**USER MANUAL** 

# **Accessory 72E**

UMAC Fieldbus Interface

3x0-603777-xUxx

August 5, 2008

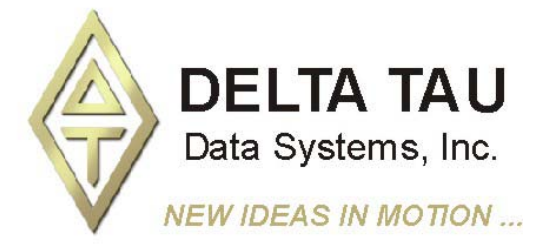

#### **Copyright Information**

© 2008 Delta Tau Data Systems, Inc. All rights reserved.

This document is furnished for the customers of Delta Tau Data Systems, Inc. Other uses are unauthorized without written permission of Delta Tau Data Systems, Inc. Information contained in this manual may be updated from time-to-time due to product improvements, etc., and may not conform in every respect to former issues.

To report errors or inconsistencies, call or email:

#### Delta Tau Data Systems, Inc. Technical Support

Phone: (818) 717-5656 Fax: (818) 998-7807 Email: <u>support@deltatau.com</u> Website: <u>http://www.deltatau.com</u>

#### **Operating Conditions**

All Delta Tau Data Systems, Inc. motion controller products, accessories, and amplifiers contain static sensitive components that can be damaged by incorrect handling. When installing or handling Delta Tau Data Systems, Inc. products, avoid contact with highly insulated materials. Only qualified personnel should be allowed to handle this equipment.

In the case of industrial applications, we expect our products to be protected from hazardous or conductive materials and/or environments that could cause harm to the controller by damaging components or causing electrical shorts. When our products are used in an industrial environment, install them into an industrial electrical cabinet or industrial PC to protect them from excessive or corrosive moisture, abnormal ambient temperatures, and conductive materials. If Delta Tau Data Systems, Inc. products are directly exposed to hazardous or conductive materials and/or environments, we cannot guarantee their operation.

| REV | DESCRIPTION                                                                                                    | DATE     | CHG     | APPVD     |
|-----|----------------------------------------------------------------------------------------------------|----------|---------|-----------|
| 1   | REMOVED "SYCON CONFIGURATION" SECTION                                                                                                    | 05/21/06 | C.PERRY | A. SOTELO |
| 2   | CORRECTED E-POINT JUMPER DESCRIPTIONS                                                                                                    | 05/23/06 | C.PERRY | A. SOTELO |
| 3   | REMOVED APPENDIX A (SYCON MANUAL), REARRAGED APPENDIX<br>ORDER, CREATED APPENDIX C (HILSCHER HYPERLINKS)                                       | 05/23/06 | C.PERRY | A. SOTELO |
| 4   | UPDATED ID JUMPERS FOR REV 100 AND NEWER REVISIONS.                                                                                            | 05/26/06 | C.PERRY | A. SOTELO |
|     | UPDATED PINOUTS FOR REV 100 AND NEWER REVISIONS.                                                                                               |          |         |           |
| 5   | UPDATED "DATA HANDSHAKING MODES" SECTION                                                                                                    | 05/30/06 | C.PERRY | A. SOTELO |
| 6   | ADDED PDACK AND PDCOM STATES TO "DATA HANDSHAKING MODES"<br>SECTION; UPDATED DESCRIPTIONS IN DPRAM MEMORY MAP                                  | 06/13/06 | C.PERRY | A. SOTELO |
| 7   | ADDED DIAGNOSTIC FLAG DESC. TO PROFIBUS & DEVICENET                                                                                            | 06/16/06 | C.PERRY | A. SOTELO |
| 8   | ADDED DIAGNOSTIC FLAG DESC. TO CANOPEN & CONTROLNET                                                                                            | 06/19/06 | C.PERRY | A. SOTELO |
|     | REMOVED APPENDIX A, UPDATED APPENDICES NAMING CONVENTION                                                                                       |          |         |           |
| 9   | ADDED SW1 DESCRIPTION                                                                                                    | 07/06/06 | C.PERRY | A. SOTELO |
| 10  | ADDED CC-LINK SECTION, APPENDICES B AND C<br>UPDATED UBUS ADDRESSES, P. 5<br>UPDATED Profibus LED's, page22<br>UPDATED CC-LINK LED INFO, P. 66 | 08/05/08 | C.PERRY | M. COGUR  |

# **Table of Contents**

| INTRODUCTION                                                    | 1        |
|-----------------------------------------------------------------|----------|
| Configuring the Gateway                                         | 1        |
|                                                                 | 2        |
| IIDUS Interfece                                                 | <b>3</b> |
| How it Works                                                    |          |
| PMAC Memory                                                     | 5<br>۱   |
| Consumed Process Data Flow                                      | 4<br>Д   |
| Produced Process Data Flow                                      | +<br>ح   |
| IBUS Address                                                    |          |
|                                                                 | _        |
| HARDWARE                                                        | 7        |
| SWI: DPRAM Address                                              |          |
| CS16\ Identification                                            |          |
| Identification Information                                      | /        |
| Continue Lummer Descriptions                                    | 8        |
| Option Jumpers                                                  | ۵۵       |
| Revision Jumpers                                                | 9<br>0   |
| Product 1D Jumpers                                              | 9        |
| Ontion lumnars                                                  | 9        |
| F_Point lumper Settings                                         | ,9<br>0  |
| All Revisions                                                   | Q        |
|                                                                 |          |
| CONNECTOR PINOUTS                                               | 10       |
| Pinouts for Revision 100                                        | 10       |
| Connector IBI - CANOpen/DeviceNet Options – IBS Combicon Female |          |
| Connector J3 & J4 – ControlNet Option – BNC Channel A & B       |          |
| Connector P1 – Projibus Options – DB9 Female                    |          |
| Connector F2 Sycon Diagnostic – DD9 Male                        | 11       |
| Connector 16 Sycon Diagnostic – IDC 10-pin Header               |          |
| Connector 50 Sycon Diagnosite IDC 10 più ricuter                |          |
| DPRAM MEMORY MAP                                                |          |
| PMAC and Gateway Flags                                          |          |
| DPRAM DATA PROCESSING                                           | 14       |
| Bus Synchronous (Direct Transfer), Device Controlled            |          |
| Buffered, Device Controlled                                     |          |
| No Conscience, Uncontrolled (Direct Transfer)                   |          |
| Bus Synchronous (Direct Transfer), Host Controlled              |          |
| Buffered, Host Controlled                                       |          |
| PROFIBUS                                                        |          |
| Profibus Specifications                                         | 21       |
| Profibus Layout Diagram                                         |          |
| Profibus LEDs                                                   |          |
| Diagnostic LEDs                                                 |          |
| Profibus Fieldbus Configuration                                 |          |
| Profibus Master Settings                                        | 23       |
| Profibus Slave Settings                                         |          |
| Profibus Sycon Configuration                                    |          |
| Profibus Master Settings                                        |          |
| Configuring the Slave for Profibus                              | 25       |
| Downloading the Slave Configuration for Profibus                |          |
| Testing and Monitoring the PMAC Gateway for Profibus            |          |

| Monitoring Online Diagnostic Flags from PMAC      |               |
|---------------------------------------------------|---------------|
| Profibus Master Diagnostics                       |               |
| Profibus Slave Diagnostics                        |               |
|                                                   | 21            |
| DEVICENET                                         |               |
| DeviceNet Specifications                          |               |
| DeviceNet Layout Diagram.                         |               |
| Dirementia LEDs                                   |               |
| Diagnostic LEDs                                   |               |
| DeviceNet Typical Interconnection                 |               |
| DeviceNet Fieldbus Configuration                  |               |
| DeviceNet Master Settings                         |               |
| DeviceNet Stave Settings                          |               |
| DeviceNet Sycon Configuration.                    |               |
| DeviceNet Master Settings                         |               |
| DeviceNet Insert Slave                            |               |
| DeviceNet Slave Configuration                     |               |
| Downloading the Configuration to PMAC Gateway     |               |
| DeviceNet Debugging                               |               |
| DeviceNet Auto Network Scan                       |               |
| Monitoring Online Diagnostic Flags from PMAC      |               |
| CANOPEN                                           |               |
| CANopen Specifications                            |               |
| CANopen Lavout Diagram                            |               |
| CANopen LEDs                                      |               |
| Diagnostic LEDs                                   |               |
| CANopen Typical Interconnection                   |               |
| CANopen Fieldbus Configuration                    |               |
| CANonen Master Settings                           |               |
| CANopen Slave Settings                            | 42            |
| CANopen SyCon Configuration                       | 42            |
| CANopen Master Settings                           |               |
| CANopen Insert Slave                              | 43            |
| Configuring the Slave for CANopen                 | 43            |
| Downloading the Configuration for CANonen         | 44            |
| Monitoring Online Diagnostic Flags from PMAC      | 44            |
| CANOnen Master Diagnostics                        | 44            |
| CANOpen Slave Diagnostics                         | 46            |
|                                                   |               |
| CONTROLNET                                        |               |
| ControlNet Specifications                         |               |
| ControlNet Layout Diagram                         |               |
| ControlNet LEDs                                   |               |
| Diagnostic LEDs                                   |               |
| Global (Network) Fault Indications                |               |
| Channel Fault Indications (Non-Flashing Patterns) |               |
| Channel Fault Indications (Flashing Patterns)     |               |
| ControlNet Settings                               |               |
| Device Settings                                   |               |
| Data Settings                                     |               |
| ControlNet SyCon Configuration                    |               |
| ControlNET for ControlLogix Configuration         |               |
| Monitoring Online Diagnostic Flags from PMAC      | 61            |
| ControlNet Slave Diagnostics                      | 61            |
| CC-LINK                                           | £1            |
| CC-Link Specifications                            | ۰۰۰۰۰۰۵<br>۲۸ |
|                                                   |               |

| CC-Link Layout Diagram                                       | 65 |
|--------------------------------------------------------------|----|
| CC-Link LEDs                                                 | 65 |
| Diagnostic LEDs                                              | 65 |
| CC-Link Typical Interconnection                              | 67 |
| CC-Link Fieldbus Configuration                               | 67 |
| CC-Link Fieldbus Switch Settings                             | 67 |
| CC-Link Fieldbus Baud Rate Settings                          | 68 |
| APPENDIX A — SYCON MANUAL                                    | 69 |
| APPENDIX B – SAMPLE PMAC PLC TO TRANSFER 16-BIT INTEGER DATA | 87 |
| M-Variables (16-bit) for Use in Programs                     |    |
| Allocate M-Variables for Receive Process (Input) Data        |    |
| Allocate M-Variables for Send Process (Outputs) Data         |    |
| Programming Example for Word Oriented Data                   | 88 |
| APPENDIX C – HILSCHER HYPERLINKS                             | 89 |
|                                                              |    |

# INTRODUCTION

This manual provides the information needed to configure a fieldbus interface for the UMAC. The ACC-72E is equipped with a "gateway" daughter card that allows the UMAC to send and receive data through the supported fieldbus protocol. The gateway used is the COM series, provided by the Hilscher Corporation. Relevant hyperlinks are provided in Appendix C for in-depth information regarding these modules.

There are two connectors located on the front of the ACC-72E. For Profibus, DeviceNET, CANopen and ControlNET options a male DB9 connector is specified as the Diagnostic Connector and provides a RS232 link for the SyCon software. The second connector is referred to as the fieldbus connector as it provides a means to become connected to the fieldbus link. The form factor of this connection is dependent on which fieldbus protocol is being utilized. For the Control & Communication Link (CC-Link) option, the first connector is 10 pin IDC male header which provides a RS232 link for communication with the Compro software. The second connector is the 5 pin Combicon male connector which is the fieldbus link.

The PMAC Gateway 3U supports the following protocols:

- ProfiBus Master-Opt1 (Female DB9)
- ProfiBus Slave-Opt2 (Female DB9)
- DeviceNet Master-Opt3 (5-pin Terminal Block)
- DeviceNet Slave-Opt4 (5-pin Terminal Block)
- CANopen Master-Opt5 (Female DB9)
- CANopen Slave-Opt6 (Female DB9)
- ControlNET Adapter-Opt7 (BNC)
- CC-Link Adapter-Opt11 (5-pin Terminal Block)

The protocol is dependent upon the equipped COM gateway. The hardware cannot be programmed for an alternate protocol including master/slave. However, should the COM gateway be replaced with one supporting another protocol, the baseboard would function properly as a communications link to UMAC although the fieldbus connector might be incorrect for the new fieldbus.

Most gateway cards get their power from the UBUS back plane. However, the DeviceNet version (Options 3 & 4) require an external 24Vdc power supply for the fieldbus.

#### **Configuring the Gateway**

There are ten steps in applying the Gateway for ProfiBus, DeviceNET, CANopen and ControlNET. The CC-Link set up is explained in its section:

- 1. Install the SyCon and PEWIN software on the PC.
- 2. With the power off, plug the ACC-72E into the UBUS backplane.
- 3. Connect the diagnostic interface to the serial port on the PC.
- 4. Launch the SyCon setup utility from the PC.
- 5. Establish communications to the COM gateway.
- 6. Configure the fieldbus and download it to the card. (The default configuration can be used for testing.)
- 7. Assign PMAC M -variables to access the fieldbus bytes at the appropriate Dual Port RAM address.
- 8. Manually test by setting byte values in PMAC, verifying that they get to the appropriate fieldbus location. Also, check communication from the fieldbus to PMAC.
- 9. Configure the gateway's fieldbus characteristics via the diagnostic port if required by the application.

10. Implement the assigned M-variables in PLCs or motion programs as required. Appendix A and B provide examples for M-variable assignment and implementation. Appendix C provides hyperlinks to Sycon configuration files for each fieldbus device, provided by Hilscher Corp.

SyCon is provided with the gateway module under license from Hilscher Corp. PEWin32 is a Delta Tau product and normally is purchased with the first PMAC.

# THEORY OF OPERATION

The PMAC Gateway 3U board is organized as a motherboard/daughter board system. The motherboard contains the UBUS interface, diagnostics, and the fieldbus connections. The daughter board contains the intelligence and the interface electronics required for each fieldbus. There is a different daughter board for each fieldbus.

A micro controller on the daughter board implements each fieldbus communications protocol. Fieldbus data is transferred to/from the fieldbus and placed in a dual-port ram (memory) on the daughter board. The structure of this DPRAM is given later in this manual and is common for all the field buses supported. There are two different DPRAMs used, a 2K-byte device and an 8K-byte device.

The PMAC side of the DPRAM is interfaced to the UBUS. PMAC programs access the fieldbus data by reading or writing data to memory addresses corresponding to the location of the PMAC Gateway 3U board's DPRAM.

| PMAC Gateway Version      | DPRAM Size |
|---------------------------|------------|
| ProfiBus Master           | 2k bytes   |
| ProfiBus Slave            | 2k bytes   |
| ControlNet Adapter        | 2k bytes   |
| CANopen Master            | 8k bytes   |
| CANopen Slave             | 8k bytes   |
| DeviceNet Master          | 8k bytes   |
| DeviceNet Slave (COM-DNS) | 2k bytes   |
| CC-Link Slave (COM-C-CCS) | 8k bytes   |

# **UBUS Interface**

The UBUS is Delta Tau's bus interface for the UMAC controller. The PMAC Gateway 3U maps to the UBUS as a DPRAM style board. It occupies contiguous memory locations (both X and Y memory) of the upper byte, of the 24-bit, DPRAM addresses. Both MEMCS0 and MEMCS1 chip selects are supported.

M-variables are mapped to these locations to move data to and from the fieldbus and PMAC. In addition to fieldbus data, a block of memory indicates the PMAC Gateway 3U board's status. Examples of M-variable definitions for each fieldbus are included in this document.

#### How it Works

- 1. The PMAC Gateway board organizes fieldbus bytes in a dual-port memory on the gateway module. These fieldbus bytes are mapped into PMAC's memory space via the UBUS interface.
- 2. PMAC M-Variables are used to move data to and from the fieldbus or to control the gateway board.
- 3. A switch on the PMAC Gateway board sets the address of the board in PMAC's memory space.
- 4. The gateway board is configurable via a serial (RS232) port. SyCon is provided with the gateway board for this purpose.
- 5. Diagnostic LEDs are provided for a visual indication of the board's status.

#### **PMAC Memory**

PMAC uses a DSP (Digital Signal Processor) with a 24-Bit architecture that uses two memory areas – Y and X Memory. Memory is accessed in PMAC programs using M-variables. The definition of an M-variable includes its number, address, offset, width and type. Refer to the PMAC Manual for additional explanation of M-variables and their specification.

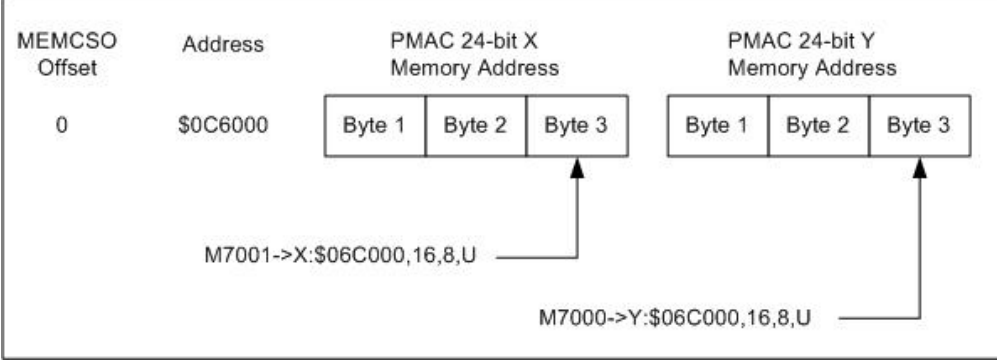

**PMAC Memory Organization** 

# **Consumed Process Data Flow**

Consumed data (from the gateway's point of view) flows into the DPRAM from the fieldbus and gets mapped to the UBUS as shown in the following diagram. The 100 hex offset shown is for gateway modules with a 2k byte DPRAM.

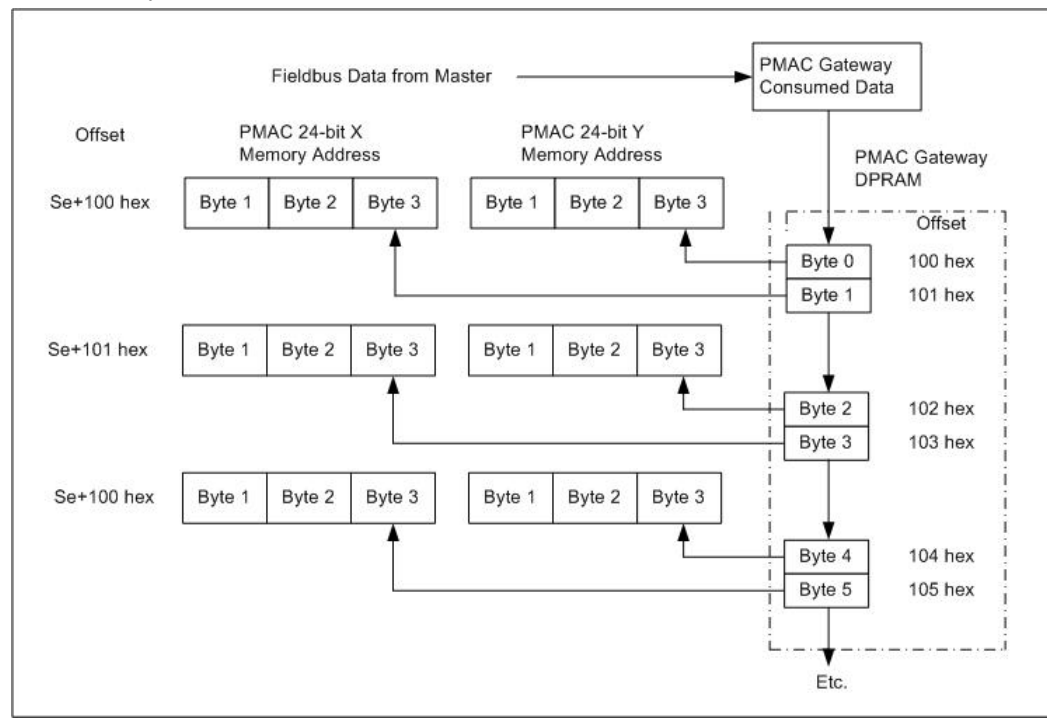

#### **Consumed Data Flow**

# **Produced Process Data Flow**

Produced data (from the gateway's point of view) flows from PMAC to the gateway DPRAM and out to the fieldbus.

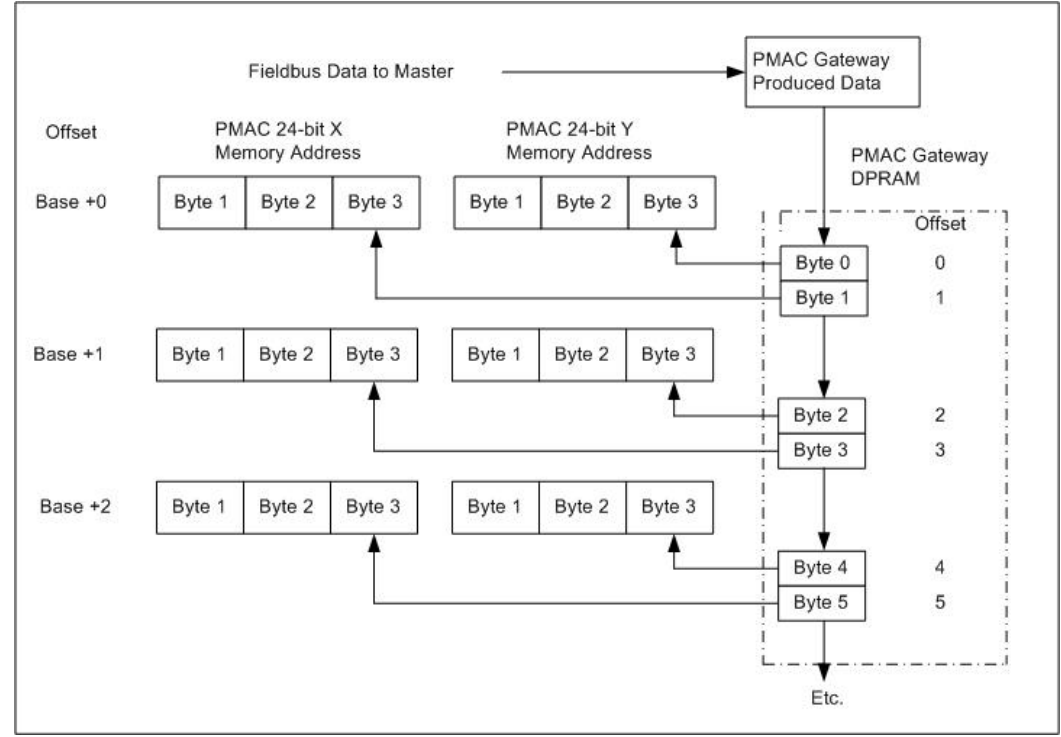

#### **Produced Data Flow**

# **UBUS Address**

Switch SW1 on the PMAC Gateway controls the address of the PMAC Gateway 3U on the UBUS.

| SW1 | SW2 | SW3 | SW4 | SW5 | SW6 | Address Range         |
|-----|-----|-----|-----|-----|-----|-----------------------|
| ON  | ON  | ON  | ON  | ON  | ON  | Y/X:\$6C000 - \$6CFFF |
| ON  | OFF | ON  | ON  | ON  | ON  | Y/X:\$74000 - \$74FFF |
| ON  | ON  | OFF | ON  | ON  | ON  | Y/X:\$6D000 - \$6DFFF |
| ON  | OFF | OFF | ON  | ON  | ON  | Y/X:\$75000 - \$75FFF |
| ON  | ON  | ON  | OFF | ON  | ON  | Y/X:\$6E000 - \$6EFFF |
| ON  | OFF | ON  | OFF | ON  | ON  | Y/X:\$76000 - \$75FFF |
| ON  | ON  | OFF | OFF | ON  | ON  | Y/X:\$6F000 - \$6FFFF |
| ON  | OFF | OFF | OFF | ON  | ON  | Y/X:\$77000 - \$75FFF |

The default location is:

| SW1 | SW2 | SW3 | SW4 | SW5 | SW6 | Address Range         |
|-----|-----|-----|-----|-----|-----|-----------------------|
| ON  | ON  | ON  | ON  | ON  | ON  | Y/X:\$6C000 - \$6CFFF |

#### Note:

Do not set the PMAC Gateway to the DPR address range \$6C000-\$6CFFF if the UMAC is equipped with Acc-54E. Acc-54E is set to this range as default.

This places fieldbus data beginning at:

| Gateway Byte | <b>Turbo PMAC2 Location</b> |
|--------------|-----------------------------|
| 0            | Y:\$6C000,16,8              |
| 1            | X:\$6C000,16,8              |
| 2            | Y:\$6C001,16,8              |
| 3            | X:\$6C001,16,8              |
| 4            | Y:\$6C002,16,8              |
| 5            | X:\$6C002,16,8              |
| 6            | Y:\$6C003,16,8              |
| 7            | X:\$6C003,16,8              |
| Etc.         | Etc.                        |

# HARDWARE

# SW1: DPRAM Address

The following settings for SW1 can be used to configure the base address of the ACC-72E Gateway card.

| SW-1 | SW-2 | SW-3 | SW-4 | SW-5 | SW-6 | PMAC DPR Address Range    |
|------|------|------|------|------|------|---------------------------|
| ON   | ON   | ON   | ON   | ON   | ON   | \$6C000-\$6CFFF (default) |
| ON   | OFF  | ON   | ON   | ON   | ON   | \$74000-\$74FFF           |
| ON   | ON   | OFF  | ON   | ON   | ON   | \$6D000-\$6DFFF           |
| ON   | OFF  | OFF  | ON   | ON   | ON   | \$75000-\$75FFF           |
| ON   | ON   | ON   | OFF  | ON   | ON   | \$6E000-\$6EFFF           |
| ON   | OFF  | ON   | OFF  | ON   | ON   | \$76000-\$76FFF           |
| ON   | ON   | OFF  | OFF  | ON   | ON   | \$6F000-\$6FFFF           |
| ON   | OFF  | OFF  | OFF  | ON   | ON   | \$77000-\$77FFF           |

# CS16\ Identification

The UBUS Specification provides for some plug and play features. Currently, on power up, PMAC tests the valid UBUS base addresses to see if a board is present. One of the techniques used by PMAC is to write patterns to UBUS memory locations and read them back. One reason we mapped the fieldbus bytes to the upper byte of PMAC's memory is that this memory is not written to during PMAC's power up test routines since DPRAM boards are assumed 16-bit not 24-bit boards. If the fieldbus bytes were mapped to the lower bytes, fieldbus outputs could be turned on by the test patterns written to these locations.

Another feature of the UBUS is that memory locations selected by CS16\ (chip select 16...active low) were reserved for board identification information.

- Vendor ID (8 bits)
- Options Present (10 bits)
- Revision Number (4 bits)
- Product ID (14 bits)

This information (36 bits) is accessible directly with I-Variables added in Firmware 1.936 or later. A summary of the PMAC Gateway ID information is in the table below.

I39 controls the values reported.

| I39= | I4942I4952 reports the following                             |
|------|--------------------------------------------------------------|
| 0    | 36 bits (Vendor ID, Options present, Rev Number, Product ID) |
| 1    | 8 bits (Vendor ID)                                           |
| 2    | 10 bits (Options Present) Reported by PMAC in HEX (\$)       |
| 3    | 4 bits (Revision Number)                                     |
| 4    | 14 bits (Product ID)                                         |
| 5    | 19 bits (Card Base Address)                                  |

#### **Identification Information**

The Vendor ID is programmed into the PMAC Gateway. The Option Number, Rev Level and Part Number are set by jumpers on the board. The settings below are given for reference only. There is no need to change these from the factory settings. For jumper settings, refer to each individual section.

# Revision 100 Jumper Descriptions Option Jumpers

| Item | Description      | Part Number    | JP1   | JP2    | JP3    | JP4    | JP5    | JP6    | JP7    | JP8    | JP9    |
|------|------------------|----------------|-------|--------|--------|--------|--------|--------|--------|--------|--------|
|      | _                |                | Bit 9 | Bit 10 | Bit 11 | Bit 12 | Bit 13 | Bit 14 | Bit 15 | Bit 16 | Bit 17 |
| 1    | ProfiBus Master  | 3A1-603777-10x | ON    | OFF    | OFF    | OFF    | OFF    | OFF    | OFF    | OFF    | OFF    |
| 2    | ProfiBus Slave   | 3A2-603777-10x | OFF   | ON     | OFF    | OFF    | OFF    | OFF    | OFF    | OFF    | OFF    |
| 3    | DeviceNet Master | 3A3-603777-10x | ON    | ON     | OFF    | OFF    | OFF    | OFF    | OFF    | OFF    | OFF    |
| 4    | DeviceNet Slave  | 3A4-603777-10x | OFF   | OFF    | ON     | OFF    | OFF    | OFF    | OFF    | OFF    | OFF    |
| 5    | CANopen Master   | 3A5-603777-10x | ON    | OFF    | ON     | OFF    | OFF    | OFF    | OFF    | OFF    | OFF    |
| 6    | CANopen Slave    | 3A6-603777-10x | OFF   | ON     | ON     | OFF    | OFF    | OFF    | OFF    | OFF    | OFF    |
| 7    | ControlNet Slave | 3A7-603777-10x | ON    | ON     | ON     | OFF    | OFF    | OFF    | OFF    | OFF    | OFF    |

| Item | Description      | Part Number    | JP10  | JP11  | JP12  | JP13  |
|------|------------------|----------------|-------|-------|-------|-------|
|      |                  |                | Bit18 | Bit19 | Bit20 | Bit21 |
| 1    | ProfiBus Master  | 3A1-603777-10x | ON    | OFF   | OFF   | OFF   |
| 2    | ProfiBus Slave   | 3A2-603777-10x | ON    | OFF   | OFF   | OFF   |
| 3    | DeviceNet Master | 3A3-603777-10x | ON    | OFF   | OFF   | OFF   |
| 4    | Device Net Slave | 3A4-603777-10x | ON    | OFF   | OFF   | OFF   |
| 5    | CANopen Master   | 3A5-603777-10x | ON    | OFF   | OFF   | OFF   |
| 6    | CANopen Slave    | 3A6-603777-10x | ON    | OFF   | OFF   | OFF   |
| 7    | ControlNet Slave | 3A7-603777-10x | ON    | OFF   | OFF   | OFF   |

# **Revision Jumpers**

# **Product ID Jumpers**

| Item | Description      | JP14  | JP15  | JP16  | JP17  | JP18  | JP19  | JP20  | JP21  | JP22  | JP23  | JP24  | JP25  | JP26  | <b>JP27</b> |
|------|------------------|-------|-------|-------|-------|-------|-------|-------|-------|-------|-------|-------|-------|-------|-------------|
|      |                  | Bit22 | Bit23 | Bit24 | Bit25 | Bit26 | Bit27 | Bit28 | Bit29 | Bit30 | Bit31 | Bit32 | Bit33 | Bit34 | Bit35       |
| 1    | ProfiBus Master  | ON    | OFF   | OFF   | OFF   | OFF   | OFF   | ON    | ON    | OFF   | ON    | ON    | ON    | OFF   | OFF         |
| 2    | ProfiBus Slave   | ON    | OFF   | OFF   | OFF   | OFF   | OFF   | ON    | ON    | OFF   | ON    | ON    | ON    | OFF   | OFF         |
| 3    | DeviceNet Master | ON    | OFF   | OFF   | OFF   | OFF   | OFF   | ON    | ON    | OFF   | ON    | ON    | ON    | OFF   | OFF         |
| 4    | DeviceNet Slave  | ON    | OFF   | OFF   | OFF   | OFF   | OFF   | ON    | ON    | OFF   | ON    | ON    | ON    | OFF   | OFF         |
| 5    | CANopen Master   | ON    | OFF   | OFF   | OFF   | OFF   | OFF   | ON    | ON    | OFF   | ON    | ON    | ON    | OFF   | OFF         |
| 6    | CANopen Slave    | ON    | OFF   | OFF   | OFF   | OFF   | OFF   | ON    | ON    | OFF   | ON    | ON    | ON    | OFF   | OFF         |
| 7    | ControlNet Slave | ON    | OFF   | OFF   | OFF   | OFF   | OFF   | ON    | ON    | OFF   | ON    | ON    | ON    | OFF   | OFF         |

# **Revision 101 and Later Jumper Descriptions**

# **Option Jumpers**

| Item | Description      | Part Number     | JP1   | JP2    | JP3    | JP4    | JP5    | JP6    | JP7    | JP8    | JP9    |
|------|------------------|-----------------|-------|--------|--------|--------|--------|--------|--------|--------|--------|
|      |                  |                 | Bit 9 | Bit 10 | Bit 11 | Bit 12 | Bit 13 | Bit 14 | Bit 15 | Bit 16 | Bit 17 |
| 1    | ProfiBus Master  | 3A1-603777-10x  | ON    | OFF    | OFF    | OFF    | OFF    | OFF    | OFF    | OFF    | OFF    |
| 2    | ProfiBus Slave   | 3A2-603777-10x  | OFF   | ON     | OFF    | OFF    | OFF    | OFF    | OFF    | OFF    | OFF    |
| 3    | DeviceNet Master | 3A3-603777-10x  | ON    | ON     | OFF    | OFF    | OFF    | OFF    | OFF    | OFF    | OFF    |
| 4    | DeviceNet Slave  | 3A4-603777-10x  | OFF   | OFF    | ON     | OFF    | OFF    | OFF    | OFF    | OFF    | OFF    |
| 5    | CANopen Master   | 3A5-603777-10x  | ON    | OFF    | ON     | OFF    | OFF    | OFF    | OFF    | OFF    | OFF    |
| 6    | CANopen Slave    | 3A6-603777-10x  | OFF   | ON     | ON     | OFF    | OFF    | OFF    | OFF    | OFF    | OFF    |
| 7    | ControlNet Slave | 3A7-603777-10x  | ON    | ON     | ON     | OFF    | OFF    | OFF    | OFF    | OFF    | OFF    |
| 8    | CC-Link Slave    | 3A11-603777-10x | ON    | ON     | OFF    | ON     | OFF    | OFF    | OFF    | OFF    | OFF    |

# E-Point Jumper Settings

#### **All Revisions**

| Point | Default | Description                                                               |
|-------|---------|---------------------------------------------------------------------------|
| E1    | 1-2     | 1-2 Allows reset of DPRAM by PMAC                                         |
|       |         | 2-3 DPRAM reset disabled                                                  |
| E2    | ON      | ON – Connects gateway module GND to UMAC GND                              |
|       |         | OFF – Separates fieldbus and UMAC GND                                     |
| E3    | OFF     | 1-2 Connects 1 <sup>st</sup> order filter circuit to fieldbus connector   |
|       |         | 2-3 Connects 1 <sup>st</sup> order filter circuit to diagnostic connector |
|       |         | OFF 1 <sup>st</sup> order filter not used                                 |
| E4    | 1-2     | Factory Use ONLY                                                          |
| E5    | OFF     | Connects DPRAM interrupt to UBUS IRQ-1                                    |
| E6    | OFF     | Connects DPRAM interrupt to UBUS IRQ-2                                    |
| E7    | OFF     | Connects DPRAM interrupt to UBUS IRQ-3                                    |

# **CONNECTOR PINOUTS**

# **Pinouts for Revision 100**

# Connector TB1 - CANOpen/DeviceNet Options – TB5 Combicon Female

| Pin# | Symbol | Function     | Description         | Notes     |
|------|--------|--------------|---------------------|-----------|
| 1    | DGND   | -            | 0V Return line      | X5 pin 9  |
| 2    | CANL   | Input/Output | Data Line Low       | X5 pin 8  |
| 3    | SLD    | -            | Shield of bus cable | X5 pin 10 |
| 4    | CANH   | Input/Output | Data Line High      | X5 pin 7  |
| 5    | +V     | Input        | +24 external power  | X5 pin 3  |

# Connector J3 & J4 – ControlNet Option – BNC Channel A & B

| Pin#     | Symbol     | Function     | Description                         | Notes            |
|----------|------------|--------------|-------------------------------------|------------------|
| 1        | TXD        | Input/Output | Data Transmit Line, Channel A       | X5 pin 3 (Ch. A) |
| (signal) |            |              |                                     | X5 pin 8 (Ch. B) |
| 2        | TXD-Shield | Input/Output | Cable shield for Data Transmit Line | X5 pin 7 (Ch. A) |
| (shield) |            |              |                                     | X5 pin 9 (Ch. B) |

# **Connector P1 – Profibus Options – DB9 Female**

| Pin#      | Symbol                               | Function                            | Description                                                                                                   | Notes                          |
|-----------|--------------------------------------|-------------------------------------|----------------------------------------------------------------------------------------------------|--------------------------------|
| 1         | PE                                   | -                                   | Earth Ground                                                                                                  | X5 pin 2                       |
| 2         | -                                    | -                                   | -                                                                                                    | X5 pin 4                       |
| 3         | RXD/TXD-P                            | Input/Output                        | Data line B on PROFIBUS connector 1                                                                           | X5 pin 6                       |
| 4         | CNTR-A                               | Output                              | Repeater Control Signal                                                                                       | X5 pin 8                       |
| 5         | GND                                  | -                                   | Digital Reference Potential                                                                                   | X5 pin 10                      |
| 6         | VP                                   | -                                   | +5V Reference from UBUS                                                                                       | X5 pin 3                       |
| 7         | -                                    | -                                   | -                                                                                                    | X5 pin 5                       |
| 8         | RXD/TXD-N                            | Input/Output                        | Data line inverse A on PROFIBUS connector 1                                                                   | X5 pin 7                       |
| 9         | -                                    | -                                   | -                                                                                                    | X5 pin 9                       |
| 1 Note: D | Designation A and E most manufacture | B at the PROFIBU<br>rs. The RXD/TXD | S connector is not equal to the designation A and B of .<br>P signal and the RXD/TXD-N signal have a clear me | of the RS485 driver<br>eaning. |

| Pin# | Symbol | Function | Description                                          | Notes     |
|------|--------|----------|------------------------------------------------------|-----------|
| 1    | -      | -        | -                                                    | X3 pin 2  |
| 2    | TXD    | Output   | Transmit data                                        | X3 pin 6  |
| 3    | RXD    | Input    | Receive data                                         | X3 pin 4  |
| 4    | DTR    | Output   | Data terminal ready, 3.3k Ohm resistor to high level | X3 pin 8  |
| 5    | GND    | -        | Fieldbus module Ground                               | X3 pin 10 |
| 6    | -      | -        | -                                                    | X3 pin 3  |
| 7    | RTS    | Output   | Ready to Send                                        | X3 pin 5  |
| 8    | CTS    | Input    | Clear to Send                                        | X3 pin 7  |
| 9    | -      | -        | -                                                    | X3 pin 9  |

# Connector P2 Sycon Diagnostic – DB9 Male

# **Revisions 101 and Later Pinout Descriptions**

Described below are the alternate pinouts found on Gateway boards with Revisions 101 or later (released  $1^{st}$  quarter of 2006 – Assy. No 603777-101 and later).

# Connector J6 Sycon Diagnostic – IDC 10-pin Header

| Pin# | Symbol | Function | Description                                          | Notes     |
|------|--------|----------|------------------------------------------------------|-----------|
| 1    | PE     | -        | Earth Ground                                         | X3 pin 1  |
| 2    | -      | -        | -                                                    | X3 pin 2  |
| 3    | -      | -        | -                                                    | X3 pin 3  |
| 4    | RXD    | Input    | Receive data                                         | X3 pin 4  |
| 5    | RTS    | Output   | Ready to Send                                        | X3 pin 5  |
| 6    | TXD    | Output   | Transmit data                                        | X3 pin 6  |
| 7    | CTS    | Input    | Clear to Send                                        | X3 pin 7  |
| 8    | DTR    | Output   | Data terminal ready, 3.3k Ohm resistor to high level | X3 pin 8  |
| 9    | -      | -        |                                                      | X3 pin 9  |
| 10   | GND    | -        | Fieldbus module Ground                               | X3 pin 10 |

# **DPRAM MEMORY MAP**

Below is the memory map of relevant addresses found in the DPRAM of the gateway module. See page 3 of this module to determine whether the option ordered on the ACC-72E has a 8KByte cache or a 2KByte cache. In order to read and write to these registers, define an M-variable that points to the upper 8 bits in memory with an offset from the base address that is configured with SW1:

For example, if we were to look at the PMAC Flags on an ACC-72E Option 3 (DeviceNet Master) with a base address of \$6D000, we would enter the following into the operator terminal:

| Offset          | Offset             | Usage                      | Number of      | Comments                   |
|-----------------|--------------------|----------------------------|----------------|----------------------------|
| (8K DPRAM)      | (2K DPRAM)         |                            | Bytes          |                            |
| 000h-6FFH       | 000h-0FFh          | Send Process Data          | 512 bytes (2K) | Send Process Data          |
|                 |                    |                            | 3584 bytes(8K) |                            |
| 700h-7FFh       | 100h-1FFh          | Received Process Data      | 512 bytes (2K) | Receive Process Data       |
|                 |                    |                            | 3584 bytes(8K) |                            |
| 400h-51Fh       | 400h-51Fh          | Message Buffer             | 288            | PMAC to Fieldbus           |
| E90h-E91h       | 290h-291h          | Date[4]                    | 4 bytes        | Gateway module Information |
| E92h-E93h       | 292h-293h          | DeviceNumber[4]            | 4 bytes        |                            |
| E94h-E95h       | 294h-295h          | SerialNumber[4]            | 4 bytes        |                            |
| E96h-E97h       | 296h-297h          | Reserved[4]                | 4 bytes        |                            |
| E98h-E99h       | 298h-299h          | PcOsName0[4]               | 4 bytes        | Gateway module Information |
| E9Ah-E9Bh       | 29Ah-29Bh          | PcOsName1[4]               | 4 bytes        |                            |
| E9Ch-E9Dh       | 29Ch-29Dh          | PcOsName2[4]               | 4 bytes        |                            |
| E9Eh-E9Fh       | 29Eh-29Fh          | OemIdentifier[4]           | 4 bytes        |                            |
| 540H-065FH      | 540H-065FH         | Message Buffer             | 288            | Fieldbus to PMAC           |
| FF8h            | 3F8h               | RcsVersion                 | integer        | Gateway Operating System   |
| FF9h (y)        | 3F9h (y)           | ResError                   | byte           | Information                |
| FF9h (x)        | 3F9h (x)           | HostWatchDog               | byte           |                            |
| FFAh (y)        | 3FAh (y)           | DevWatchDog                | byte           |                            |
| FFAh (x)        | 3FAh (x)           | SegmentCount               | byte           |                            |
| FFBh (y)        | 3FBh (y)           | DeviceAddress              | byte           |                            |
| FFBh (x)        | 3FBh (x)           | DriverType                 | byte           |                            |
| FFCh (y)        | 3FCh (y)           | DpmSize                    | Byte           | PMAC Gateway Information   |
|                 |                    |                            | byte           |                            |
| FFCh (x)        | 3FCh (x)           | DevType                    | byte           |                            |
| FFDh-FFEh       | 3FDh-3FEh          | DevModel                   | 3 bytes        |                            |
|                 |                    | DevIdentifier[3]           |                |                            |
| FFFH (y)        | 3FFH (y)           | Gateway Flags              | Byte           | CMD and Acknowledge        |
|                 |                    |                            |                | gateway to PMAC            |
|                 |                    |                            |                | Handshake                  |
| FFFH (x)        | 3FFH (x)           | PMAC Flags                 | Byte           | CMD and Acknowledge        |
|                 |                    |                            |                | PMAC to gateway            |
|                 |                    |                            |                | Handshake                  |
| Note: Message B | uffers are not app | licable to Master devices. |                |                            |

| M1->X:\$06D00. | .16 | .8. | U |
|----------------|-----|-----|---|
|                |     | ,~, | ~ |

#### **PMAC and Gateway Flags**

The handshaking bits for the PMAC and gateway flags reside in the X and Y word, respectively, of the last address in DPRAM memory. "D0" refers to the first bit in the address; since the byte resides in the upper 8 bits of PMAC's addressing scheme, D0 would be equivalent to bit 16, D1 to bit 17, etc. These flags give the user the ability to control the flow of data from the PMAC to the gateway:

PMAC Gateway Flags PMAC Reads these Bits

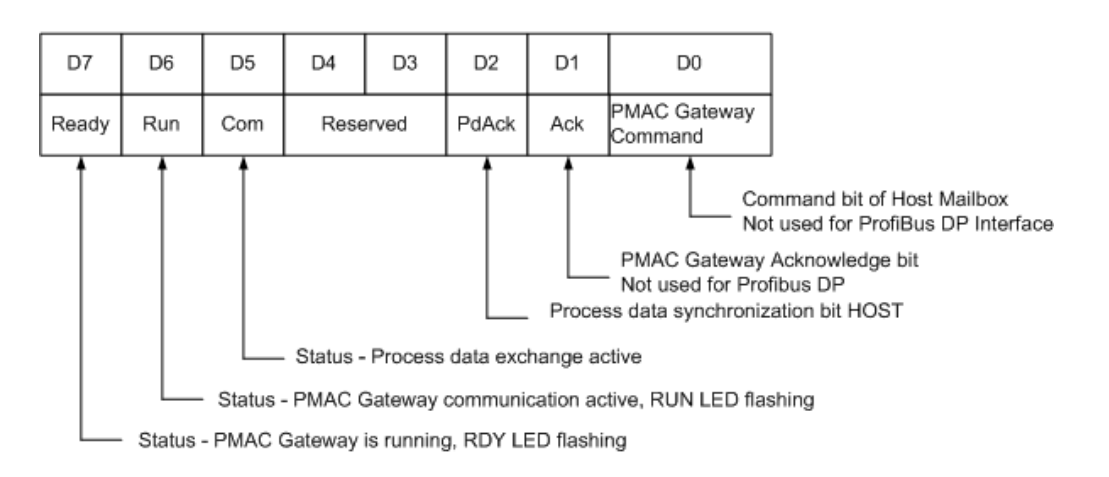

PMAC Flags

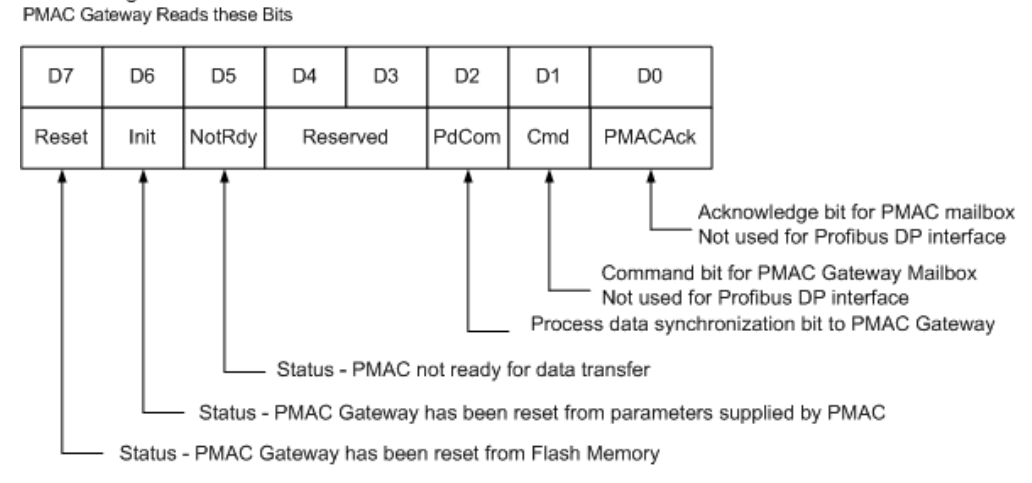

# **DPRAM DATA PROCESSING**

Since there are two processors attempting to access data registers in Dual-Ported Memory (PMAC and the gateway) simultaneously, several handshaking modes can be used to guarantee data consistency. These modes can be selected in Sycon under device settings. Not all modes are supported for every fieldbus protocol. Consult the Sycon manual for each gateway module for handshaking capability. Should handshaking not be necessary, collision circuitry on the gateway will in the very least guarantee consistency within single byte boundaries. For this reason, the default configuration (No Conscience, Uncontrolled) is recommended. Any handshaking is recommended for use only by advanced users that have extensive knowledge of the underlying fieldbus communications protocol.

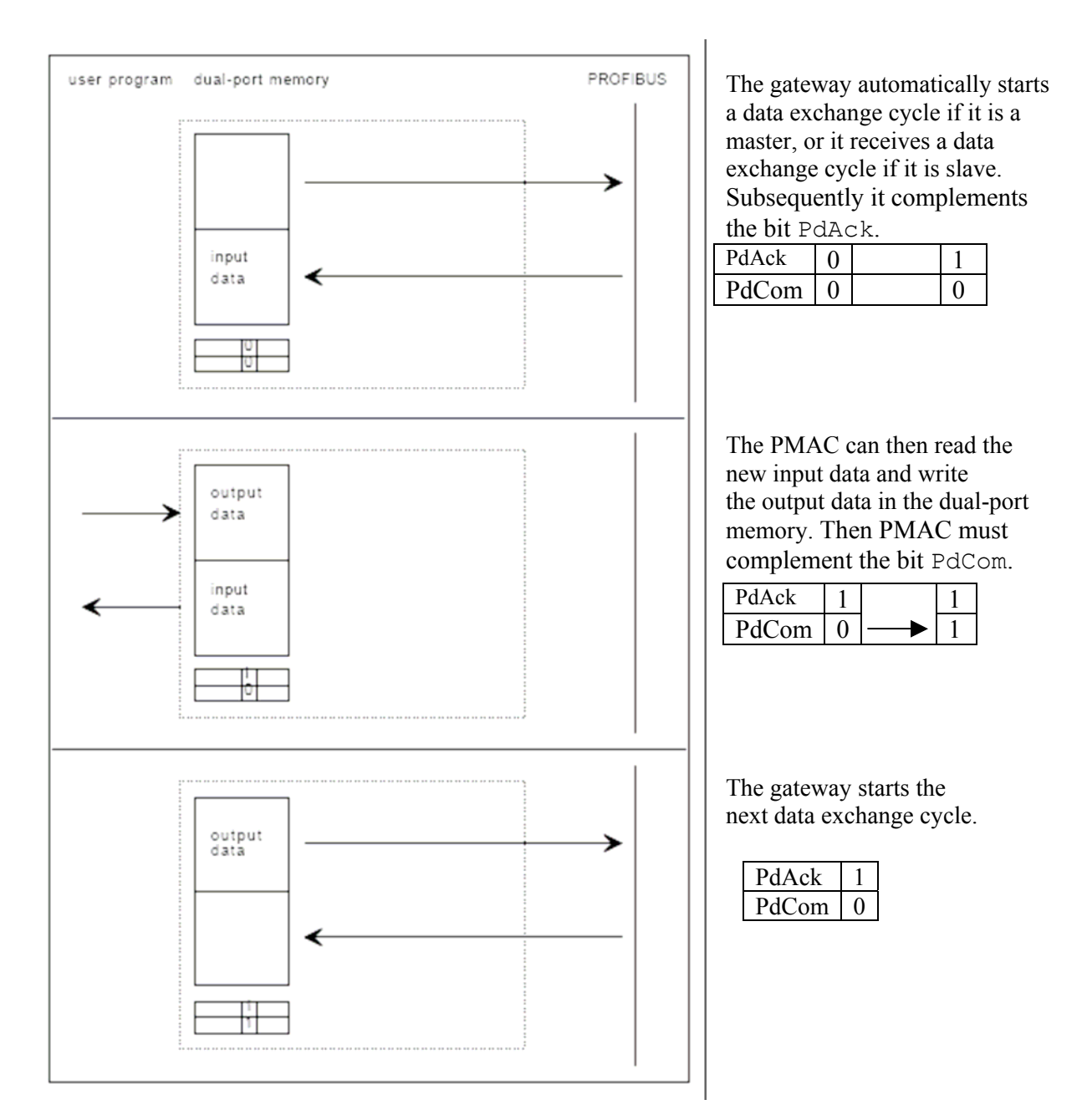

# **Bus Synchronous (Direct Transfer), Device Controlled**

This handshake is used most commonly in a slave system that must guarantee that the data from every fieldbus cycle must be given to the PMAC.

# **Buffered, Device Controlled**

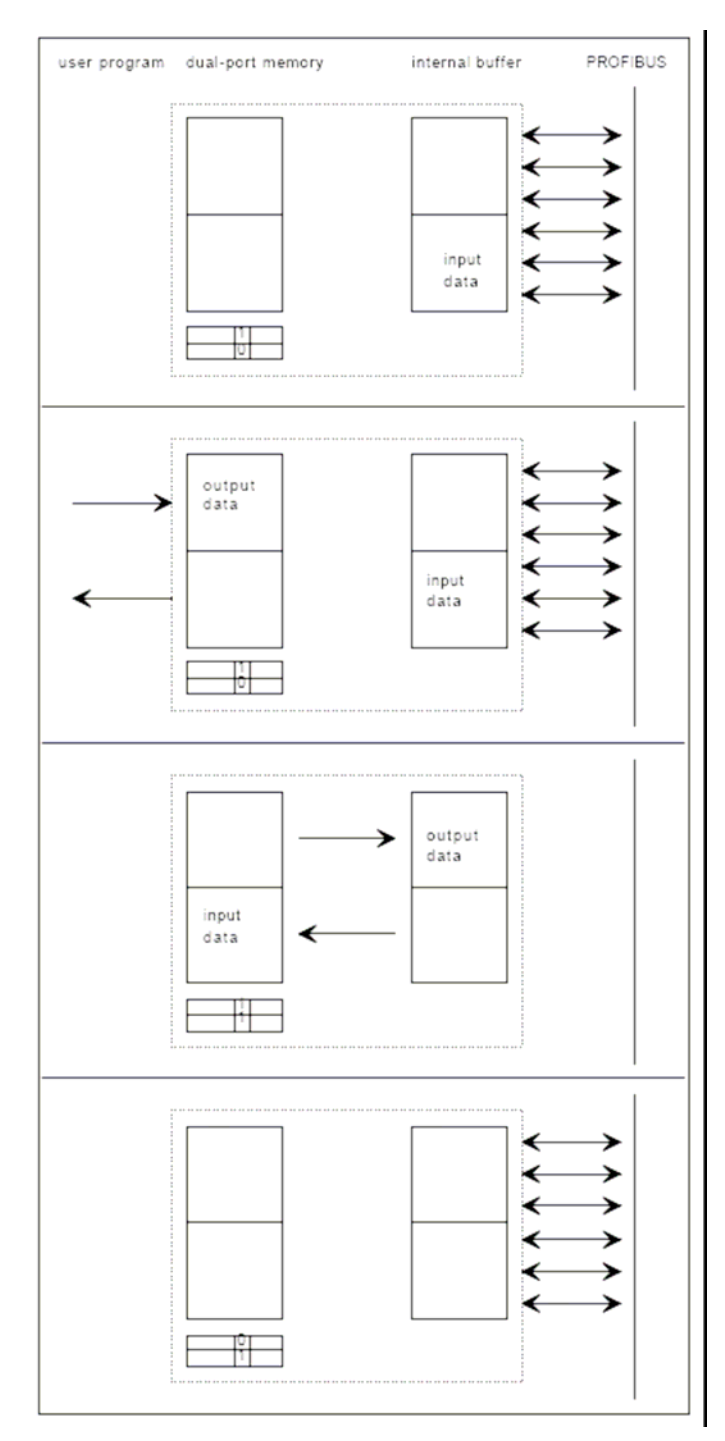

The gateway makes cyclic data exchanges on the bus. After each data exchange the gateway checks if the dual-port memory is available (i.e. PdCom is equal to PdAck.)

| PdAck | 1 |
|-------|---|
| PdCom | 0 |

If PdCom is not equal to PdAck, the user program knows that there is new data in the dual-port memory. PMAC can read out the input data and write the new output data. PMAC must then complement PdCom.

| PdAck | 1 | 1     |
|-------|---|-------|
| PdCom | 0 | <br>1 |

If there was data exchange detected, the gateway exchanges the data between the internal buffer and the dual-port memory. The gateway then complements PdCom

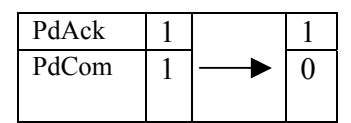

The gateway cycles the data exchange again.

| PdAck | 1 |
|-------|---|
| PdCom | 0 |

This handshake is commonly used in slave systems, where the slave gets an interrupt with the next data exchange cycle.

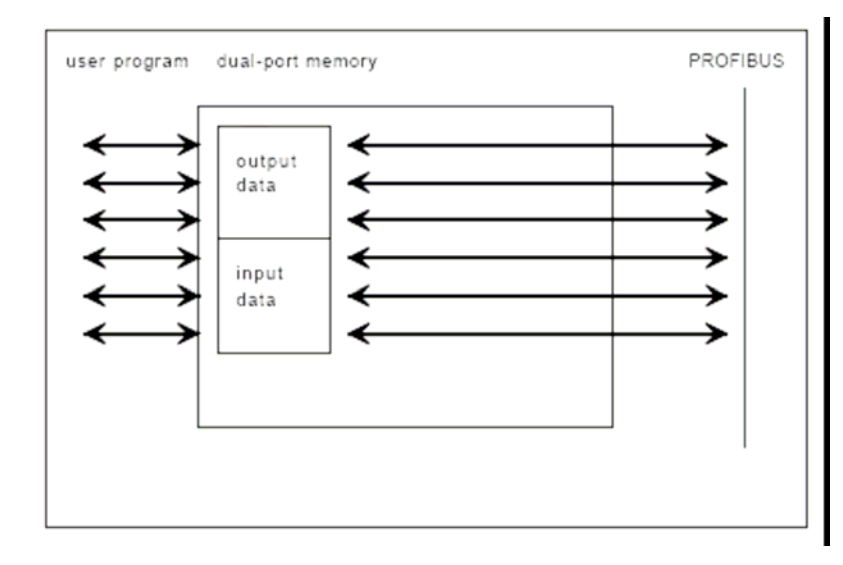

# No Conscience, Uncontrolled (Direct Transfer)

PMAC reads and writes the process image, at the same time as the gateway. The gateway does cyclic data exchanges and after every exchange it makes an update of the process image.

This is the recommended method of data transfer for most users.

This is the most common data transfer for IO devices requiring no handshake.

Attention: If two bytes belong together it is imperative that they are on the same bus cycle otherwise this mode can't be used!

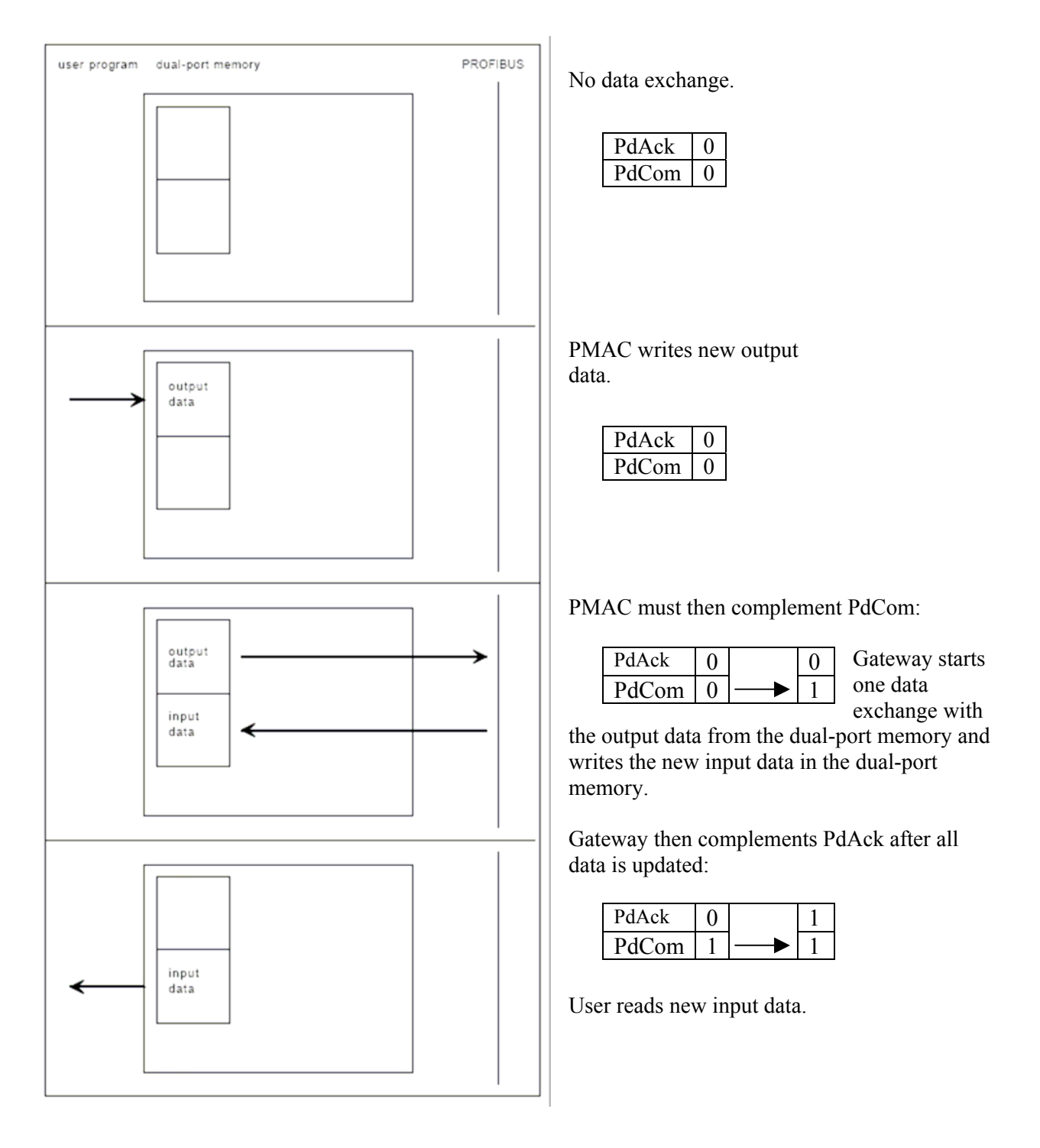

# **Bus Synchronous (Direct Transfer), Host Controlled**

This handshake is used most commonly in a master system with synchronous IO devices.

# **Buffered, Host Controlled**

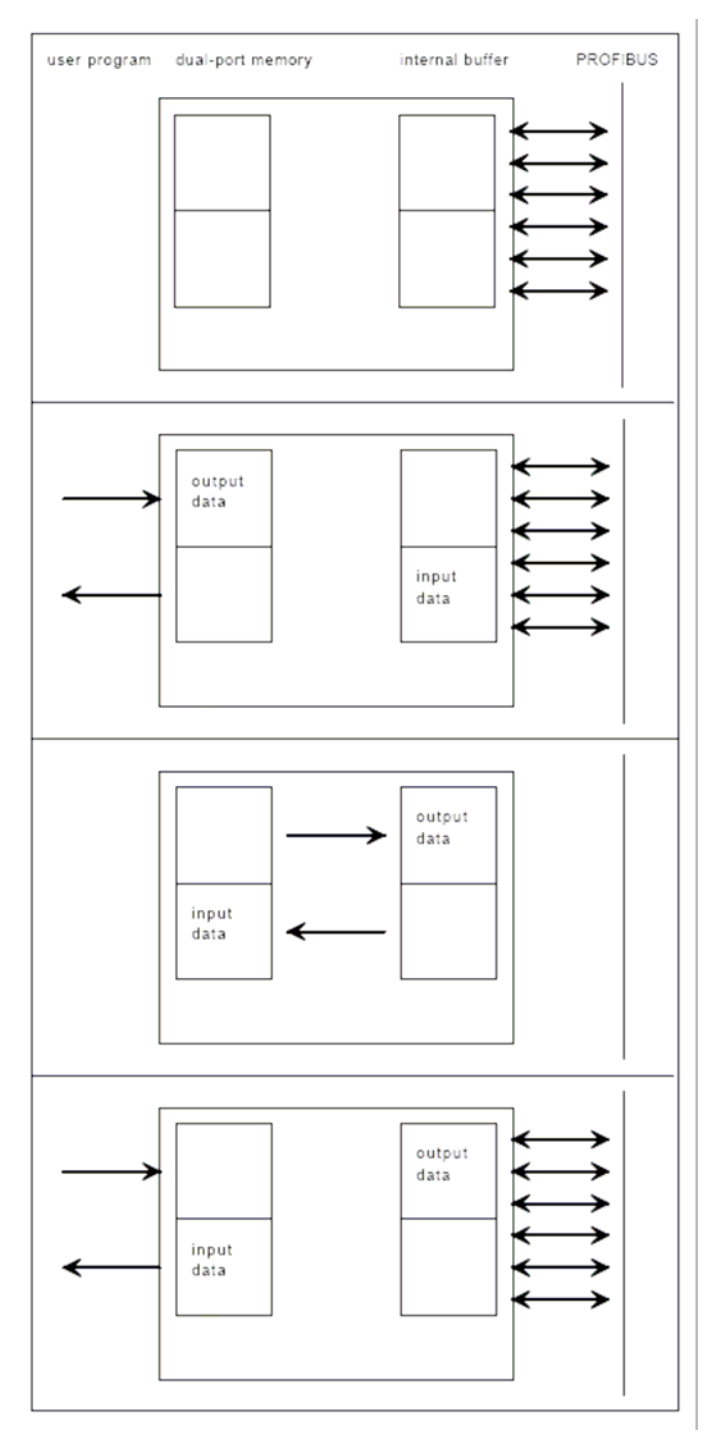

Cyclic data exchange between internal buffer and the gateway occur.

| PdAck | 0 |
|-------|---|
| PdCom | 0 |

PMAC reads last input data and writes new output data. Data exchange with the gateway continues to cycle.

| PdAck | 0 |
|-------|---|
| PdCom | 0 |

PMAC must then complement PdCom:

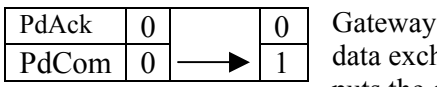

Gateway stops data exchange, puts the output

data in its internal buffer and the latest input data in the dual-port memory.

Gateway then complements PdAck and starts cyclic data exchange.

| PdAck | 0 | 1     |  |
|-------|---|-------|--|
| PdCom | 1 | <br>1 |  |

PMAC then reads input data and writes output data.

This is the easiest handshake in master and slave systems with a guaranteed consistence of the complete process image.

# **PROFIBUS**

Profibus represents one of the best-known industrial FieldBus protocols from Europe. Profibus can be used in a very wide range of applications as a multi-application communications link for industrial devices, as well as cell-level communication. Profibus is an established standard, first introduced in 1989. The Profibus protocol was originally developed by the committee founded by the German government. The resulting protocol was initially adopted as DIN standard 19245 and was then adopted as a European Common Standard EC50170. Profibus connects to a wide variety of field devices including discrete and analog I/O, drives, robots, MMI products, pneumatic valves, barcode readers, weigh scales, transducers, and flow measuring equipment.

- Profibus utilizes a non-powered two-wire (RS485) network.
- It can transfer a maximum of 244 bytes data per node per cycle.
- Communication rates are selectable but overall end-to-end network distance varies as indicated below:
  - 12Mbps with a maximum distance of 100m
  - 93.75Kbps at maximum distance of 1200m without repeaters

| Size                              | 3Ux 4HP (UMAC Compatible)                                                                    |
|-----------------------------------|----------------------------------------------------------------------------------------------|
| Power Requirements                | +5vdc, 700ma (from UBUS)                                                                     |
| Connector Types                   | 96 Pin UBUS interface<br>9 Pin D-sub Male Diagnostic interface<br>9 Pin D-Profibus interface |
| <b>Dual Port Memory Size</b>      | 2048 Bytes (2K)                                                                              |
| <b>Communication Maximum Size</b> | 368 Bytes                                                                                    |
| Inputs                            | 244 Bytes                                                                                    |
| Outputs                           | 244Bytes                                                                                     |
| I/O Capacity                      | 1k Bytes                                                                                     |
| Baud Rate(s)                      | 9.6k up to 12 Mbaud                                                                          |
| Max. Nodes                        | 126                                                                                          |
| Diagnostic RS232C Port            | Yes                                                                                          |
| Program Storage                   | Flash Memory                                                                                 |
| Watchdog Timer                    | Yes                                                                                          |
| <b>Operating Temperature</b>      | 0-55Deg C                                                                                    |
| Profibus Chip Technology          | Master = ASPC2                                                                               |
|                                   | Slave = $SPC3$                                                                               |
| Lab Certified                     | Yes                                                                                          |

#### **Profibus Specifications**

# **Profibus Layout Diagram**

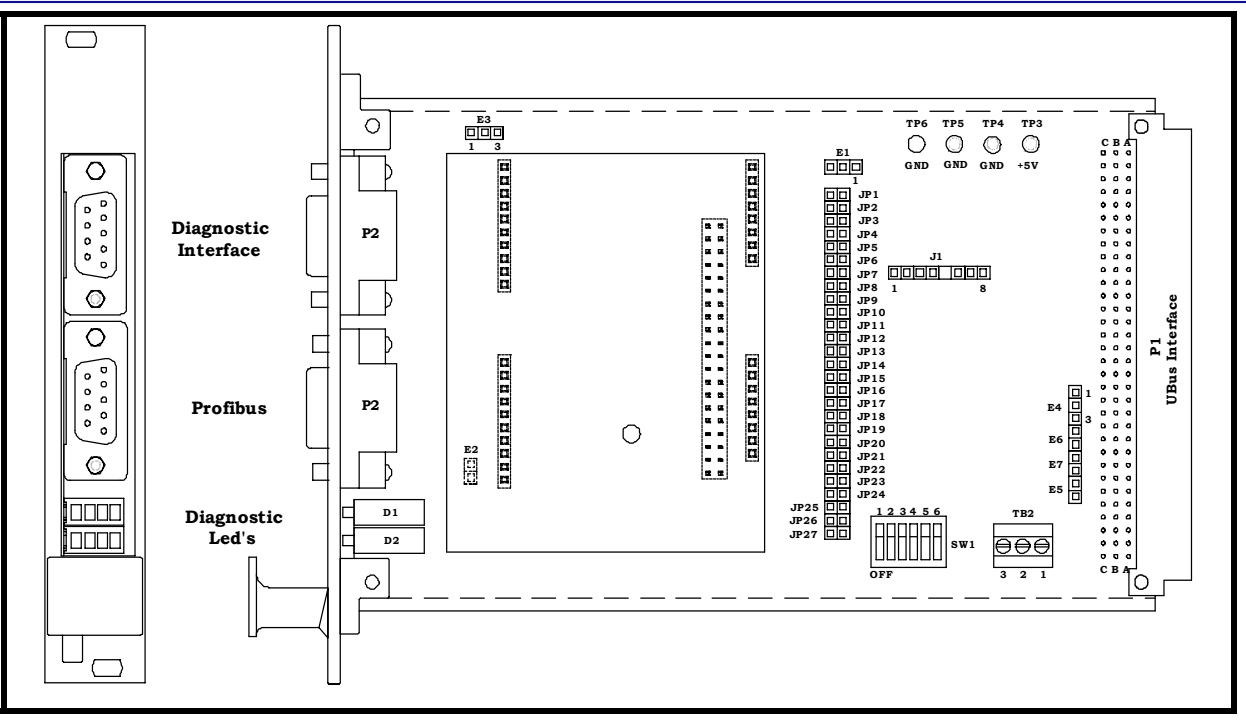

# Profibus LEDs

#### **Diagnostic LEDs**

Diagnostic LEDs are provided to give visual indications of board status. The green LEDs are easy to understand. If everything is okay, the two inner LEDs will be ON. Other states are discussed below. The yellow LEDs are used to indicate more states than the green ones. Look for patterns as described below to decipher the meaning.

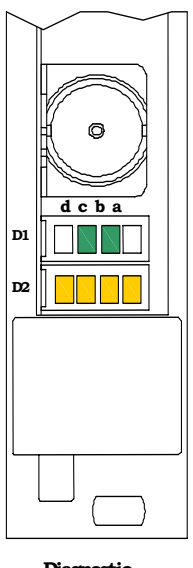

Diagnostic LEDs Green LED D1-A

Not used on Profibus version

**Green LED D1-B ON** = Communication Active **OFF** = Communication Stopped

**Flashing** = Parameter Error (i.e. Mismatch)

#### Green LED D1-C

 $\mathbf{ON} = \text{Ready}$ 

**OFF** = Hardware Error or no power

Flashing Cyclic = Bootstrap loader active Flashing Non-Cyclic = System or hardware error

**Green LED D1-D** Not used on Profibus version

# Yellow LED D2-A

**ON** = Fieldbus Data Exchange Occurring **OFF** = No Fieldbus Data Exchange Occurring

#### Yellow LED D2-B ON = Communication Error

OFF = No Communication Error

Yellow LED D2-C Not used on the Profibus Version Yellow LED D2-D Not used on the Profibus Version

# **Profibus Fieldbus Configuration**

The fieldbus side of the PMAC Gateway conforms to the Profibus fieldbus standard. The characteristics of the fieldbus side of the PMAC Gateway are configurable from the configuration port on the PMAC Gateway using the Sycon Configuration software shipped with the PMAC Gateway. The PMAC Gateway slave may be configured from the fieldbus master. The following table summarizes the characteristics that can be configured.

#### **Profibus Master Settings**

| Item | Parameter               | Setting As Shipped                               |
|------|-------------------------|--------------------------------------------------|
| 1    | Bus speed               | 1200 K bit/S                                     |
| 2    | Handshake mode          | No consistence, uncontrolled                     |
| 3    | Behavior after power up | Automatic release of communication by the device |
| 4    | Watchdog time           | 1000 msec                                        |
| 5    | Addressing mode         | Byte addresses                                   |
| 6    | Storage format          | Big Endian                                       |
| 7    | General                 | Station address $= 0$                            |

#### **Profibus Slave Settings**

| Item | Parameter               | Setting As Shipped                               |
|------|-------------------------|--------------------------------------------------|
| 1    | Handshake Mode          | No consistence, uncontrolled                     |
| 2    | Configuration Mode      | By SyCon                                         |
| 3    | Behavior after power up | Automatic release of communication by the device |
| 4    | Configuration Data      | Standard                                         |
| 5    | Watchdog time           | 1000 msec                                        |
| 6    | DPV1 Parameter          | Class 2 buffer length = $0$                      |
| 7    | General                 | Station Address = 1                              |
|      |                         | Activate device in actual configuration          |
|      |                         | Enable Watchdog Control                          |
| 8    | I/O Configuration       | 1                                                |
|      | Length of input data    | 184 bytes                                        |
|      | Length of output data   | 184 bytes                                        |
|      | Number of modules       | 10                                               |
|      |                         |                                                  |

The fieldbus characteristics of the PMAC Gateway are defined in GSD files that come with the SyCon software. The Profibus master is defined in HIL 7506.GSD and the Profibus slave is defined in HIL\_7501.GSD. The configuration/diagnostic port on PMAC Gateway provides a convenient method for configuration and for monitoring the fieldbus side of the PMAC Gateway. The following provides an example of how to use Sycon and the diagnostic port to configure and monitor the PMAC Gateway.

# **Profibus Sycon Configuration**

To insert a new master into the configuration, select the **Master** icon in the menu toolbar and insert a new master on the bus. Once loaded, the screen should be displayed on the PC.

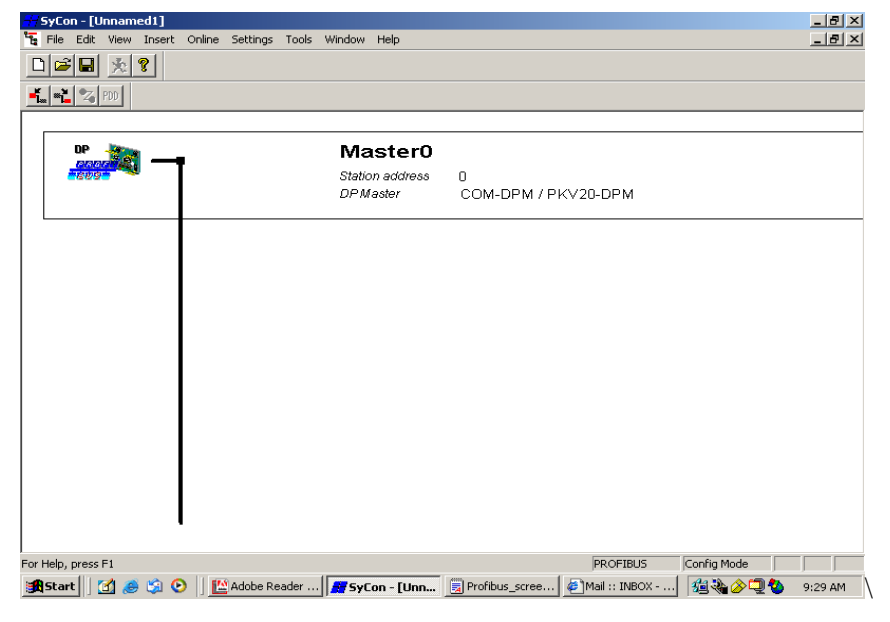

#### **Profibus Master Settings**

To enter the master settings, select **Settings – Master Settings** or use the right mouse button at the DP device. The Master settings contain parameters which define the behavior of the PMAC Gateway DPRAM.

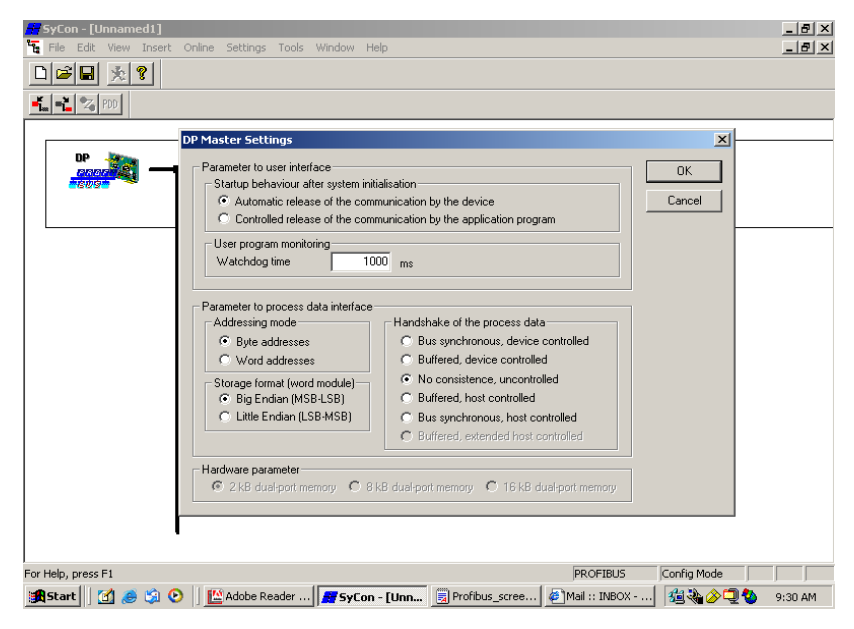

Set the baud rate that the PMAC Gateway should use by selecting the master and selecting **Bus Parameter** under **Settings**. The baud rate is selected from the dialog box shown below:

| SyCon - (GW_DPmaster_to Slave.pb)<br>File Edit View Insert Online Settings Iools Y | <u>W</u> indow <u>H</u> elp                                                                               | - 5 ×<br>- 5 ×     |
|------------------------------------------------------------------------------------|----------------------------------------------------------------------------------------------------|--------------------|
| <b></b>                                                                            |                                                                                                    |                    |
|                                                                                    |                                                                                                    | <b>A</b>           |
|                                                                                    | PmacGate_Way_DP_Master           Station address         1           DPMaster         COM-DPM / PKV20-DPM |                    |
| Bus Paramet<br>Be<br>Baud rate<br>Optimize                                         | ter                                                                                                    |                    |
| For Help, press F1                                                                 |                                                                                                    | Config Mode        |
| 🙀 Start 🔍 Exploring - C:\Program File 🖉 SyCon -                                    | [GW_DPmast                                                                                                | <b>€ €</b> 2:02 PM |

#### **Configuring the Slave for Profibus**

Insert a slave onto the bus by using the **Insert Slave** icon in the toolbar menu. Select **DP Slave Settings** from the dialog box. The dialog box below should display. It contains all the communications setting options. The settings shown are the ones set at the time the PMAC Gateway was shipped, and should be sufficient for most applications.

| Key SyCon - [GW_DPmaster_to Slave.pb]<br>™g Eile Edit View Insert Online Settings Iools Window Help                                                                                                    |                                                                                                    | _ & ×       |
|----------------------------------------------------------------------------------------------------|----------------------------------------------------------------------------------------------------|-------------|
| <b>LCH X RE <b>S ?</b></b>                                                                                                    |                                                                                                    |             |
| DP Slave Settings<br>Station address 2<br>Handshake of the process data<br>Butfered, device controlled<br>Configuration mode<br>Configuration mode<br>Configuration by SyCon<br>Configuration by Application<br>Statup behavior after system initialisation<br>Configuration by Application by<br>Configuration Data<br>Standard<br>Configuration Data | User program monitoring User program monitoring Watchdog time 1000 ms the device the application program DPV1 Parameter Class 1 Buffer Length 0 Class 2 Buffer Length 0 |             |
| For Help, press F1                                                                                                    |                                                                                                    | Config Mode |
| 🗱 Start 🛛 🔍 Exploring - C:\Program File 🛛 🚑 SyCon - [GW/DPmast                                                                                                    |                                                                                                    | 📢 😡 2:05 PM |

Repeating the process but selecting **Slave Configuration** will result in the screen shown below. The primary purpose of this screen is to define the type of data being communicated to/from the master and the PMAC Gateway. The table in the middle of the screen contains all the possible settings for inputs (Send Process Data) and outputs (Receive Process Data). The lower table displays the current configuration. 184 bytes of input and output were configured when the PMAC Gateway was tested at the factory. This is sufficient for many applications.

If more or less is needed, delete the current setup by selecting the element to change and selecting **Remove Module**. Select the new configuration from the middle table and select **Append Module**.

| 📕 SyCon - [G\                         | v_DP⊓                                                               | naster_to                                                                                         | Slave.pb]                                                                   |                                                                     |                                    |                                                      |                                                                       |                |                                    |             |                                    |                                                                              | _ & ×   |
|---------------------------------------|---------------------------------------------------------------------|---------------------------------------------------------------------------------------------------|-----------------------------------------------------------------------------|---------------------------------------------------------------------|------------------------------------|------------------------------------------------------|-----------------------------------------------------------------------|----------------|------------------------------------|-------------|------------------------------------|------------------------------------------------------------------------------|---------|
| <b>°e</b> <u>F</u> ile <u>E</u> dit ∖ | ⊻iew <u>I</u>                                                       | nsert <u>O</u> nli                                                                                | ne <u>S</u> ettings <u>1</u>                                                | [ools <u>W</u> ind                                                  | ow <u>H</u> elp                    |                                                      |                                                                       |                |                                    |             |                                    |                                                                              | _ 8 ×   |
|                                       | Slave                                                               | Configura                                                                                         | ition                                                                       |                                                                     |                                    |                                                      |                                                                       |                |                                    |             |                                    | ×                                                                            |         |
|                                       | Ger<br>Dev<br>Des<br><b>I</b>                                       | neral<br>vice<br>cription<br>Activate de<br>Enable wa                                             | COM-DPS<br>Pmac_Slave<br>evice in actual co<br>tohdog control               | onfiguration                                                        | GSD f                              | Sta                                                  | ition add<br>HIL_750                                                  | ress<br>11.GSE | 2                                  |             |                                    | <u>D</u> K<br>Cancel<br>Parameter Data                                       |         |
|                                       | Max.<br>Max.<br>Max.<br>Max.                                        | length of in<br>length of in<br>length of o<br>number of r                                        | -/output data<br>put data<br>utput data<br>modules                          | 368 Byte<br>244 Byte<br>244 Byte<br>24                              | Lengtł<br>Lengtł<br>Lengtł<br>Numb | n of in-/or<br>n of input<br>n of outpu<br>er of mod | utput dal<br>data<br>ut data<br>ules                                  | a              | 32 Byth<br>16 Byth<br>16 Byth<br>2 | e<br>e [:   | Assign<br>Station<br>Prnacl        |                                                                              | _       |
|                                       | Modu<br>blank<br>1 byl<br>2 byl<br>3 byl<br>4 byl<br>8 byl<br>12 by | ile<br>space (0x)<br>te input cor<br>te input cor<br>te input cor<br>te input cor<br>te input cor | 00)<br>1 (0x90)<br>1 (0x91)<br>1 (0x92)<br>1 (0x93)<br>1 (0x97)<br>1 (0x98) | Inputs<br>1 Byte<br>2 Byte<br>3 Byte<br>4 Byte<br>8 Byte<br>12 Byte | Outputs                            | In/Out                                               | Ident<br>0x00<br>0x90<br>0x91<br>0x92<br>0x93<br>0x93<br>0x97<br>0x98 | fier           |                                    |             | Actua<br>Station<br>Pmac_<br>2 / C | OM-DPM / PKV20-DP   I slave a ddress 2 Slave OM-DPS                          | _       |
|                                       | Slot I<br>1<br>2                                                    | dx Module<br>I 16 byte<br>I 16 byte                                                               | input (0x1F)<br>output (0x2F)                                               | Symbol<br>Module1<br>Module2                                        | Type<br>IB                         | Addr.                                                | I Len.<br>16                                                          | Type<br>QB     | 0 Addr.<br>0                       | 0 Ler<br>16 | •                                  | Append Module Bernove Module Insert Module Predefined Modules Symbolic Names |         |
| For Help, press F1                    |                                                                     |                                                                                                   |                                                                             |                                                                     |                                    |                                                      |                                                                       |                |                                    |             |                                    | Config Mode                                                                  | -<br>   |
| Start Q                               | xploring                                                            | g - C:\Progr                                                                                      | am File 🔀 S                                                                 | yCon - [G¥                                                          | /_DPmas                            | :t                                                   |                                                                       |                |                                    |             |                                    | ()<br>()                                                                     | 2:06 PM |

# **Downloading the Slave Configuration for Profibus**

Once the configuration has been completed, it must be downloaded to the PMAC Gateway where it will be saved in flash memory. Downloading also saves the configuration in the PMAC Gateway.

With the slave selected as the actual slave, select the **Online-Download** option in the menu. If communication has not been established, a Driver Select window will appear. Choose **CIF Serial Driver** and establish communication through the COM port.

Repeat the process for the master.

| SyCon - [GW_DPmaster                      | _to Slave.pb]                                                                                                    |                    |             |
|-------------------------------------------|----------------------------------------------------------------------------------------------------|--------------------|-------------|
| n <u>e F</u> ile Edit <u>v</u> lew insett | Download Ctrl+D                                                                                                    |                    | 그레스         |
|                                           | Start Debug Mode                                                                                                    |                    |             |
|                                           | Device Diagnostic<br>FMS Diagnostic                                                                                                    |                    |             |
| Contraction -                             | Firmware Download<br><u>F</u> irmware / Reset<br>Extended Device Diagnostic Ctrl+T<br><u>G</u> lobal State Field<br><u>Live List.</u><br><u>I/O Monitor</u> | Sate_Way_DP_Master |             |
|                                           | F <u>M</u> 5 Montor                                                                                                    |                    |             |
|                                           | Start Communication<br>Stop Communication                                                                                                    | COM-DPS            |             |
|                                           | Devige Info<br>Activate Driver                                                                                                    |                    |             |
|                                           |                                                                                                    |                    |             |
| Download the configuration into           | selected Device                                                                                                    |                    | Config Mode |
| Start Start C:\P                          | rogram File 🗾 🖉 SyCon - [GW_DPma                                                                                                    | st                 | 🍕 🥝 2:07 PM |

# **Testing and Monitoring the PMAC Gateway for Profibus**

Once the hardware has been configured, test the system to ensure that the fieldbus is working properly and that data sent by the fieldbus Master is received by PMAC and data sent by PMAC is received by the Master. The diagnostic LEDs and the online menu in SyCon are useful tools to determine if the system is working.

The online menu has many useful items. First, explore the I/O monitor function. Once the PMAC Gateway is configured, manually change the Send Process Data and see if the master receives it and monitors the Receive Process Data from the master.

Next, ensure that Send Process Data changed by a PMAC PLC makes it to the master. If writing, downloading and executing a PMAC PLC program similar to the one in Appendix C, and the appropriate bytes change in the PMAC Gateway and in the Master can be seen, the Send Process Data has been checked.

Finally, change data in the Master that becomes Receive Process Data in the PMAC Gateway, and verify that the appropriate M-Variables in PMAC are changed to correctly reflect the values sent by the master.

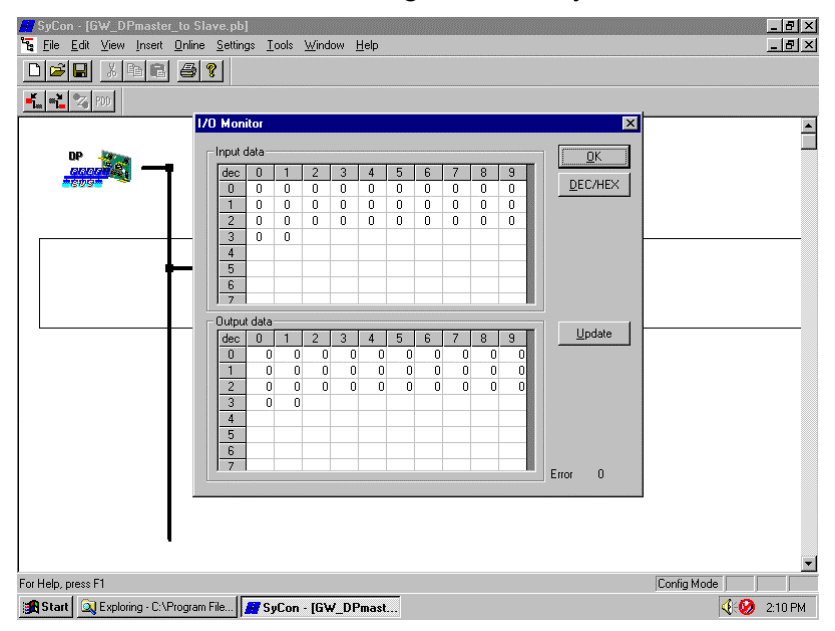

# Monitoring Online Diagnostic Flags from PMAC

Once communications are established to all devices in the fieldbus network, diagnostic flags build into the gateway module can be monitored by PMAC to determine the status of the network during online communications.

# **Profibus Master Diagnostics**

Below are the diagnostic flags that can be found in DPRAM:

| Variable    | Size   | Offset | Description                     |
|-------------|--------|--------|---------------------------------|
| Global_bits | 1 byte | 740H   | Global error bits               |
| DPM_state   | 1 byte | 741H   | Main state of the master system |
| Err_rem_adr | 1 byte | 742H   | Faulty remote address           |

• Global bits:

| D7 | D6                                                                                                    | D5   | D4                                                                                                    | D3                                                                                      | D2                                   | D1                                                                                                | D0                                                                                                    |                                                                                                 |
|----|----------------------------------------------------------------------------------------------------|------|----------------------------------------------------------------------------------------------------|-----------------------------------------------------------------------------------------|--------------------------------------|---------------------------------------------------------------------------------------------------|----------------------------------------------------------------------------------------------------|-------------------------------------------------------------------------------------------------|
| 0  | TOUT                                                                                                    | NRDY | EVE                                                                                                    | FAT                                                                                     | NEXC                                 | ACLR                                                                                              | CTRL                                                                                                    |                                                                                                 |
|    |                                                                                                    |      |                                                                                                    |                                                                                         | NON-EXC<br>At least or<br>data excha | AUTO-C<br>DEVICE<br>unicatior<br>reached<br>state<br>HANGE-<br>te slave h<br>ange stat<br>xchange | CONTRO<br>paramet<br>error<br>ELEAR-EF<br>stopped<br>in to all sla<br>the auto<br>ERROR<br>has not re<br>e and no<br>with | OL-ERROR:<br>erization<br>RROR:<br>the comm-<br>aves and<br>-clear end<br>eached the<br>process |
|    |                                                                                                    |      |                                                                                                    | FATAL-ERROR:<br>Because of heavy bus error, no further bus<br>communication is possible |                                      |                                                                                                   |                                                                                                    |                                                                                                 |
|    |                                                                                                    |      | EVENT-ERROR:<br>The DEVICE has detected bus short circuits. The number<br>of detected events are fixed in the Bus_error_cnt variable.<br>The bit will be set when the first event was detected and<br>will not be deleted any more. |                                                                                         |                                      |                                                                                                   |                                                                                                    |                                                                                                 |
|    | HOST-NOT-READY-NOTIFICATION:<br>Indicates if the HOST program has set its state to operative or not.<br>If the bit is set the HOST program ist not ready to communicate<br>TIMEOUT-ERROR:<br>The DEVICE has detected an overstepped timout supervision time because<br>of rejected PROFIBUS telegramms. It's an indication for bus short circuits<br>while the master interrupts the communication. The number of detected<br>timeouts are fixed in the Time_out_cnt variable. The bit will be set when the<br>first timeout was detected and will not be deleted any more. |      |                                                                                                    |                                                                                         |                                      |                                                                                                   |                                                                                                    |                                                                                                 |
|    |                                                                                                    |      |                                                                                                    |                                                                                         |                                      |                                                                                                   |                                                                                                    |                                                                                                 |

reserved
The bit field serves as collective display of global notifications. Notified errors can either occur at the DEVICE itself or at the slaves. To distinguish the different errors the variable err\_rem\_adr contains the error location (bus address). If more than one error is determined, the error location will always show the lowest faulty bus address.

• Variable DPM\_state

This variable represents the main state of the master system. Following values are possible:

\$00: state OFFLINE\$40: state STOP\$80: state CLEAR\$C0: state OPERATE

• Variable Err\_rem\_adr

Some bits in the Global\_Bit field could indicate errors in the network or in the DEVICE itself.. In this case, the variable Err\_rem\_adr represents the source of the error. If the source where the error was detected in the DEVICE itself., then this flag contains the value 255. If the error was detected in another device, the station number (between 0 and 125) will be the value.

# **Profibus Slave Diagnostics**

| Below are the diagnostic f | flags that can be found in DPRAM: |
|----------------------------|-----------------------------------|
|----------------------------|-----------------------------------|

| Parameter               | Offset      | Value                                                            | Description                                                                                                    |
|-------------------------|-------------|------------------------------------------------------------------|----------------------------------------------------------------------------------------------------|
| Baud rate<br>(in kBaud) | 740h – 741h | 12000<br>6000<br>3000<br>1500<br>500<br>187<br>93<br>9<br>0      | Last detected baud rate<br>12 MBaud<br>6 MBaud<br>3 MBaud<br>1.5 MBaud<br>500 kBaud<br>187.5 kBaud<br>93,75 kBaud<br>9600 Baud<br>not detected                                                                                                    |
| Bus Address             | 742h        | 1 126                                                            | Actual configured bus address.                                                                                                    |
| Ident Number            | 743h – 744h | 7501                                                             | ID number of gateway module (COM-DPS)                                                                                                    |
| Task State              | 745h        | xxx1 (bit 16)<br>xx1x (bit 17)<br>x1xx (bit 18)<br>1xxx (bit 19) | Task is initializing.If this state stays for some time, the<br>configuration parameters may be invalid.Task running<br>The initialization happened without error, and a<br>task is running on the bus.Static Diagnosis<br>Slave diagnostic flags are being sent.Data exchange<br>The data exchange mode is active. The<br>user-data will be transferred on the bus<br>between the master and the slave. |

# DEVICENET

DeviceNet is a low cost communications link that connects industrial devices to a network and eliminates expensive hardwiring. It is based on a broadcast-oriented communications protocol called the Controller Area Network (CAN). The CAN protocol was originally developed by Bosch for the European automotive market for replacing expensive wiring harnesses with low cost network cable on automobiles. The CAN interface and protocol has fast response and high reliability for applications such as controlling anti-lock brakes and airbags.

- DeviceNet utilizes a powered four-wire network.
- It can transfer up to eight bytes of data per node per communication cycle.
- Communication rates are configurable as indicated below:
  - 125 Kbps with maximum distance of 500 meters
  - 250 Kbps with maximum distance of 250 meters
  - 500 Kbps with maximum distance of 100 meters
- Although multiple masters are possible, usually a DeviceNet network consists of one master and many slaves.

| 3Ux 4HP (UMAC compatible)                                                                          |
|----------------------------------------------------------------------------------------------------|
| +5Vdc, 500ma (UBUS)<br>+24Vdc, 50ma (from external power supply)                                   |
| 96 Pin UBUS interface<br>9-Pin D-Male Diagnostic interface<br>5 Position TB connector              |
| Slave (COM-DNS) 2048 Bytes (2K)<br>Slave (COM-C-DNS) – 8192 Bytes (8K)<br>Master – 8192 Bytes (8K) |
| 255 Bytes                                                                                          |
| 255 Bytes                                                                                          |
| 255 Bytes                                                                                          |
| 1k Bytes                                                                                           |
| 125K, 250K, 500K                                                                                   |
| 64                                                                                                 |
| Yes                                                                                                |
| Flash Memory                                                                                       |
| Yes                                                                                                |
| 0-55Deg C                                                                                          |
| SJA1000                                                                                            |
| Yes                                                                                                |
|                                                                                                    |

### **DeviceNet Specifications**

## DeviceNet Layout Diagram

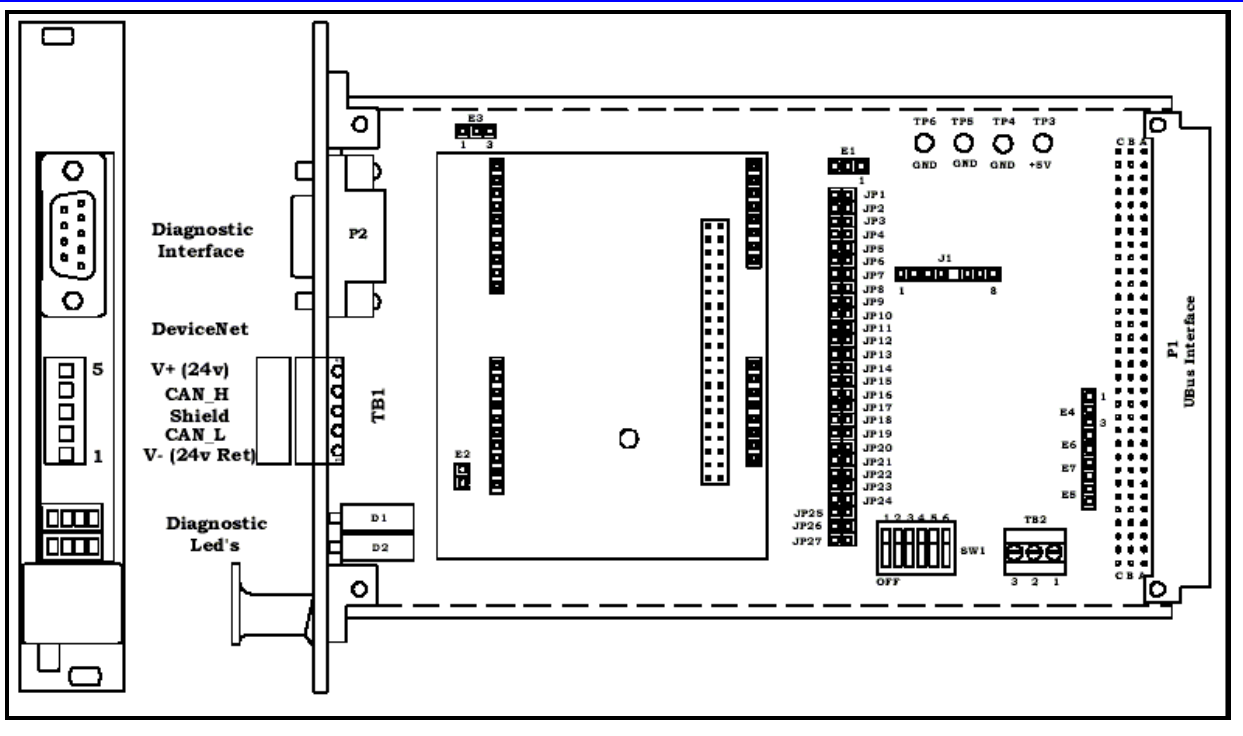

### **DeviceNet LEDs**

#### **Diagnostic LEDs**

Diagnostic LEDs are provided to give visual indications of board status. The green LEDs are easy to understand. If everything is okay, the two inner LEDs will be ON. Other states are discussed below.

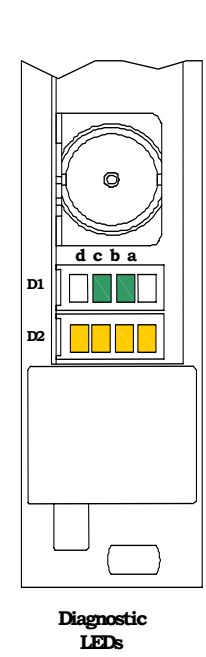

| Green LED D1-A  | Not used.                                                                                                    |
|-----------------|----------------------------------------------------------------------------------------------------|
| Green LED D1-B  | ON = DeviceNet Communication Active<br>OFF = DeviceNet Communication Stopped<br>Flashing = DeviceNet Parameter Error (i.e. Mismatch) |
| Green LED D1-C  | <b>ON</b> = Ready<br><b>OFF</b> = Hardware Error or no power                                                                         |
|                 | Flashing Cyclic = Bootstrap loader active<br>Flashing Non-Cyclic = System or hardware error                                          |
| Green LED D1-D  | Not used                                                                                                    |
| Yellow LED D2-A | ON = Normal no fault<br>OFF = Fault<br>Flash = Fault                                                                                 |
| Yellow LED D2-B | ON = Critical link failure<br>OFF = Normal<br>Flash = Connection time out                                                            |
| Yellow LED D2-C | <b>ON</b> = On line link OK<br><b>OFF</b> = Device not powered – off line<br><b>Flash</b> = Online not connected                     |
| Yellow LED D2-D | ON = not applicable<br>OFF = Normal<br>Flash = Configuration failure                                                                 |

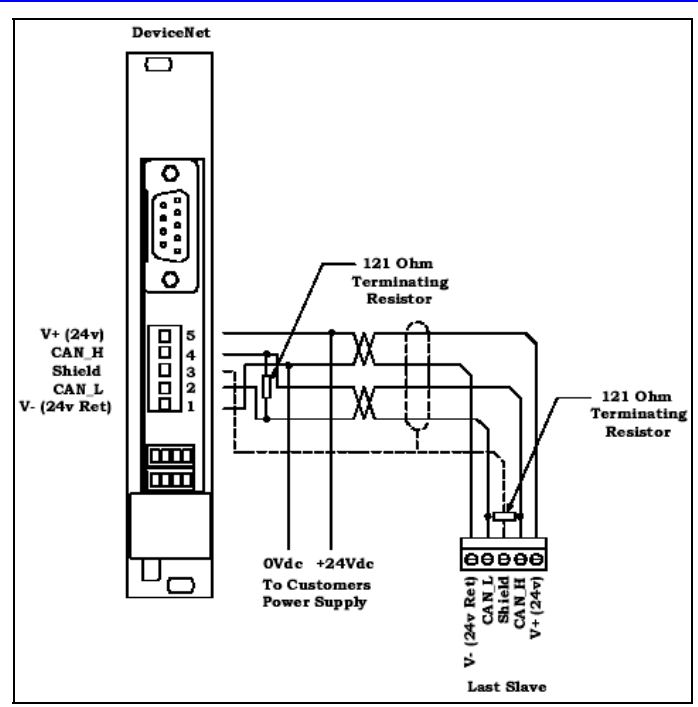

### **DeviceNet Typical Interconnection**

### **DeviceNet Fieldbus Configuration**

The fieldbus side of the PMAC Gateway conforms to the DeviceNet fieldbus standard. The characteristics of the fieldbus side of the PMAC Gateway are configurable from the configuration port on the PMAC Gateway using the Sycon Configuration software shipped with the PMAC Gateway. The PMAC Gateway slave may be configured from the fieldbus master. The following table summarizes the characteristics that can be configured:

#### **DeviceNet Master Settings**

| Item | Parameter               | Setting As Shipped                               |
|------|-------------------------|--------------------------------------------------|
| 1    | Bus Speed               | 500k bit/s                                       |
| 2    | Handshake Mode          | No consistence, uncontrolled                     |
| 3    | Behavior after power up | Automatic release of communication by the device |
| 4    | Watchdog time           | 1000 msec                                        |
| 5    | Addressing Mode         | Byte addresses                                   |
| 6    | Storage Format          | Big Endian                                       |
| 7    | General                 | Mac ID = $0$                                     |

#### **DeviceNet Slave Settings**

| Item | Parameter               | Setting As Shipped                               |
|------|-------------------------|--------------------------------------------------|
| 1    | Handshake Mode          | No consistence, uncontrolled                     |
| 2    | Behavior after power up | Automatic release of communication by the device |
| 3    | Watchdog time           | 1000 msec                                        |
| 4    | General                 | Mac ID = $1$                                     |
|      |                         | Activate device in actual configuration          |
| 5    | I/O Connection          | Poll                                             |
| 6    | I/O Configuration       | Input_Data Type IB Ilen=255 Iaddr0               |
|      |                         | Output_Data Type QB Olen=255 Oaddr=0             |

The fieldbus characteristics of the PMAC Gateway are defined in EDS files that come with the SyCon software. The DeviceNet master is defined in COMDNM.EDS and the DeviceNet slave is defined in COMDNS.EDS. The configuration/diagnostic port on PMAC Gateway provides a convenient method for configuration and for monitoring the fieldbus side of the PMAC Gateway. The following provides an example of how to use Sycon and the diagnostic port to configure and monitor the PMAC Gateway.

#### **DeviceNet Sycon Configuration**

To insert a new master in the configuration, select the **Master** item in the Insert menu or click the icon in the left corner of the screen. In the Insert Master window, add **COM-DNM** to the configuration.

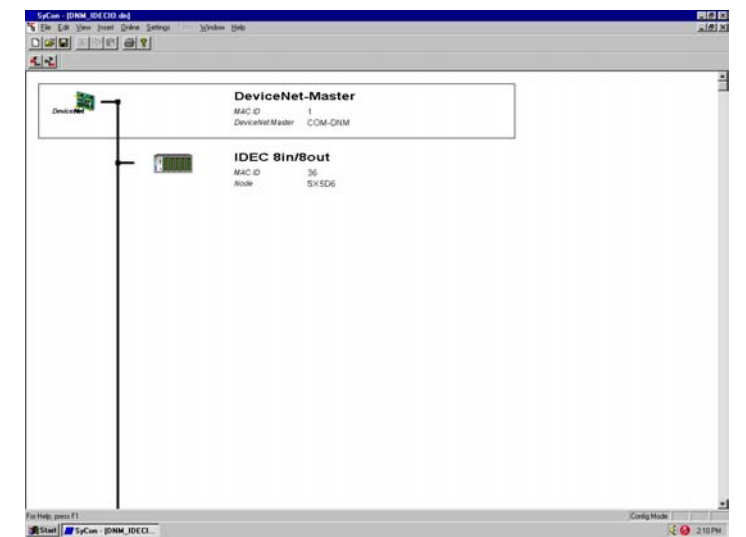

#### **DeviceNet Master Settings**

Setup the PMAC Gateway with SyCon using the following settings:

- For DeviceNet Master, use the 8k DPRAM setting (see below).
- To enter the master settings, select the **Settings Master Settings** menu or use the right mouse button at a DP master device. There is also a **Master Settings** button in the **Master Configuration** window available.

The Master settings contain parameters which defines the behavior of the PMAC Gateway DPRAM.

|   |   | DeviceNet-Master<br>MACID 1<br>DeviceMetMader CCM-DRM                                                                                                    |  |
|---|---|----------------------------------------------------------------------------------------------------|--|
| - | 8 | Proceeding Marches Settings      Proceeding March Settings      Proceeding March Seting March Setings      Proceeding March Settings      Proceeding M |  |
|   |   | Hadwee powele<br>C 218 dudgot newy C 318 dudgot newy C 1518 dudgot newy                                                                                                    |  |
|   |   |                                                                                                    |  |

#### **DeviceNet Insert Slave**

To insert a new slave in the configuration, select the **Slave** item in the menu **Insert**. Click on the position where to insert the new slave. When a dialog box appears, select **COM-DNS**.

In the left list box all slave devices which are presented in the EDS directory are listed. If there are too many, set a filter to select only a special slave family or vendor. When one slave is selected, see additional information about the slave in the list box below. With a double click or with the **Add** button, the slave appears in the right list box. All devices in this box will be connected to the active master who is displayed in the window. If selecting the slaves individually, give every device a name or a short description in the **Description** field.

With the addition of every slave, the MAC ID is incremented, but this valve can be changed manually in the **MAC ID** field.

#### **DeviceNet Slave Configuration**

The slave specific configuration is set in this window. Assign the modules and their data to addresses for the process data image in the master device. Remember that these addresses correspond to the application in the PC.

| 18m       | DeviceNet-Master                                                                                                    |  |
|-----------|----------------------------------------------------------------------------------------------------|--|
| DenkorMet | NAC ID 1 Device Configuration III                                                                                                    |  |
|           |                                                                                                    |  |
|           | MACID X Flensme Generic ets U. Lencer                                                                                                    |  |
|           | P Activitie device in actual configuation                                                                                                    |  |
|           | Actual chosen ID connection                                                                                                    |  |
|           | A Bar C Branche C Construction of the Construction (Construction Construction Const |  |
|           | Expected packet rate 200 Production addat time 10                                                                                                    |  |
|           | Watchdog Invest action Teneout Programmed Teneout 1100 munit                                                                                                    |  |
|           | Produced connection size 1 Consumed connection size 1                                                                                                    |  |
|           | Available predefined connection data type:                                                                                                    |  |
|           | Data type Decorption Data length                                                                                                    |  |
|           | BIT Depa Be 1                                                                                                    |  |
|           | BYTE Duput Byte 1<br>BYTE Duput Byte 1                                                                                                    |  |
|           | WORD Input Ward 1 . Add to configured LID data                                                                                                    |  |
|           | Configured I/O convection data and its offset address                                                                                                    |  |
|           | EVTE ARRAY Musser1 III 1 0                                                                                                    |  |
|           | BYTE ARRAY Module2 OR 1 D                                                                                                    |  |
|           | <ul> <li>Determinent (0.6cm)</li> </ul>                                                                                                    |  |
|           | Tous manager of man                                                                                                    |  |
|           |                                                                                                    |  |
|           |                                                                                                    |  |
|           |                                                                                                    |  |
|           |                                                                                                    |  |

Assign the addresses of the module data in the process image for each module in the lower table. This is set in the columns **Type** and **Addr** for input and output separately.

The I/O address can be entered manually or set automatically by SyCon using the **Auto Addressing** flag, which must be set in the **Master Settings** window.

#### Caution:

If Watchdog Control is switched off, it is possible that the slave will not reset slave outputs, even though the communication is broken.

#### **Downloading the Configuration to PMAC Gateway**

Use the **Online - Download** menu to download the configuration data to the device.

Before the download happens, SyCon will check the configuration. If any error message appears, the configuration should be checked. Most errors are overlapping addresses which can be located by looking at the **Address Table**. This can be avoided by keeping **Auto Addressing** enabled.

The configuration will be transmitted to the selected device and stored in static Flash memory, so that it is available after the power is switched off and on in this device.

### **DeviceNet Debugging**

After an actual master has been selected, start the debug mode. From this time, SyCon requests the status of all slaves of the actual master. If there is an error on a slave, the bus line to this slave is drawn in red. Otherwise, it is green. In addition, SyCon displays the **Diagnostic** message if the slave signals diagnostic information. This information is displayed by clicking with the mouse at the corresponding device in debug mode.

To activate the debug mode, select **Online - Start Debug Mode**. The **Online - Device Diagnostic** menu activates the DP slave diagnostic. To end the Debug Mode, select **Online - Stop Debug Mode**.

### **DeviceNet Auto Network Scan**

The current version of Sycon and PMAC Gateway firmware supports automatic network scan. Once the Master is configured, choose **Automatic Network Scan** from the Online pull down menu. The Master (PMAC Gateway) will poll the slave devices from the lowest MACID to the highest. Once the scan is finished, it will display a list of devices that it found. To accept this configuration, select **Automatic Configuration** from the dialog box. Typically, the chosen connection is polling so it should be changed in the **Chosen Configuration**. **Column** before it is accepted.

Download the new configuration to the master to establish communication. Usually, this is the easiest way to get a network up and running.

| Add/D Mathem         Description         Description <thdescription< th=""> <thdescription< th=""></thdescription<></thdescription<>                                                                                                    | Actual Network Constitution         Status         Science Rate 10 Seconds         Correct Status         Correct Status                                                                                                    |
|----------------------------------------------------------------------------------------------------|----------------------------------------------------------------------------------------------------|
| MACID Merite         1         Coverd Statu         Sciencing Network for Devices Hale 10 Seconds         Dove           Adders         Supported<br>Function         Device Name         Put Size         Put Size         Put Size         Put Size         Size Size         Size Size         Coving         Put Size         Put Size         Put Size         Put Size         Put Size         Put Size         Put Size         Size Size         Coving         Put Size         Put Size </th <th>MACE D Marker         1         Current Status         Scienting Methods for Derivces (Inite 10 Seconds)         Current Status           Baudiate         Soperation         Derive Name         Pulk Size         Pulk Size         Biolity Size         SizeCODS         SizeCODS         SizeCODS         Corrors           MACE ID 1         Produced         Produced         Comments         Produced         Comments         Corrections         Corrections</th>                                                                                                    | MACE D Marker         1         Current Status         Scienting Methods for Derivces (Inite 10 Seconds)         Current Status           Baudiate         Soperation         Derive Name         Pulk Size         Pulk Size         Biolity Size         SizeCODS         SizeCODS         SizeCODS         Corrors           MACE ID 1         Produced         Produced         Comments         Produced         Comments         Corrections         Corrections                                                                                                    |
| Backale         Scient Studie         Scient Studie         Scient Studie         Device Name           Addem         Segented Device Name         Pal Size         Bitle, Size         Science Studie         Device Name         Device Name <t< td=""><td>Backele         SUB SU/s         Current Table         Science (Memory Methods for Uneversities (Memory Methods for Uneversities (Memory Memory))         Love           Address         Spoppind         Device Name         Pold Sce         Pold Sce         Sport (Memory)         Device (Memory)         Device (Mem</td></t<> | Backele         SUB SU/s         Current Table         Science (Memory Methods for Uneversities (Memory Methods for Uneversities (Memory Memory))         Love           Address         Spoppind         Device Name         Pold Sce         Pold Sce         Sport (Memory)         Device (Memory)         Device (Mem                                                                                                    |
| Address         Supported<br>Produced         Device Name         Publics         Publics         Biblit. Same         Biblit. Same         Spectrust         Consumet                                                                                                    | Address         Experiment<br>Functions         Device Hame         Put Size         Put Size         Put Size         Size         Size         Size         Size         Company         Address         Experiment         Address         Experiment         Address         Experimat         Address         Experiment                                                                                                    |
| Match D 1         Produced         Comune         Produced         Comune         Produced         Produced                                                                                                    | Interview         Produced         Commed         Post         Other         Other           MAC(0.1)         MAC(0.2)         MAC(0.2)         Commed         Commed         Comme                                                                                                    |
| MACD 0           MACD 2           MACD 2           MACD 3           MACD 4           MACD 5           MACD 6           MACD 6           MACD 7           MACD 15           MACD 17                                                                                                    | WACID 0           WACID 2           WACID 2           WACID 3           MACID 4           MACID 5           MACID 6           MACID 6           MACID 7           MACID 8           MACID 9           MACID 10           MACID 10           MACID 10                                                                                                    |
| MAC.D 1.           MAC.D 3.           MAC.D 4.           MAC.D 5.           MAC.D 5.           MAC.D 7.           MAC.D 10.           MAC.D 10.           MAC.D 10.           MAC.D 11.           MAC.D 12.           MAC.D 13.           MAC.D 14.           MAC.D 15.           MAC.D 17.                                                                                                    | MAC.001<br>MAC.002<br>MAC.003<br>MAC.004<br>MAC.005<br>MAC.005<br>MAC.007<br>MAC.008<br>MAC.001<br>MAC.001<br>MAC |
| MACD 2           MACD 5           MACD 6           MACD 6           MACD 7           MACD 8           MACD 9           MACD 10           MACD 11           MACD 12           MACD 15           MACD 17                                                                                                    | MC03 MC05 MC05 MC05 MC05 MC05 MC05 MC05 MC05                                                                                                    |
| MAC.D.6         MAC.D.6           MAC.D.6         MAC.D.6           MAC.D.6         MAC.D.6           MAC.D.7         MAC.D.7           MAC.D.17         MAC.D.7                                                                                                    | MAC D 4.<br>MAC D 5.<br>MAC D 5.<br>MAC D 7.<br>MAC D 0.<br>MAC D 0.<br>MAC D 1.<br>MAC D 1.<br>MAC D 1.<br>MAC D 1.<br>MAC D 1.<br>MAC D 1.<br>MAC D 1.<br>MAC D 5.<br>MAC D 5.<br>MAC D                                                |
| MACID 5<br>MACID 6<br>MACID 7<br>MACID 8<br>MACD 10<br>MACD 11<br>MACD 11<br>MACD 13<br>MACD 15<br>MACD 15<br>MACD 17<br>MACD 17<br>MAC                                                                                                    | M4C.0.5 M4C.0.5 M4C.0.5 M4C.0.5 M4C.0.5 M4C.0.5 M4C.0.5 M4C.0.10 M4C.0.10 M4C.0.11                                                                                                    |
| MAC 00 7.           MAC 00 8.           MAC 00 10.           MAC 00 10.           MAC 00 10.           MAC 00 10.           MAC 00 10.           MAC 00 10.           MAC 00 10.           MAC 00 10.           MAC 00 10.           MAC 00 10.           MAC 00 10.           MAC 00 10.           MAC 00 10.           MAC 00 10.           MAC 00 17.                                                                                                    | Mac, 6 6 Mac, 6 6 Mac, 6 7 Mac, 6 8 Mac, 6 8 Mac, 6 10 Mac, 6 10 M                                                                                                    |
| WACD 0           WACD 03           WACD 01           WACD 013           WACD 013           WACD 013           WACD 014           WACD 015           WACD 015           WACD 017                                                                                                    | MCC00 MCC01 MCC01 MCC010 MCC010 MCC011 MCC011                                                                                                    |
| MACID 3<br>MACID 10<br>MACID 12<br>MACD 12<br>MACD 15<br>MACD 15<br>MACD 15<br>MACD 17<br>MACD 17<br>MACD 17<br>MACD 17                                                                                                    | MACE 9<br>MACE 010<br>MACE 010                                                                                                    |
| MACID 10<br>MACID 11<br>MACID 12<br>MACID 13<br>MACID 14<br>MACID 15<br>MACID 15<br>MACID 15<br>MACID 17<br>MACID 17<br>MACID 17<br>MACID 17<br>MACID 17                                                                                                    | MACID 10<br>MACID 11                                                                                                    |
| MAC D 12<br>MAC D 13<br>MAC D 14<br>MAC D 15<br>MAC D 15<br>MAC D 15<br>MAC D 17<br>MAC D 17<br>MAC D 17<br>MAC D 17                                                                                                    | 144010.10                                                                                                    |
| MACID 13<br>MACID 14<br>MACID 15<br>MACID 15<br>MACID 17<br>MACID 17<br>MACID 17                                                                                                    | MACID 12                                                                                                    |
| MACID 15<br>MACID 15<br>MACID 15<br>MACID 17<br>MACID 17                                                                                                    | MACID 13                                                                                                    |
| MACID 16 SEnor 0<br>MACID 17 T                                                                                                    | MAC ID 16<br>Mac D 15                                                                                                    |
| MACID 17                                                                                                    | MACID 16 SEnor 0                                                                                                    |
|                                                                                                    | MACID 17                                                                                                    |
|                                                                                                    |                                                                                                    |

## Monitoring Online Diagnostic Flags from PMAC

Once communications are established to all devices in the fieldbus network, diagnostic flags build into the gateway module can be monitored by PMAC to determine the status of the network during online communications.

Diagnostic flags are not available for ACC-72E Option 4 (DeviceNet Slave).

#### **DeviceNet Master Diagnostics**

Below are the diagnostic flags that can be found in DPRAM:

| Variable    | Size   | Offset | Description                     |
|-------------|--------|--------|---------------------------------|
| bGlobalBits | 1 byte | 1F40H  | Global error bits               |
| bDNM_State  | 1 byte | 1F41H  | Main state of the master system |
| bErrDevAdr  | 1 byte | 1F42H  | Faulty remote address           |

#### • bGlobalBits

| D7                                              | D6                                                                                                    | D5                                                                                                    | D4                                                        | D3                                                          | D2                                               | D1                                            | D0                                                                 |                                                                                      |
|-------------------------------------------------|----------------------------------------------------------------------------------------------------|----------------------------------------------------------------------------------------------------|-----------------------------------------------------------|-------------------------------------------------------------|--------------------------------------------------|-----------------------------------------------|--------------------------------------------------------------------|--------------------------------------------------------------------------------------|
| PDUP                                            | DMAC                                                                                                    | NRDY                                                                                                    | EVE                                                       | FAT                                                         | NEXC                                             | ACLR                                          | CTRL                                                               |                                                                                      |
|                                                 |                                                                                                    |                                                                                                    |                                                           |                                                             |                                                  | AUTO-C<br>DEVICE<br>unication<br>reached      | CONTR(<br>paramet<br>LEAR-EI<br>stopped<br>n to all de<br>the auto | DL-ERROR:<br>erization error<br>RROR:<br>the comm-<br>evices and<br>-clear end state |
|                                                 |                                                                                                    |                                                                                                    |                                                           |                                                             | NON-EX<br>At least<br>data exc<br>are exch       | CHANG<br>one devi<br>hange st<br>ange wit     | E-ERROF<br>ce has no<br>tate and r<br>h it.                        | R<br>of reached the<br>no process data                                               |
|                                                 |                                                                                                    |                                                                                                    |                                                           | FATAL-(<br>Because<br>commun                                | ERROR:<br>of heav<br>nication is                 | y bus ern<br>s possible                       | or, no fur                                                         | ther bus                                                                             |
|                                                 |                                                                                                    |                                                                                                    | EVENT-<br>The DEV<br>of detect<br>The bit v<br>will not b | ERROR:<br>/ICE has<br>ted event<br>will be set<br>be delete | detected<br>ts are fixe<br>t when th<br>d any mo | d bus sho<br>ed in the l<br>e first ev<br>re. | ort circuits<br>bus_erroi<br>ent was d                             | <ol> <li>The number<br/>r_ont variable.<br/>letected and</li> </ol>                  |
|                                                 |                                                                                                    | HOST-NOT-READY-NOTIFICATION:<br>Indicates if the HOST program has set its state to operative or not. If<br>the bit is set the HOST program ist not ready to communicate |                                                           |                                                             |                                                  |                                               |                                                                    |                                                                                      |
|                                                 | DUPLICATE-MAC-ID detected<br>Indicates that the DEVICE has found another device in the network which has<br>the same MAC ID |                                                                                                    |                                                           |                                                             |                                                  | work which has                                |                                                                    |                                                                                      |
| DUPLICA<br>As long ti<br>duplicate<br>the netwo | TE-MAC<br>his bit is s<br>MAC-ID (<br>ork agains                                                                            | ID check<br>et the DE<br>check will<br>t the chec                                                                                                    | is perfon<br>VICE is i<br>be ready<br>ok can be           | med<br>nvolved i<br>/, if the D<br>e perform                | n handlin<br>EVICE fii<br>ed.                    | ig the du<br>nds other                        | plicate M.<br>r DeviceN                                            | AC-ID check. A<br>let devices in                                                     |

The bit field serves as collective display of global event indications. Notified errors can either occur at the DEVICE itself or at the handled devices. To distinguish the different errors the variable Err\_dev\_adr contains the error location (address=MAC-ID). If more than one error is determined, the error location will contain the device with lowest MAC-ID.

• Variable bDNM State

This variable represents the main state of the DEVICE system. Following values are possible:

\$00: state OFFLINE\$40: state STOP\$80: state CLEAR\$C0: state OPERATE

• Variable bErrDevAdr

If either the bits CTRL, ACLR or NDATA are set, this variable is set to the lowest MAC-ID location where the error subsides. If the source of the error is inside the DEVICE itself, the value 255 is written in. For all other instances the faulty device's MAC-ID is written in directly.

# CANOPEN

CANopen is a network concept based on the serial bus system Controller Area Network (CAN) and the CAN Application Layer (CAL). Developed originally for passenger cars, the CAN two-wire bus system is already in use in over one million industrial control devices, sensors and actuators. Hallmarks of the internationally standardized bus system (ISO 11898) are its simplicity, high transmission reliability and extremely short reaction times. Many major semiconductor manufacturers sell CAN chips, and the fact that millions of them are used in automobiles guarantees low chip prices and long-term availability. CANopen permits both cyclic and event-controlled communication. This makes it possible to reduce the busload to a minimum and achieve high communication performance at relatively low baud rates.

In CANopen, timing behavior can be adapted individually to the particular tasks of the stations involved. This means it is not essential for the entire communication system to have higher performance if it is only required by certain participants. In addition, an automation task may be divided up among several CANopen participants to make optimum use of the power of control devices already in the network, and this can be increased gradually by additional participants.

CANopen allows the creation of inexpensive de-centralized control systems, distributed input/output systems, and networked sensor/actuator systems.

### **CANopen Specifications**

| Size                         | 3Ux 4HP (UMAC Compatible)                                                               |
|------------------------------|-----------------------------------------------------------------------------------------|
| Power Requirements           | +5Vdc, 700ma (from UBUS)                                                                |
| Connector Types              | 96 pin UBUS Interface<br>9-Pin D-Male Diagnostic Interface<br>9-Pin D-CANopen Interface |
| Dual Port Memory Size        | 8192 bytes (8k)                                                                         |
| Communication Maximum Size   | 64 bytes                                                                                |
| Inputs                       | 32 bytes                                                                                |
| Outputs                      | 32 bytes                                                                                |
| I/O Capacity                 | 7k bytes                                                                                |
| Baud Rate(s)                 | 10k up to 1 Mbaud                                                                       |
| Maximum Nodes                | 125                                                                                     |
| Diagnostic RS232C Port       | Yes                                                                                     |
| Program Storage              | Flash Memory                                                                            |
| Watchdog Timer               | Yes                                                                                     |
| <b>Operating Temperature</b> | 0-55Deg C                                                                               |
| Chip Technology              | SJA1000                                                                                 |
| Lab Certified                | Yes                                                                                     |

## CANopen Layout Diagram

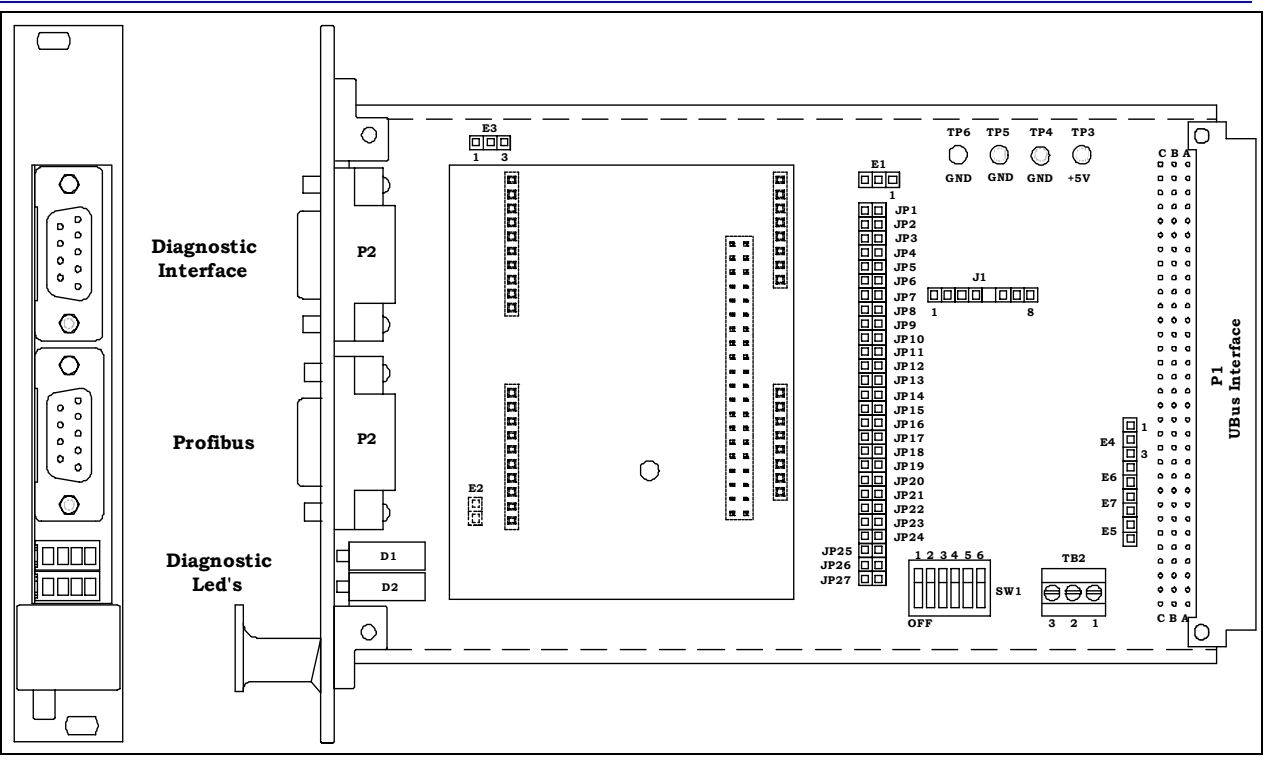

### **CANopen LEDs**

#### **Diagnostic LEDs**

Diagnostic LEDs are provided to give visual indications of board status. The green LEDs are easy to understand. If everything is okay, the two inner LEDs will be ON. Other states are discussed below.

|            | Green LED D1-A  | Not used.                                          |
|------------|-----------------|----------------------------------------------------|
|            | Green LED D1-B  | <b>ON</b> = CANOpen Communication Active           |
|            |                 | <b>OFF</b> = CANOpen Communication Stopped         |
| ₿ © }      |                 | Flashing = CANOpen Parameter Error (i.e. Mismatch) |
|            | Green LED D1-C  | $\mathbf{ON} = \text{Ready}$                       |
| dcba       |                 | <b>OFF</b> = Hardware Error or no power            |
|            |                 | Flashing Cyclic = Bootstrap loader active          |
| D2         |                 | Flashing Non-Cyclic = System or hardware error     |
|            | Green LED D1-D  | Not used                                           |
|            | Yellow LED D2-A | $\mathbf{OFF} = \mathbf{Off}$ line                 |
|            |                 | Flashing Cyclic = Online link OK                   |
|            |                 | Flashing Non-Cyclic = Online not connected         |
|            | Yellow LED D2-B | <b>ON</b> = Critical link failure                  |
|            |                 | $\mathbf{OFF} = \mathbf{Normal}$                   |
| Diagnostic |                 | <b>Flash</b> = Connection time out                 |
| LEDs       | Yellow LED D2-C | Not used on the CANOpen version                    |
|            | Yellow LED D2-D | Not used on the CANOpen version                    |

### **CANopen Typical Interconnection**

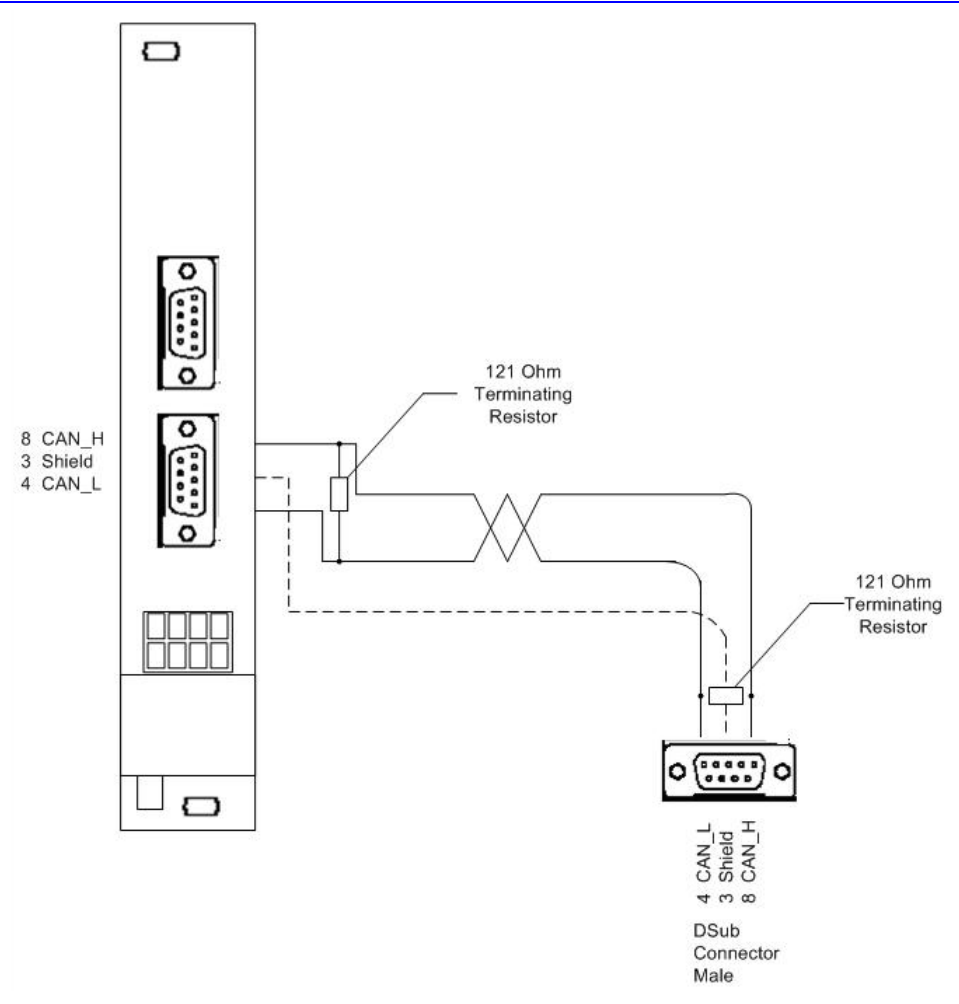

## **CANopen Fieldbus Configuration**

The fieldbus side of the PMAC Gateway conforms to the CANopen fieldbus standard. The characteristics of the fieldbus side of the PMAC Gateway are configurable from the configuration port on the PMAC Gateway using the Sycon Configuration software shipped with the PMAC Gateway. The PMAC Gateway slave may be configured from the fieldbus master. The following tables summarize the characteristics that can be configured:

#### **CANopen Master Settings**

| Item | Parameter               | Setting As Shipped                               |
|------|-------------------------|--------------------------------------------------|
| 1    | Bus Speed               | 1M bit/s                                         |
| 2    | Handshake Mode          | No consistence, uncontrolled                     |
| 3    | Behavior after power up | Automatic release of communication by the device |
| 4    | Watchdog time           | 1000 msec                                        |
| 5    | Addressing Mode         | Byte addresses                                   |
| 6    | Storage Format          | Big Endian                                       |

| Item | Parameter               | Setting As Shipped                               |
|------|-------------------------|--------------------------------------------------|
| 1    | Handshake Mode          | No consistence, uncontrolled                     |
| 2    | Configuration Mode      | By SyCon                                         |
| 3    | Behavior after power up | Automatic release of communication by the device |
| 4    | Configuration Data      | Standard                                         |
| 5    | Watchdog time           | 1000 msec                                        |
| 6    | DPV1 Parameter          | Class 2 buffer length = $0$                      |
| 7    | General                 | Node Address = 1                                 |
|      |                         | Activate device in actual configuration          |
|      |                         | Automatic COB=1D allocation                      |
| 8    | I/O Configuration       | TxPDB1 Type IB Iaddr = 0 Ilen = 8                |
|      | (Input Length =32)      | TxPDB2 Type IB Iaddr = 8 Ilen = 8                |
|      | (Output Length=32)      | TxPDB3 Type IB Iaddr = 16 Ilen = 8               |
|      |                         | TxPDB4 Type IB Iaddr = 24 Ilen = 8               |
|      |                         | RxPD01 Type QB Iaddr = 0 Ilen = 8                |
|      |                         | RxPD02 Type QB Iaddr = 8 Ilen = 8                |
|      |                         | RxPD03 Type QB Iaddr = 16 Ilen = 8               |
|      |                         | RxPD04 Type QB Iaddr = 24 Ilen = 8               |

### **CANopen Slave Settings**

The fieldbus characteristics of the PMAC Gateway are defined in EDS files that come with the SyCon software. The CANopen slave is defined in COMCOS.EDS. The configuration/diagnostic port on PMAC Gateway provides a convenient method for configuration and for monitoring the fieldbus side of the PMAC Gateway. The following section provides an example of how to use Sycon and the diagnostic port to configure and monitor the PMAC Gateway.

### **CANopen SyCon Configuration**

To insert a new master in the configuration, select the **Master** item in the **Insert** menu or click on the icon in the toolbar menu.

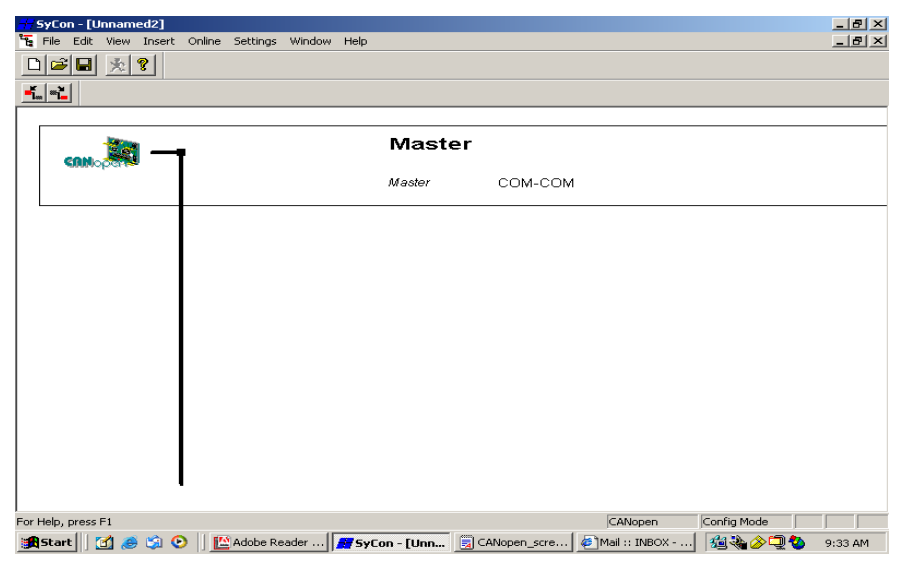

#### **CANopen Master Settings**

To enter the master settings, select **Settings - Master Settings** or use the right mouse button at the master device. There is also a **Master Settings** button in the **Master Configuration** window available. The Master settings contain parameters which defines the behavior of the PMAC Gateway DPRAM.

| SyCon - [Unnamed2]       | t Online Settings Window Help                                                                                                    | )                                                                                                    |               |               | _ & ×     |
|--------------------------|----------------------------------------------------------------------------------------------------|----------------------------------------------------------------------------------------------------|---------------|---------------|-----------|
|                          |                                                                                                    |                                                                                                    |               |               |           |
| -tt.                     |                                                                                                    |                                                                                                    |               |               |           |
|                          | Nopen Master Settings                                                                                                    |                                                                                                    |               | ×             |           |
| <b>CONNO</b> 2 <b>00</b> | Parameter to user interface<br>Startup behavior after system initia<br>G Automatic release of the com<br>Controlled release of the com<br>User program monitoring<br>Watchdog time<br>Parameter to process data interface<br>Addressing mode<br>G Byte addresses<br>C Word addresses<br>Storage format (word module)<br>G Big Endan (MSB-LSB)<br>C Little Endian (LSB-MSB) | lisation<br>munication by the device<br>munication by the application programm<br>0000 ms<br>Handshake of the process data<br>C Bus synchronous, device controlled<br>C Buffered, device controlled<br>C Buffered, host controlled<br>C Buffered, host controlled<br>C Buffered, host controlled | ed            | OK<br>Cancel  |           |
|                          | Hardware parameter                                                                                                    | KB dual-prt memory O 16 kB dual-pot                                                                                                    | memory        |               |           |
| For Help, press F1       | 🕥 🛛 🕅 ûdobe Reader 🛛 🛲 🕫                                                                                                    |                                                                                                    | Mail ·· INBOX | , Conrig Mode | 0,22 AM   |
| U 🖾 😂 🖓                  |                                                                                                    | Con - Louine 3 Canoben Sciere                                                                                                    | NOOR 1 TROOM  | 🛯 🖓 🖓 🥰       | 🗢 2.32 MM |

#### **CANopen Insert Slave**

To insert a new slave in the configuration, select the **Slave** item in the **Insert** menu. Click on the position where the new slave should be inserted. When a dialog box appears, select one or more slaves.

In the left list box, all slave devices are listed which are presented in the EDS directory. If there are too many, set a filter to select only a special slave family or vendor. When one slave is selected, see additional information about the slave in the list box below. With a double click or with the **Add** button, the slave appears in the right list box. All devices in this box will be connected to the active master who is displayed in the window. If selecting the slaves individually, give every device a name or a short description in the **Description** field.

With the addition of every slave, the Node address is incremented, but this value can be changed manually in the **Node ID** field.

#### **Configuring the Slave for CANopen**

Select **Slave Settings** from **Settings** or by using the right mouse button. It contains all the communications setting options. The settings are the ones set at the time the PMAC Gateway was shipped and should be sufficient for most applications.

Repeating the process but selecting **Slave Configuration** will result in the screen shown below. The primary purpose of this screen is to define the type of data being communicated to/from the master and the PMAC Gateway. The table in the middle of the screen contains all the possible settings for inputs (Send Process Data) and outputs (Receive Process Data). Change the current setup by selecting the element to change and selecting either **Delete new Receive PDO** or **Delete new Transmit PDO** depending on the parameter selected. Select the new configuration from the middle table and select **Add to configured PDOs**.

|     | Node                  | COM-COS                        |            |          |           |        |        | Node ID (   | addraca)  | F   | 1          | OK                      |
|-----|-----------------------|--------------------------------|------------|----------|-----------|--------|--------|-------------|-----------|-----|------------|-------------------------|
|     | Description           | Node1                          |            |          |           |        | _      | Guard tim   | e (msec ) | Ē   | 320        | Cancel                  |
|     | File name             | COMCOS.EDS                     |            |          |           |        |        | Life time f | actor     | Ē   | 3          | Node Bootl In           |
|     | 🔽 Activate no         | de in actual config            | uration    |          |           |        |        | Emergeno    | y COB-ID  | Ē   | 129        | ORC Objects             |
| 301 | 🔽 Automatic (         | COB-ID allocation in           | n accorda  | nce with | n Profile | 301    |        | Nodeguar    | rd COB-ID | Ē   | 1793       |                         |
|     | Device Profile        | 301 D                          | evice type | 9 0      |           |        |        |             |           |     |            | Object<br>Configuration |
| -   | Predefined Pro        | cess Data Objects              | (PDOs) fri | om EDS   | file      |        |        |             |           | ⊢A¢ | tual node  |                         |
|     | Obj.Idx. PDC          | ) name                         |            |          |           |        |        |             | <b>_</b>  | 1   | / COM-CO   | 5 🔽                     |
|     | 1400 (HXP<br>1401 RxP | DOI parameter<br>DO2 parameter |            |          |           |        |        |             |           |     |            |                         |
|     | 1800 TxPI             | DO1 parameter                  |            |          |           |        |        |             |           |     |            |                         |
|     | 1801 TxP              | DO2 parameter                  |            |          |           |        |        |             | -         |     |            |                         |
|     |                       |                                |            |          |           |        |        |             | -         |     | Add to con | figured PDOs            |
|     | Configured PD         | Ds                             |            |          |           |        |        |             |           |     |            |                         |
|     | PD0 name              | Symbolic Name                  | COB-ID     | I Type   | I Addr.   | l Len. | O Type | e O Addr.   | O Len.    | -   | PD0 Co     | ontents Mapping         |
|     | TxPD01                | PD0_1400                       | 385        | IB       | 0         | 8      | QD     | 0           | 0         | F   | PD0 (      | Characteristics         |
|     |                       |                                |            |          |           |        |        |             |           |     | Define ne  | ew Receive PDO          |
|     |                       |                                |            |          |           |        | -      |             |           |     | Define ne  | ew Transmit PDO         |
|     |                       |                                |            |          |           |        |        |             |           |     | Delete     | configured PD0          |
|     |                       |                                |            |          |           |        |        |             |           | -   | Syr        | nbolic Names            |
|     |                       |                                | -          |          |           |        |        |             |           |     |            |                         |

### **Downloading the Configuration for CANopen**

The download of the configuration data to the device can be started by selecting **Online - Download**. Before the download happens, SyCon will check the configuration. If an error message appears, the configuration should be checked. The configuration will be transmitted to the selected device and stored in static Flash memory, so that it is available after the power is switched off and on in the device. Repeat the download process for both devices to establish communications.

### **Monitoring Online Diagnostic Flags from PMAC**

Once communications are established to all devices in the fieldbus network, diagnostic flags build into the gateway module can be monitored by PMAC to determine the status of the network during online communications.

#### **CANOpen Master Diagnostics**

| Variable     | Size   | Offset | Description                     |
|--------------|--------|--------|---------------------------------|
| Global_bits  | 1 byte | 1F40H  | Global error bits               |
| CAN_State    | 1 byte | 1F41H  | Main state of the master system |
| Err_node_adr | 1 byte | 1F42H  | Faulty node address             |

Below are the diagnostic flags that can be found in DPRAM:

#### • Global\_bits

| D7       | D6                                                                                        | D5                                                                                           | D4                                                                                         | D3                                                                            | D2                                                                                        | D1                                                                                        | D0                                                                        |                                                                         |
|----------|-------------------------------------------------------------------------------------------|----------------------------------------------------------------------------------------------|--------------------------------------------------------------------------------------------|-------------------------------------------------------------------------------|-------------------------------------------------------------------------------------------|-------------------------------------------------------------------------------------------|---------------------------------------------------------------------------|-------------------------------------------------------------------------|
| 0        | TOUT                                                                                      | NRDY                                                                                         | EVE                                                                                        | FAT                                                                           | NEXC                                                                                      | ACLR                                                                                      | CTRL                                                                      |                                                                         |
|          |                                                                                           |                                                                                              |                                                                                            |                                                                               |                                                                                           |                                                                                           | CONTR<br>paramet<br>error                                                 | OL-ERROR:<br>erization                                                  |
|          |                                                                                           |                                                                                              |                                                                                            |                                                                               |                                                                                           | AUTO-C<br>DEVICE<br>unication<br>reached<br>state                                         | LEAR-El<br>stopped<br>n to all no<br>the auto                             | RROR:<br>the comm-<br>odes and<br>-clear end                            |
|          |                                                                                           |                                                                                              |                                                                                            |                                                                               | NON-EXC<br>At least or<br>data excha<br>data are e                                        | HANGE-<br>ne node h<br>ange stat<br>xchange                                               | ERROR<br>has not re<br>e and no<br>with it.                               | ached the process                                                       |
|          |                                                                                           |                                                                                              |                                                                                            | FATAL-8<br>Because<br>commun                                                  | ERROR:<br>of heavy i<br>ication is p                                                      | nternal e<br>ossible                                                                      | rror, no fi                                                               | urther bus                                                              |
|          |                                                                                           |                                                                                              | EVENT-<br>The DEV<br>number<br>and Bus<br>first even                                       | ERROR:<br>/ICE has<br>of detect<br>_Off_Cnt<br>nt was de                      | detected t<br>ed events a<br>variables,<br>etected and                                    | ransmiss<br>are fixed<br>The bit v<br>I will not I                                        | ion errors<br>in the Bu<br>vill be set<br>be delete                       | s. The<br>s_Error_Cnt<br>when the<br>d any more.                        |
|          |                                                                                           | HOST-N<br>Indicates<br>If the bit                                                            | OT-REAI<br>is if the H0<br>is set the                                                      | DY-NOTI<br>OST prog<br>HOST p                                                 | FICATION:<br>ram has se<br>rogram ist                                                     | et its state<br>not ready                                                                 | e to opera<br>/ to comn                                                   | ative or not.<br>nunicate                                               |
|          | TIMEOU<br>The DEV<br>least on<br>aborted,<br>connect<br>requests<br>variable,<br>be delet | JT-ERRO<br>JCE has<br>e CAN me<br>The data<br>ed or resp<br>the nur<br>The bit w<br>ed any m | R:<br>detected<br>essage to<br>a is lost.<br>consive a<br>mber of d<br>rill be set<br>ore. | an overs<br>be sent.<br>It's an inc<br>it this time<br>letected t<br>when the | stepped tim<br>. The trans<br>dication tha<br>e to acknow<br>imeouts are<br>e first timeo | nout supe<br>mission o<br>t no othe<br>wledge th<br>wledge th<br>e fixed in<br>out was do | rvision ti<br>of this me<br>r CAN de<br>re sent m<br>the Msg<br>etected a | me of at<br>ssage was<br>wice was<br>essage<br>_Time_Out<br>nd will not |
| reserved |                                                                                           |                                                                                              |                                                                                            |                                                                               |                                                                                           |                                                                                           |                                                                           |                                                                         |

The bit field serves as collective display of global notifications. Notified errors can either occur at the DEVICE itself or at the nodes. To distinguish the different errors the variable err\_node\_adr contains the error location (address). If more than one error is determined, the error location will always show the lowest faulty bus address.

• Variable CAN state

This variable represents the main state of the master system. Following values are possible:

\$00: state OFFLINE\$40: state STOP\$80: state CLEAR\$C0: state OPERATE

• Variable Err\_Node\_adr

If either the bits Ctrl, Aclr or NData are set, this variable is set to the lowest node

location of the error. If the source of the error is determined inside the DEVICE itself, the value 255 is written in. For all other instances, the faulty node address is displayed.

### **CANOpen Slave Diagnostics**

| Variable      | Size   | Offset | Description                           |
|---------------|--------|--------|---------------------------------------|
| bNmtState     | 1 byte | 1F40H  | Node Management State                 |
| bBusEnable    | 1 byte | 1F41H  | Bus communication is enabled/disabled |
| usBusEventCnt | 2 byte | 1F42H  | Bus event counter                     |
| usBusOffCnt   | 2 byte | 1F44H  | Bus off event counter                 |

#### • bNmtState

| Identifier                     | Value | Baud Rate                             |
|--------------------------------|-------|---------------------------------------|
| COS_USR_NMT_ST_INIT            | 0     | Init - device is initializing         |
| COS_USR_NMT_ST_PRE_OPERATIONAL | 1     | Pre-Operational - configuration phase |
| COS_USR_NMT_ST_PREPARED        | 2     | Prepared - special operation mode     |
| COS_USR_NMT_ST_OPERATIONAL     | 3     | Operational - normal operation        |

• bBusEnable

1 bus communication is enabled

0 bus communication is disabled

• usBusEventCnt

This variable holds a counter for bus events detected by the CAN chip. It includes warnings, bus off situations and receive queue overruns.

• usBusOffCnt

Bus off events indicate severe communication problems on the CAN bus. When the CAN chip detects such a situation it goes to disabled state and is not involved in bus operations anymore. To get it operative again it must be re-initialized which is done by the firmware automatically.

# CONTROLNET

ControlNet is a real-time, control-layer network providing high-speed transport of both time-critical I/O data and messaging data, including upload/download of programming and configuration data and peer-to-peer messaging, on a single physical media link. ControlNet's high-speed (five Mbits/sec) control and data capabilities enhance I/O performance and peer-to-peer communications.

The distance of a segment depends on the number of nodes, respectively on the number of taps. There is no minimum length requirement. The maximum allowable total length of a segment is 1000 m with two taps connected. Each additional tap decreases the maximum length of a segment by 16.3 m. From this it follows the number of taps allowed on a segment (48 with a maximum length of 250 m). Install a repeater if the system requires more than 48 taps per segment, or a longer segment becomes essential. For each segment of the ControlNet system, 75 Ohm terminators are needed.

ControlNet allows multiple controllers to control I/O on the same wire. This provides an advantage over other networks, which only allow one master controller on the wire. In addition, ControlNet allows multicast of both inputs and peer-to-peer data, thus reducing traffic on the wire and increasing system performance.

## **ControlNet Specifications**

| Size                         | 3Ux 4HP (UMAC Compatible)                                                                                                    |
|------------------------------|----------------------------------------------------------------------------------------------------|
| Power Requirements           | +5vdc, 700ma (UBUS)                                                                                                    |
| Connector Types              | 50 Pin JEXP (Expansion Port) interface<br>9 Pin D-Male Diagnostic interface<br>BNC (ControlNET Channel A)<br>BNC (ControlNET Channel B) |
| <b>Dual Port Memory Size</b> | 2048 Bytes (2K)                                                                                                    |
| Process Data Maximum Size    |                                                                                                    |
| Inputs                       | 510 Bytes                                                                                                    |
| Outputs                      | 510 Bytes                                                                                                    |
| I/O Capacity                 | 1020 Bytes                                                                                                    |
| Baud Rate(s)                 | 5 Mbaud                                                                                                    |
| Maximum Nodes                | 99                                                                                                    |
| Diagnostic RS232C Port       | Yes, on standard board<br>No, on NAP version                                                                                            |
| Program Storage              | Flash Memory                                                                                                    |
| Watchdog Timer               | Yes                                                                                                    |
| <b>Operating Temperature</b> | 0-55Deg C                                                                                                    |
| ControlNet Chip Technology   | Rockwell CNA 10                                                                                                    |
| Network Access Port          | No on standard board<br>Yes on NAP version                                                                                              |
| Lab Certified                | Yes                                                                                                    |

## ControlNet Layout Diagram

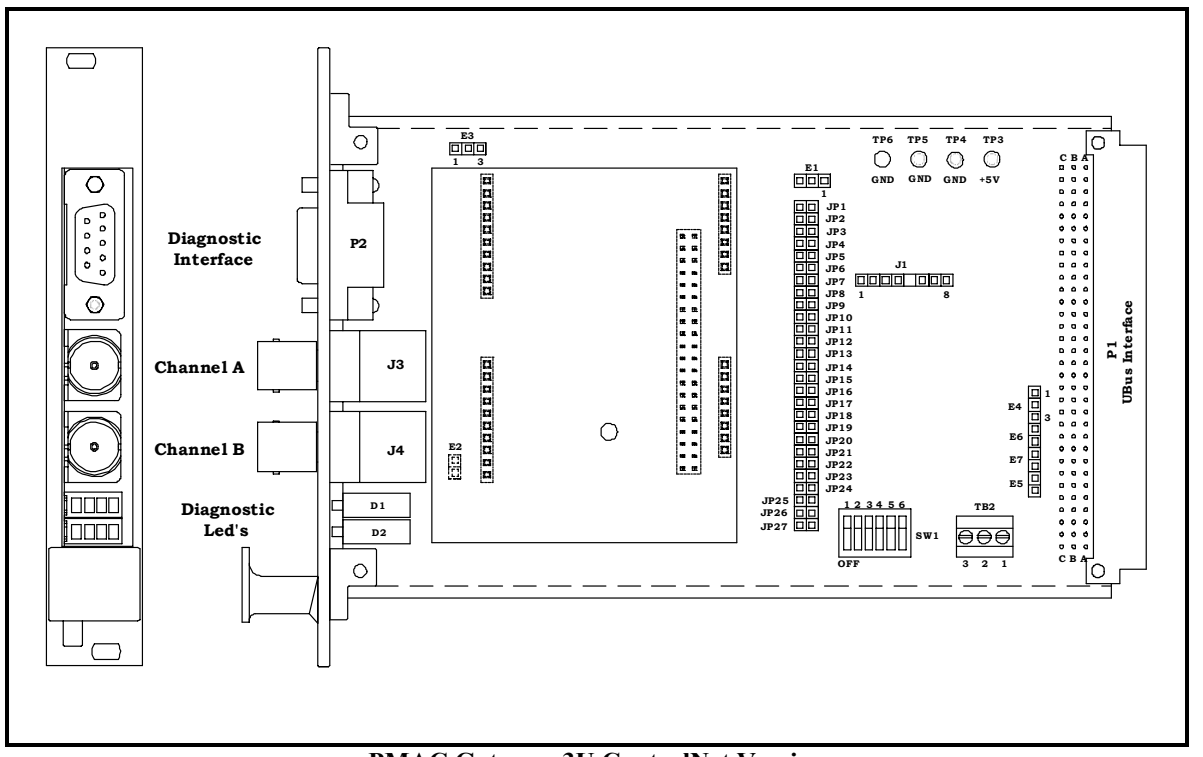

PMAC Gateway 3U ControlNet Version

## **ControlNet LEDs**

#### **Diagnostic LEDs**

Diagnostic LEDs are provided to give visual indications of board status. The green LEDs are easy to understand. If everything is okay, the two inner LEDs will be ON. Other states are discussed below.

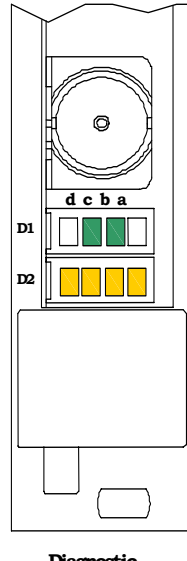

| Green LED D1-A | Not used on the ControlNet Version                                                                                                    |
|----------------|----------------------------------------------------------------------------------------------------|
| Green LED D1-B | <b>ON</b> = ControlNet Communication Active<br><b>OFF</b> = ControlNet Communication Stopped<br><b>Flashing</b> = ControlNet Parameter Error (i.e. Mismatch) |
| Green LED D1-C | ON = Ready<br>OFF = Hardware Error or no power<br>Flashing Cyclic = Bootstrap loader active<br>Flashing Non-Cyclic = System or hardware error                |
| Green LED D1-D | Not used on the ControlNet Version                                                                                                    |

Diagnostic LEDs The yellow LEDs operate in pairs. The following pairs are used:

- D2-A, B, C, D can operate together to indicate global of Network faults
- D2-A and D2-D can operate in pairs to indicate conditions of Channel B
- D2-B and D2-C can operate in pairs to indicate conditions of Channel B

#### **Global (Network) Fault Indications**

| Pattern      | D2-D              | <b>D2-C</b>  | D2-B              | D2-A       | Meaning                                                |
|--------------|-------------------|--------------|-------------------|------------|--------------------------------------------------------|
| 1            | OFF               | OFF          | ON                | ON         | Self Test alternates between pattern 1 and 2           |
| 2            | ON                | ON           | OFF               | OFF        |                                                        |
|              |                   |              |                   |            |                                                        |
|              |                   |              | 1                 | 1          | 1                                                      |
| Pattern      | D2-D              | <b>D2-</b> C | D2-B              | D2-A       | Meaning                                                |
| Pattern<br>1 | <b>D2-D</b><br>ON | D2-C<br>OFF  | <b>D2-B</b><br>ON | D2-A<br>ON | Meaning<br>Bad Node alternates between pattern 1 and 2 |

#### **Channel Fault Indications (Non-Flashing Patterns)**

| Pattern | <b>D2-D</b> | <b>D2-</b> C | <b>D2-B</b> | <b>D2-A</b> | Meaning                    |
|---------|-------------|--------------|-------------|-------------|----------------------------|
| 1       | Х           | OFF          | ON          | Х           | Channel A hardware Failure |
| 2       | Х           | ON           | OFF         | Х           | Channel A OK               |
| 3       | Х           | ON           | ON          | Х           | Channel A Disabled         |
| 4       | ON          | Х            | Х           | OFF         | Channel B hardware Failure |
| 5       | OFF         | Х            | Х           | ON          | Channel B OK               |
| 6       | ON          | Х            | Х           | ON          | Channel B Disabled         |

## **Channel Fault Indications (Flashing Patterns)**

| Pattern                                                                                                    | D2-D                                                                        | <b>D2-</b> C                                                         | D2-B                                                             | D2-A                                                   | Meaning                                                                                                    |
|----------------------------------------------------------------------------------------------------|-----------------------------------------------------------------------------|----------------------------------------------------------------------|------------------------------------------------------------------|--------------------------------------------------------|----------------------------------------------------------------------------------------------------|
| 1                                                                                                    | Х                                                                           | OFF                                                                  | ON                                                               | Х                                                      | Channel A Bad Network Connection                                                                                                    |
| 2                                                                                                    | X                                                                           | ON                                                                   | OFF                                                              | Х                                                      | Alternates between pattern 1 and 2                                                                                                    |
| Pattern                                                                                                    | D2-D                                                                        | <b>D2-</b> C                                                         | D2-B                                                             | D2-A                                                   | Meaning                                                                                                    |
| 1                                                                                                    | ON                                                                          | Х                                                                    | Х                                                                | OFF                                                    | Channel B Bad Network Connection                                                                                                    |
| 2                                                                                                    | OFF                                                                         | Х                                                                    | Х                                                                | ON                                                     | Alternates between pattern 1 and 2                                                                                                    |
| Pattern                                                                                                    | D2-D                                                                        | <b>D2-</b> C                                                         | D2-B                                                             | D2-A                                                   | Meaning                                                                                                    |
| 1                                                                                                    | Х                                                                           | OFF                                                                  | ON                                                               | Х                                                      | Channel A Cable Fault                                                                                                    |
| 2                                                                                                    | Х                                                                           | ON                                                                   | ON                                                               | Х                                                      | Alternates between pattern 1 and 2                                                                                                    |
|                                                                                                    |                                                                             |                                                                      |                                                                  |                                                        |                                                                                                    |
| Pattern                                                                                                    | D2-D                                                                        | <b>D2-</b> C                                                         | D2-B                                                             | D2-A                                                   | Meaning                                                                                                    |
| <b>Pattern</b>                                                                                                    | D2-D<br>ON                                                                  | <b>D2-</b> C<br>x                                                    | <b>D2-B</b>                                                      | D2-A<br>OFF                                            | Meaning<br>Channel B Cable Fault                                                                                                    |
| Pattern12                                                                                                    | D2-D<br>ON<br>ON                                                            | <b>D2-C</b><br>x<br>x                                                | <b>D2-B</b><br>x<br>x                                            | D2-A<br>OFF<br>ON                                      | Meaning<br>Channel B Cable Fault<br>Alternates between pattern 1 and 2                                                                                                    |
| Pattern 1 2 Pattern                                                                                                 | <b>D2-D</b><br>ON<br>ON<br><b>D2-D</b>                                      | <b>D2-C</b><br>x<br>x<br><b>D2-C</b>                                 | <b>D2-B</b><br>x<br>x<br><b>D2-B</b>                             | <b>D2-A</b><br>OFF<br>ON<br><b>D2-A</b>                | Meaning<br>Channel B Cable Fault<br>Alternates between pattern 1 and 2<br>Meaning                                                                                                    |
| Pattern           1           2           Pattern           1                                                       | <b>D2-D</b><br>ON<br>ON<br><b>D2-D</b><br>X                                 | <b>D2-C</b><br>x<br><b>D2-C</b><br>ON                                | <b>D2-B</b><br>X<br>X<br><b>D2-B</b><br>OFF                      | D2-A<br>OFF<br>ON<br>D2-A<br>X                         | Meaning Channel B Cable Fault Alternates between pattern 1 and 2 Meaning Channel A Temporary Network Error                                                                                                    |
| Pattern           1           2           Pattern           1           2                                           | <b>D2-D</b><br>ON<br>ON<br><b>D2-D</b><br>X<br>X                            | <b>D2-C</b><br>x<br><b>D2-C</b><br>ON<br>ON                          | <b>D2-B</b><br>x<br><b>D2-B</b><br>OFF<br>ON                     | <b>D2-A</b><br>OFF<br>ON<br><b>D2-A</b><br>X           | Meaning         Channel B Cable Fault         Alternates between pattern 1 and 2         Meaning         Channel A Temporary Network Error         Alternates between pattern 1 and 2                                                           |
| Pattern 1 2 Pattern 1 2 Pattern 2 Pattern                                                                           | <b>D2-D</b><br>ON<br>ON<br><b>D2-D</b><br>x<br>x<br>x<br>D2-D               | <b>D2-C</b><br>x<br>x<br><b>D2-C</b><br>ON<br>ON<br><b>D2-C</b>      | <b>D2-B</b><br>x<br>x<br><b>D2-B</b><br>OFF<br>ON<br><b>D2-B</b> | <b>D2-A</b><br>OFF<br>ON<br><b>D2-A</b><br>x<br>x<br>X | Meaning         Channel B Cable Fault         Alternates between pattern 1 and 2         Meaning         Channel A Temporary Network Error         Alternates between pattern 1 and 2         Meaning                                           |
| Pattern           1           2           Pattern           1           2           Pattern           1           2 | <b>D2-D</b><br>ON<br>ON<br><b>D2-D</b><br>X<br>X<br>X<br><b>D2-D</b><br>OFF | <b>D2-C</b><br>x<br>x<br><b>D2-C</b><br>ON<br>ON<br><b>D2-C</b><br>x | <b>D2-B</b><br>x<br><b>D2-B</b><br>OFF<br>ON<br><b>D2-B</b><br>x | <b>D2-A</b><br>OFF<br>ON<br><b>D2-A</b><br>ON          | Meaning         Channel B Cable Fault         Alternates between pattern 1 and 2         Meaning         Channel A Temporary Network Error         Alternates between pattern 1 and 2         Meaning         Channel B Temporary Network Error |

## **ControlNet Settings**

The fieldbus side of the PMAC Gateway conforms to the ControlNet fieldbus standard. The characteristics of the fieldbus side of the PMAC Gateway are configurable from the configuration port on the PMAC Gateway using the Sycon Configuration software shipped with the PMAC Gateway. The following tables summarize the characteristics that can be configured:

#### **Device Settings**

| Item | Parameter               | Setting as Shipped                               |
|------|-------------------------|--------------------------------------------------|
| 1    | Handshake Mode          | No consistence, uncontrolled                     |
| 2    | Behavior after power up | Automatic release of communication by the device |
| 3    | Watchdog time           | 1000 msec                                        |
| 4    | Addressing Mode         | Byte addresses                                   |
| 5    | Storage Format          | Little Endian                                    |
| 6    | General                 | Mac ID = $3$                                     |

#### **Data Settings**

| Parameter                   | Setting as Shipped | Range             |
|-----------------------------|--------------------|-------------------|
| Number of input words       | 215                | 434 words total   |
| Number of output words      | 215                | (inputs + ouputs) |
| <b>Unscheduled Services</b> |                    |                   |
| Length of file 3            | 0                  | 0-1000 words      |
| Length of file 4            | 0                  | 0-1000 words      |
| Length of file 5            | 0                  | 0-1000 words      |
| Length of file 6            | 0                  | 0-1000 words      |

The fieldbus characteristics of the PMAC Gateway are defined in EDS files that come with the SyCon software. The ControlNet slave is defined in COMCNS.EDS. The configuration/diagnostic port on PMAC Gateway provides a convenient method for configuration and for monitoring the fieldbus side of the PMAC Gateway. The following section provides an example of how to use Sycon and the diagnostic port to configure and monitor the PMAC Gate

### **ControlNet SyCon Configuration**

Start SyCon and start a new setup file.

| 🐺 SyCon - [Network View]       |                 |               |             |
|--------------------------------|-----------------|---------------|-------------|
| File View Online Settings Wind | ow <u>H</u> elp |               |             |
| New Ctrl+N                     |                 |               |             |
| Open Ctrl+O                    |                 |               |             |
| 1.Cabitavillar                 | Tag List        |               | IO Watch    |
| 2 Gately (avPPM200P ab         | Name Type Offs  | et Processing |             |
| 3 DNM_IDECID_do                |                 |               |             |
| <u>5</u> 0////_/02010.0//      | -               |               |             |
| Egit                           |                 |               |             |
|                                |                 |               |             |
|                                |                 |               |             |
|                                |                 |               |             |
|                                |                 |               |             |
|                                |                 |               |             |
|                                |                 |               |             |
|                                |                 |               |             |
|                                |                 |               |             |
|                                |                 |               |             |
|                                |                 |               |             |
|                                |                 |               |             |
|                                |                 |               |             |
|                                |                 |               |             |
|                                |                 |               |             |
|                                |                 |               |             |
|                                |                 |               |             |
|                                |                 |               |             |
|                                |                 |               |             |
|                                |                 |               |             |
|                                |                 |               |             |
|                                |                 |               |             |
|                                |                 |               |             |
| Ureates a new document         |                 |               |             |
| 🚮 Start 🛃 SyCon - [Network     | View]           |               | 4 😡 1:25 PM |

Select ControlNet as the fieldbus.

| SyCon - [Network View]    |                                |                         |                                                                                                    |   | _ <del>_</del> _ <del>_</del> |
|---------------------------|--------------------------------|-------------------------|----------------------------------------------------------------------------------------------------|---|-------------------------------|
| File View Unline Setting  | is <u>W</u> indow <u>H</u> el; | )                       |                                                                                                    |   | -181 ×1                       |
|                           |                                |                         |                                                                                                    |   |                               |
| Logical Network View      |                                | l ag List               |                                                                                                    |   | J Watch                       |
|                           | Tag Name                       | Туре                    | Offset Processing                                                                                                    |   |                               |
|                           |                                |                         |                                                                                                    |   |                               |
|                           |                                |                         |                                                                                                    |   |                               |
|                           |                                |                         |                                                                                                    |   |                               |
|                           |                                | Salast fieldbus         |                                                                                                    |   |                               |
|                           |                                | Sciect neidbus          |                                                                                                    |   |                               |
|                           |                                | AS-Interface<br>CANopen | <u><u> </u></u>                                                                                                    |   |                               |
|                           |                                | ControlNet<br>DeviceNet | <u>C</u> ancel                                                                                                    |   |                               |
|                           |                                | InterBus<br>PROFIBUS    |                                                                                                    |   |                               |
|                           |                                | Protocol                | and the second second sec |   |                               |
|                           |                                |                         |                                                                                                    |   |                               |
|                           |                                |                         |                                                                                                    |   |                               |
|                           |                                |                         |                                                                                                    |   |                               |
|                           |                                |                         |                                                                                                    |   |                               |
|                           |                                |                         |                                                                                                    |   |                               |
|                           |                                |                         |                                                                                                    |   |                               |
|                           |                                |                         |                                                                                                    |   |                               |
|                           |                                |                         |                                                                                                    |   |                               |
|                           | •                              |                         |                                                                                                    | Þ |                               |
| For Help, press F1        |                                |                         |                                                                                                    |   | 11                            |
| 😹 Start 🛛 🚝 SyCon - [Netw | ork View] 👖                    | ficrosoft Word          |                                                                                                    |   | 🍕 🧭 5:46 PM                   |

Choose **Insert-Device** or click the icon in the left corner of the screen. Add **COM-CNS** as the selected devices and press **OK**.

| Inset Device         Available devices         CIF104-CNS         Add>>         COM-CNS         Come CNS         Add All >>         Come CNS         Come CNS         Come CNS         Come CNS         Come CNS         Control Net         Control Net         Control Net         Control Net         Control Net         Control Net         Control Net         Control Net         Control Net         Control Net         Control Net                                                                                                    | / SyCon - [Unnamed1]<br>┗ File Edit View Insert | : <u>O</u> nline <u>S</u> ettings <u>W</u> indow | Help         |                   |            |             | _ 8 × |
|----------------------------------------------------------------------------------------------------|-------------------------------------------------|--------------------------------------------------|--------------|-------------------|------------|-------------|-------|
| Insert Device       Image: Comparison of the comparison of the comparison of the |                                                 |                                                  |              |                   |            |             |       |
| Insert Device       X         Available devices       QK         CIF104-CNS       Add >>         CIM-CNS       Add >>         CIM-CNS       Cont-CNS         CIM-CNS       ContolNet         ControlNet       ControlNet         ControlNet       ControlNet         For Help, press F1       ControlNet                                                                                                    |                                                 |                                                  |              |                   |            |             |       |
| Insert Device       Selected devices       OK         CIF104 CNS       Add All D>       CoM-CNS       Cancel         COM-ENS       Add All D>       Comes       Comes         COM-ENS       Add All D>       Comes       Comes         Comes       Comes       Comes       Comes         Comes       Comes       Comes       Comes         Comes       Comes       Comes       Comes         For Help, press F1       ControlNet       Config Mode       ControlNet                                                                                                    |                                                 |                                                  |              |                   |            |             |       |
| Available devices       QK         CIFICAC-NS       Add >>         COM-CNS       Add >>         COM-CNS       Add All >>         COM-CNS       Add All >>         COM-CNS       Add All >>         COM-CNS       Add All >>         Come on the comparison of the comparison of the                                                                                                    |                                                 | Invert Device                                    |              |                   |            | ~           |       |
| CIFID-CNS       Add >>       ComeNs       Cancel         COM-CNS       Add All >>       Cancel       Cancel         COM-CNS       Add All >>       Cancel       Cancel         COM-CNS       ComeNs       Cancel       Cancel         ComeNs       ComeNs       Cancel       Cancel         ComeNs       ComeNs       Cancel       Cancel         ComeNs       ComeNs       Cancel       Cancel         ComeNs       ComeNs       Cancel       Cancel         ComeNs       ComeNs       Cancel       Cancel         ComeNs       ComeNs       Cancel       Cancel                                                                                                    |                                                 | Available devices                                | Selecte      | d devices         | OK         | 1           |       |
| Agd All >>         < <bernove all<="" td="">         Description         PmacGateWat3U</bernove>                                                                                                    |                                                 | CIF104-CNS<br>CIF30-CNS<br>COM-CNS               | Add>>        | NS                | <br>Cancel |             |       |
| ControlNet       Config Mode                                                                                                    |                                                 | Contracto                                        | Add All >>   |                   |            |             |       |
| For Help, press F1 ControlNet Config Mode                                                                                                    |                                                 |                                                  | << Remove AF |                   |            |             |       |
| For Help, press F1 ControlNet Config Mode                                                                                                    |                                                 |                                                  | Descrip      | tion ProacGateWat | 301        | -           |       |
| For Help, press F1                                                                                                    |                                                 |                                                  | Descrip      |                   | 50         |             |       |
| For Help, press F1 ControlNet Config Mode                                                                                                    |                                                 |                                                  |              |                   |            |             |       |
| For Help, press F1                                                                                                    |                                                 |                                                  |              |                   |            |             |       |
| For Help, press F1 ControlNet Config Mode                                                                                                    |                                                 |                                                  |              |                   |            |             |       |
| For Help, press F1 ControlNet Config Mode                                                                                                    |                                                 |                                                  |              |                   |            |             |       |
|                                                                                                    | For Help, press F1                              |                                                  |              |                   | ControlNet | Config Mode |       |

Establish communications to the PMAC Gateway in **Settings – Device Assignment**. Select **CIF Serial Driver**.

| 🗃 SyCon - [Unnamed1]                          |                                 |               |        |            |             | _ <del>_</del> |
|-----------------------------------------------|---------------------------------|---------------|--------|------------|-------------|----------------|
| <b>°τ</b> Eile Edit ⊻iew Insert Ωnline Settin | ngs <u>W</u> indow <u>H</u> elp |               |        |            |             | - 8 ×          |
|                                               |                                 |               |        |            |             |                |
| CIF                                           |                                 |               |        |            |             |                |
|                                               |                                 |               |        |            |             |                |
| - States                                      | Driver select                   |               | ×      | 1          |             |                |
| ControlNet                                    |                                 |               |        |            |             |                |
|                                               | CIF Sena Drive                  | /er           |        |            |             |                |
|                                               |                                 |               | Cancel |            |             |                |
|                                               |                                 |               |        |            |             |                |
|                                               |                                 |               | 1      |            |             |                |
|                                               |                                 |               |        |            |             |                |
|                                               |                                 |               | ///    |            |             |                |
|                                               |                                 |               |        |            |             |                |
|                                               | Vendor                          | Hilscher GmbH |        |            |             |                |
|                                               | Version                         | V1.100        |        |            |             |                |
|                                               | Date                            | 25.02.2000    |        |            |             |                |
|                                               | Punctions                       | Ŭ.            |        |            |             |                |
|                                               |                                 |               |        |            |             |                |
|                                               |                                 |               |        |            |             |                |
|                                               |                                 |               |        |            |             |                |
|                                               |                                 |               |        |            |             |                |
| For Help, press F1                            |                                 |               |        | ControlNet | Config Mode |                |
| 🏽 Start 🗾 SyCon - [Unnamed1]                  | 1 Microsoft Word                |               |        |            | 40          | 5:48 PM        |
|                                               |                                 |               |        |            |             |                |

Choose Connect COM n depending on the COM port that is connected.

| ≓ SyCon - [Unnamed1]<br>🔽 File Edit View Insert Online Set | tings Window Help                |             |       |                                                                                                    |                       |         |
|------------------------------------------------------------|----------------------------------|-------------|-------|----------------------------------------------------------------------------------------------------|-----------------------|---------|
|                                                            | angs <u>w</u> indow <u>H</u> oip |             |       |                                                                                                    |                       |         |
|                                                            |                                  |             |       |                                                                                                    |                       |         |
|                                                            |                                  |             |       |                                                                                                    |                       |         |
| Device Assignment CIE 9                                    | Driver select                    |             |       | X                                                                                                    | X                     |         |
| Coatta                                                     | ial Driver                       |             |       | and a second contraction of the second second second second second second second second second second second s |                       |         |
| Board Selection                                            |                                  |             |       |                                                                                                    | Cancel                |         |
| Name                                                       | Type Ve                          | ersion Date | Error |                                                                                                    |                       |         |
|                                                            |                                  |             | -51   | Connect COM 1                                                                                                  |                       |         |
| COM 2                                                      |                                  |             | 0     | Connect COM 2                                                                                                  |                       |         |
| сом з                                                      |                                  |             | -20   | Connect COM 3                                                                                                  |                       |         |
| COM 4                                                      |                                  |             | -20   | Connect COM 4                                                                                                  |                       |         |
| L                                                          |                                  |             |       |                                                                                                    |                       |         |
|                                                            |                                  |             |       |                                                                                                    |                       |         |
|                                                            |                                  |             |       |                                                                                                    |                       |         |
|                                                            |                                  |             |       |                                                                                                    |                       |         |
| For Help, press F1                                         |                                  |             |       | ControlNet                                                                                                    | Config Mode           |         |
| 🙀 Start 🗾 SyCon - [Unnamed1]                               | 10 Microsoft Word                |             |       | , <u></u>                                                                                                    | <ul> <li>4</li> </ul> | 5:49 PM |

Configure the settings of the PMAC Gateway. In the Device Configuration, the MAC ID is equivalent to the Node number. The Input Length and Output Length will correspond to the Input and Output settings in ControlLogix.

| <mark>-/</mark> SyCon-[Unnamed1]<br><mark>1a E</mark> ile <u>E</u> dit <u>V</u> iew <u>I</u> nsert | <u>Online</u> <u>Setting</u> | s <u>W</u> indow <u>H</u> elp |                 |                |            |             | _ 5  |
|----------------------------------------------------------------------------------------------------|------------------------------|-------------------------------|-----------------|----------------|------------|-------------|------|
| 🗅 🚅 🖬 🕺 🔋                                                                                          |                              |                               |                 |                |            |             |      |
| STF                                                                                                |                              |                               |                 |                |            |             |      |
| 1                                                                                                  |                              |                               |                 |                |            |             |      |
|                                                                                                    |                              |                               | Adapter         | )              |            |             |      |
| ControlNet                                                                                         |                              |                               | Actual MAC ID   | (not available | )          |             |      |
|                                                                                                    | ControlNet I                 | Device Configuration          | n .             |                | ×          | 3           |      |
|                                                                                                    | _                            |                               |                 |                | ОК         |             |      |
|                                                                                                    | Descriptio                   | n PmacGateWay                 | 30              |                | Cancel     |             |      |
|                                                                                                    |                              |                               | - Unscheduled S | ervice         |            |             |      |
|                                                                                                    | MAC ID                       | 9                             | Length file 3   | 0 words        |            |             |      |
|                                                                                                    | Scheduled                    | Service                       | Length file 4   | 0 words        |            |             |      |
|                                                                                                    | Input leng                   | th 16 words                   | Length file 5   | 0 words        |            |             |      |
|                                                                                                    | Output ler                   | ngth 16 words                 | Length file 6   | 0 words        |            |             |      |
|                                                                                                    |                              |                               |                 |                |            |             |      |
|                                                                                                    |                              |                               |                 |                |            |             |      |
|                                                                                                    |                              |                               |                 |                |            |             |      |
|                                                                                                    |                              |                               |                 |                |            |             |      |
|                                                                                                    |                              |                               |                 |                |            |             |      |
|                                                                                                    |                              |                               |                 |                |            |             |      |
|                                                                                                    |                              |                               |                 |                |            |             |      |
| r Help, press F1                                                                                   |                              |                               |                 |                | ControlNet | Config Mode |      |
| 🖁 Start 🛛 🚑 SyCon - [Un                                                                            | named1] 🖪                    | Microsoft Word                |                 |                |            | 4           | 5:51 |

Download the configuration to the PMAC Gateway. Note that downloading the configuration to the PMAC Gateway saves it automatically and resets the PMAC Gateway.

| <del>//</del> SyCon - [Unnamed1]        |                                                        |           |                        |
|-----------------------------------------|--------------------------------------------------------|-----------|------------------------|
| 🔁 <u>F</u> ile <u>E</u> dit ⊻iew Insert | <u>Online</u> Settings <u>W</u> indow <u>H</u> elp     |           | _ 8 ×                  |
|                                         | Download Ctrl+D                                        |           |                        |
|                                         | Firm <u>w</u> are Download<br><u>F</u> irmware / Reset |           |                        |
|                                         | Extended Device Diagnostic Utrl+1<br>Device Diagnostic |           |                        |
| ControlNet                              | con - [Unnamed1]                                       |           |                        |
| Contraction                             | Start Communication<br>Stop Communication              | e COM-CNS |                        |
|                                         | Device Inf <u>o</u><br>Activate D <u>r</u> iver        |           |                        |
|                                         |                                                        |           |                        |
|                                         |                                                        |           |                        |
|                                         |                                                        |           |                        |
|                                         |                                                        |           |                        |
|                                         |                                                        |           |                        |
|                                         |                                                        |           |                        |
|                                         |                                                        |           |                        |
|                                         |                                                        |           |                        |
| Downloads the configuration in          | to the selected device                                 |           | ControlNet Config Mode |
| 🚮 Start 🖉 SyCon - [Un                   | named1] IV Microsoft Word                              |           | 📢 🐼 5:52 PM            |

### **ControlNET for ControlLogix Configuration**

In the RSLogix 5000 software under I/O configuration module folder, right click and select **New Module**. Select the type of ControlNet bridge that is in the Allen Bradley rack along with the Major Revision.

| Ornske Clarge, jurké     Ornske Clarge, jurké     Ornske Clarge, j |              | X |
|----------------------------------------------------------------------------------------------------|--------------|---|
|                                                                                                    | OK Grost Hep |   |

In Module Properties, assign a name and description for the device. Indicate what slot it is in the rack and what node is selected by the switch.

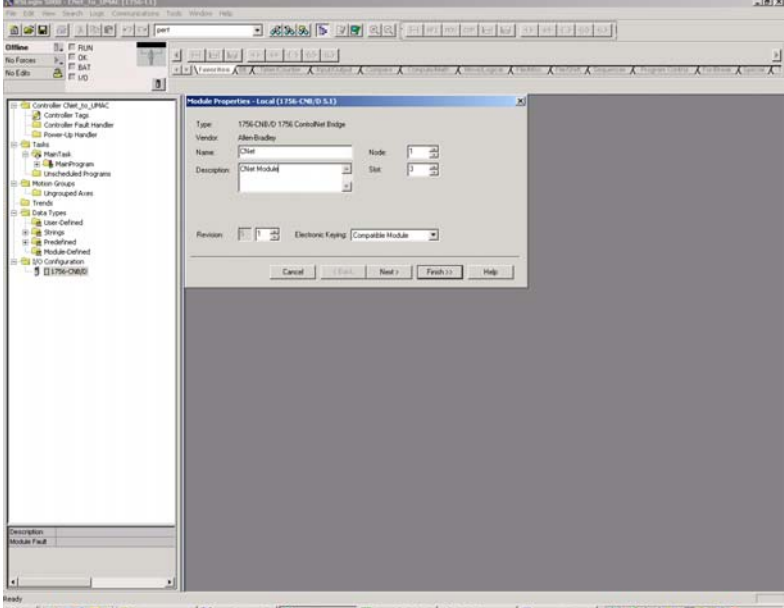

9897 Mart 2 # 3 > " Word Mora feature a. Barrage 2000 - Brand Looi a. Margar 200 Proceeded - 100 - Q. 5 & + 5 - 45 40 and a

Right click on the ControlNet Bridge that was just inserted and select **New Module**. Select module type **CONTOLNET-MODULE** with description **Generic ControlNet Module**. This will be the PMAC Gateway ControlNet adapter. In Module Properties, enter a name and description for the device. Select **COMM Format Data-INT** and indicate what node was assigned during the software configuration with SyCon.

In the Connection Parameters box, the Assembly Instances and Sizes must be configured. The Input is Assembly Instance=1 and Size= Inputs +2. The Output is Assembly Instance=2 and Size= Outputs+0. The size of the inputs and outputs correspond to the Input Length and Output Length that was assigned for the Scheduled Services with SyCon and then downloaded to the PMAC Gateway ControlNet adapter. So if the Input Length = 215 words and Output Length = 215 words with the SyCon software, then the Size in RSLogix 5000 would be Input = 217 and Output =215. Lastly for Configuration, Assembly Instance = 4 and Size =0. Then select **Next**.

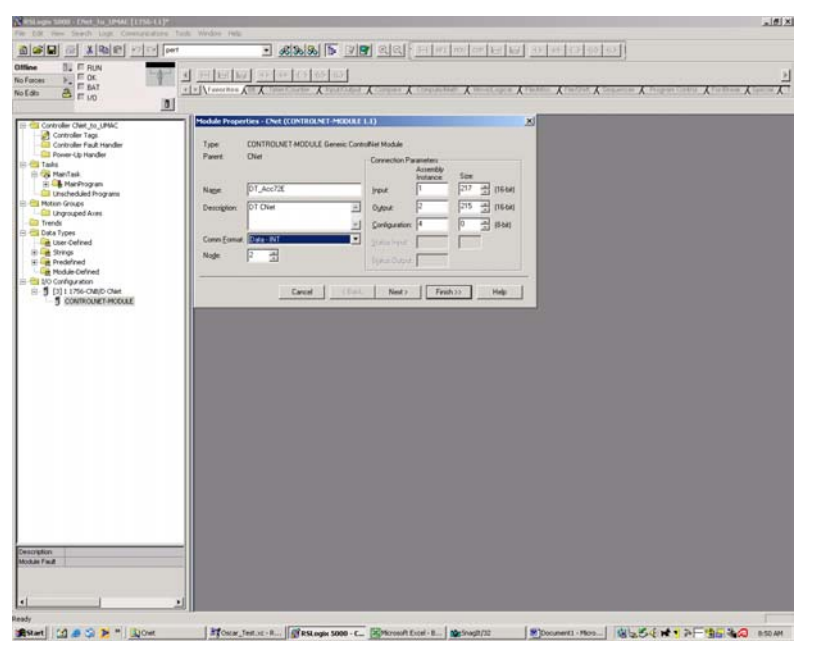

Set the Requested Packet Interval rate (RPI). In this example, it is set at 5 ms. The RPI can be set at different rates but it cannot be faster the slowest RPI. This value is sometimes set by trial and error. Select the Finish button.

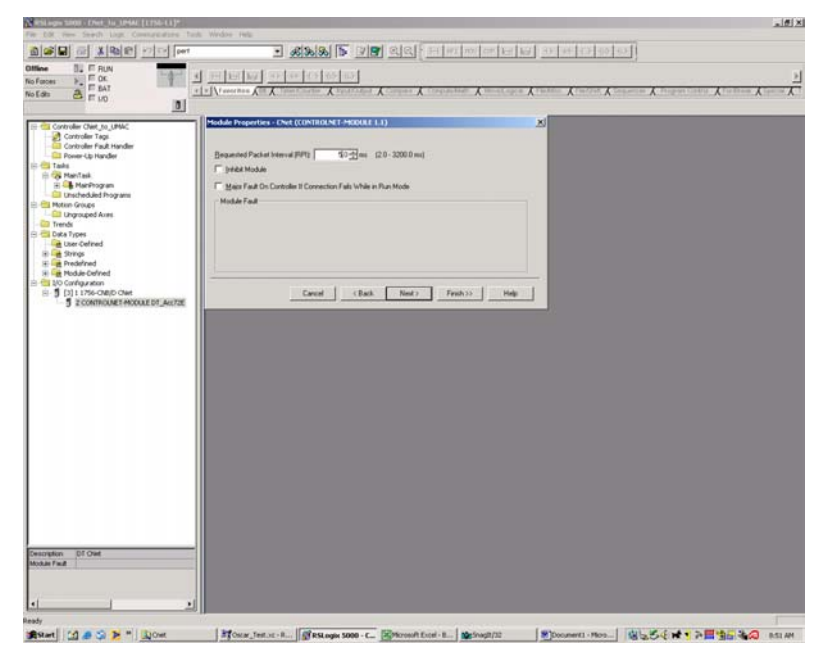

Return to the ControlNet Bridge, right click, and select **Properties**. Go to the RSNetWorx tab and create a ControlNet\_file. Select **Schedule a ControlNet Network** and click **Apply**.

| Bio Edit View Search Lock Communications Trade V | All the second second sec |
|--------------------------------------------------|----------------------------------------------------------------------------------------------------|
|                                                  |                                                                                                    |
| Offline IL FUN<br>No Forces CK FUN<br>No Eda:    |                                                                                                    |
| Conception One Model Ingeneration                | Module Properties - Local Ja (17/24 CM (0.6.1)       x)         General Connection ROMention* Module Hot Eaclysters                                                                                                    |
| leady<br>1995 Aart 🛛 😭 🙈 😒 🔰 🎽 🕲 Criet           | 間Oscar_Test.uc - R (第R51.opp 5000 - C., 同Marcold Eucel - B (数5/mg8/32) 第Document - Marc (数5,50) (11) 万田 10,50 (12) (13) (14) (15) (14) (15) (14) (15) (14) (15) (14) (15) (14) (15) (14) (15) (14) (15) (14) (15) (14) (15) (14) (15) (14) (15) (14) (15) (14) (15) (14) (15) (14) (15) (14) (15) (14) (15) (14) (15) (14) (15) (14) (15) (15) (15) (15) (15) (15) (15) (15                                                                                                    |

Now select View and Edit the ControlNet Network and click the network icon button the left.

| K RSLogix 5000 - CNet_to_UMAC [1756-L1]*                                                                                                    |                                                                                                    |                                                                                                    |                     |                        |                           |                                 | X                                                   |
|----------------------------------------------------------------------------------------------------|----------------------------------------------------------------------------------------------------|----------------------------------------------------------------------------------------------------|---------------------|------------------------|---------------------------|---------------------------------|-----------------------------------------------------|
| File Edit Wew Search Logic Communications Tools                                                                                                    | Window Help                                                                                                    |                                                                                                    | Celet Certe         | freedow from from f    | to a first fore first for | <u>sti</u>                      |                                                     |
| Diffue III F BUN<br>No Forces III F BAT<br>No Edsa A III UO                                                                                                    |                                                                                                    |                                                                                                    | Conpare & Conputed  | Auth & Movel.ogcal & P | Teldec & Fleshet & Se     | alencer & Program Control & For | <u>)</u><br>(1) (1) (1) (1) (1) (1) (1) (1) (1) (1) |
| Cenception Cencer Cencer (Lag, Landon Cencer Teal Cencer Cencer Teal Cencer Cencer Teal Cencer Cencer Cenc | Ploade Properties 1 D       General Connection 105       Consolve [36] (ac)       Pload is       Pload is | seka (1736-649(0-9.5.1)<br>Hentivas (Massias Henti) Ba<br>et Ja; UMAssias Henti (Ba<br>et Ja; UMAssias Henti (Ba<br>et Ja; UMAssias Henti (Ba<br>gahada Hen Constalheit nel<br>Sahada Hen Constalheit nel<br>OK | Instead             | роок.                  | X                         |                                 |                                                     |
| 🕽 Start 🔯 🦽 🙄 🎽 🖄 Criet                                                                                                    | Scar_Test.xc - R                                                                                                    | RSLogix 5000 - C                                                                                                    | Microsoft Excel - 8 | Shaglt/32              | Document1 - Mcro          | 8554 <b>**</b> >F*              |                                                     |

Once RSNetworx has launched, a network must be selected. Select the Online icon as indicated below, or select **Online** from the Network menu.

| CNet_to_UMACase - RS                | NetWorx for ControlNet                   |                                                                                                    |                                                                                                    |                                                                                                    |                                 | £ |
|-------------------------------------|------------------------------------------|----------------------------------------------------------------------------------------------------|----------------------------------------------------------------------------------------------------|----------------------------------------------------------------------------------------------------|---------------------------------|---|
| ile Edit Yew Network                | Device Diagnostics Tools E               | elp                                                                                                    |                                                                                                    |                                                                                                    |                                 | 9 |
| 👌 📽 • 🖬 🖓 🔅                         | 6 h k k Q Q                              | 8 월 🧐 🥻 👬 🕹                                                                                                    |                                                                                                    |                                                                                                    |                                 |   |
| Edits Enabled                       |                                          | Online                                                                                                    |                                                                                                    |                                                                                                    |                                 |   |
| To create an offine co              | niguration, click the Edits Enable       | d checkbox.                                                                                                    |                                                                                                    |                                                                                                    |                                 |   |
|                                     |                                          |                                                                                                    |                                                                                                    |                                                                                                    |                                 |   |
|                                     |                                          |                                                                                                    |                                                                                                    |                                                                                                    |                                 |   |
| ardware                             |                                          |                                                                                                    |                                                                                                    |                                                                                                    |                                 |   |
| ControlNet                          |                                          |                                                                                                    |                                                                                                    |                                                                                                    |                                 |   |
| 8 🐑 AC Drive                        |                                          |                                                                                                    |                                                                                                    |                                                                                                    |                                 |   |
| B Conversion                        | io Drive Object                          |                                                                                                    |                                                                                                    |                                                                                                    |                                 |   |
| B Controllet t                      | to SCANport                              |                                                                                                    |                                                                                                    |                                                                                                    |                                 |   |
| 8 DC Drive - N                      | to Drive Object                          |                                                                                                    |                                                                                                    |                                                                                                    |                                 |   |
| B Human Mach                        | vine Interface                           |                                                                                                    |                                                                                                    |                                                                                                    |                                 |   |
| 8 Programmab                        | le Logic Controller                      |                                                                                                    |                                                                                                    |                                                                                                    |                                 |   |
| 8 Rockwell Aut                      | tomation miscellaneous<br>rvice Type 100 |                                                                                                    |                                                                                                    |                                                                                                    |                                 |   |
| 8 🜔 Vendor                          |                                          |                                                                                                    |                                                                                                    |                                                                                                    |                                 |   |
| 8 P Hischer Geb<br>R P Backwall Aut | H<br>tomation - Allen Readles            |                                                                                                    |                                                                                                    |                                                                                                    |                                 |   |
| Rodwell Au                          | tomation - Reliance Electric             |                                                                                                    |                                                                                                    |                                                                                                    |                                 |   |
|                                     |                                          |                                                                                                    |                                                                                                    |                                                                                                    |                                 |   |
|                                     |                                          |                                                                                                    |                                                                                                    |                                                                                                    |                                 |   |
|                                     |                                          |                                                                                                    |                                                                                                    |                                                                                                    |                                 |   |
|                                     |                                          |                                                                                                    |                                                                                                    |                                                                                                    |                                 |   |
|                                     |                                          |                                                                                                    |                                                                                                    |                                                                                                    |                                 |   |
|                                     |                                          |                                                                                                    |                                                                                                    |                                                                                                    |                                 |   |
|                                     |                                          |                                                                                                    |                                                                                                    |                                                                                                    |                                 |   |
|                                     |                                          | WHEN WAS SUD                                                                                                    | shart ) Discussion /                                                                                                    |                                                                                                    |                                 |   |
|                                     |                                          |                                                                                                    | in forgener j                                                                                                    | لينتل                                                                                                    |                                 |   |
| Message Code                        | Date<br>Eliminate et al                  | Description                                                                                                    | te de ine le addess de state de                                                                                                    | To indicat these adds in the national costing ration of                                                                                                    | to the Edit Excited sharibar    |   |
| CNET-BLAD                           | 5/20/2004 8:56:24                        | RSLogic edits exist in the device or i                                                                                                    | nodule configuration data. To in                                                                                                    | clude these edits in the network configuration, click the                                                                                                    | e Edits Enabled checkbox.       |   |
| ONET:8384                           | 5/20/2004 8:56:24                        | The device ID and address specified                                                                                                    | when launching RSNetWorx ex                                                                                                    | ists in the set of pending edits. Please enable edits to                                                                                                    | view the pending devices.       |   |
| MSGLOG:0001                         | 5/20/2004 0:56:09                        | Unable to open logfile. Log informat                                                                                                    | on will not be saved.                                                                                                    |                                                                                                    |                                 |   |
|                                     |                                          |                                                                                                    |                                                                                                    |                                                                                                    |                                 |   |
|                                     |                                          |                                                                                                    |                                                                                                    |                                                                                                    |                                 |   |
|                                     |                                          |                                                                                                    |                                                                                                    |                                                                                                    |                                 |   |
| de the colore state of the          | naharak                                  |                                                                                                    |                                                                                                    |                                                                                                    | (Wine                           |   |
| Start 3 4 3                         | N * Coret 1                              | Oscar Test                                                                                                    | Microsoft Ex Microsoft/32                                                                                                    | Plocumenti Monet to Ha                                                                                                    | (a)                             |   |
|                                     |                                          | The second second secon | and the second second s | The second second secon | 12 10 Co. C. 14 1 1 1 1 1 1 1 1 |   |

In the Browse for Network box, select the communication path the network is using. Find the ControlNet Bridge that was selected to communicate to the PMAC Gateway ControlNet adapter and select the network below it. Then click the **OK** button.

| Dend in (Malline Structure in Cambrid)<br>(n (R yes (Bennet Gener Seguence ) (n) (1) (1) (1) (1) (1) (1) (1) (1) (1) (1                                                                                                    |                                                                                                    |                                                                                                    |                                                                                                    |                                                                                       |                                                                                                    |                                                                                            | -181.<br>E |
|----------------------------------------------------------------------------------------------------|----------------------------------------------------------------------------------------------------|----------------------------------------------------------------------------------------------------|----------------------------------------------------------------------------------------------------|---------------------------------------------------------------------------------------|----------------------------------------------------------------------------------------------------|--------------------------------------------------------------------------------------------|------------|
| Edis Enabled                                                                                                    | antion, click the Edite Enable                                                                                                    | d checkbox                                                                                                    | •                                                                                                    |                                                                                       |                                                                                                    |                                                                                            |            |
| larðware                                                                                                    |                                                                                                    | - x                                                                                                    |                                                                                                    |                                                                                       |                                                                                                    |                                                                                            |            |
| Comparation Comparation Compar                                                                                                    | ve Objekt :<br>digiter<br>Makont :<br>e Objekt :<br>Skorface<br>gip Cartalen<br>ton modalmova<br>Type 100<br>ton - Allen-Bradley<br>ton - Falance Destric | 5466                                                                                                    | A a consuscience path to the<br>Autoreaution path to the<br># 20 Line (Constance), Them<br># 20 Line (Constance), Them<br># 20 Line (Consta | desired restwork.                                                                     |                                                                                                    |                                                                                            |            |
| Message Code                                                                                                    | Date                                                                                                    | Description                                                                                                    |                                                                                                    |                                                                                       |                                                                                                    |                                                                                            |            |
| CONTINUES<br>CONTINUES<br>CONTIN | 5/20/2004 8:56:24<br>5/20/2004 8:56:24<br>5/20/2004 8:56:24<br>5/20/2004 8:56:24<br>5/20/2004 8:56:09                                                     | RSLogic connection edits exist in<br>RSLogic edits exist in the device<br>The device ID and address spec<br>Unable to open logfile. Log infor | In the device at address 01, slo<br>or module configuration date.<br>Fiel when launching RishetWor<br>nation will not be saved.                                                                                                    | t DD, To include these en<br>To include these edits in<br>in exists in the set of per | Bis in the network configuration, did<br>the network configuration, dick th<br>string edits. Please enable edits to | ki the Edits Enabled dhecibox.<br>In Edits Enabled dhecibox.<br>.view the pending devices. |            |
| 9                                                                                                    |                                                                                                    |                                                                                                    |                                                                                                    |                                                                                       |                                                                                                    |                                                                                            | 2          |
|                                                                                                    |                                                                                                    |                                                                                                    |                                                                                                    |                                                                                       |                                                                                                    |                                                                                            |            |

The ControlNet network will appear with the ControlNet devices along with the Allen Bradley rack.

| Net_to_UMAC.xc - RS      | NetWorx for ControlNet                                                                                                    |                                    |                                |                                                     |                                       |                                                                                                    |
|--------------------------|----------------------------------------------------------------------------------------------------|------------------------------------|--------------------------------|-----------------------------------------------------|---------------------------------------|----------------------------------------------------------------------------------------------------|
| e Edit View Network      | Device Diagnostics Tools H                                                                                                    | elp                                |                                |                                                     |                                       |                                                                                                    |
|                          | B B N 0 0                                                                                                    | E E 😻 - 🛃 🗛 🐻 🕻                    |                                |                                                     |                                       |                                                                                                    |
|                          |                                                                                                    |                                    | -                              |                                                     |                                       |                                                                                                    |
| Edits Enabled            | Curvet                                                                                                    |                                    | amond                          |                                                     | Current                               |                                                                                                    |
| Natural Undata Time I    | 200                                                                                                    | Aug Scheduld Band : 0              | 0.07%                          | Connection Memory Users                             | 0.20%                                 |                                                                                                    |
| reproduct Optione Travel | int) 2.00                                                                                                    | Mig. Schedaed Band. 5              | 10/4                           | corrector manoy orage.                              | 0.204                                 |                                                                                                    |
| Unscheduled Bytes Per    | r Sec.: 271398                                                                                                    | Peak Scheduled Band : 9            | 4.82%                          |                                                     |                                       |                                                                                                    |
|                          |                                                                                                    |                                    |                                |                                                     |                                       |                                                                                                    |
|                          |                                                                                                    |                                    |                                |                                                     |                                       |                                                                                                    |
|                          |                                                                                                    |                                    |                                |                                                     |                                       |                                                                                                    |
|                          |                                                                                                    | Tel .                              |                                |                                                     |                                       |                                                                                                    |
| ware                     |                                                                                                    | CIF 30-CNS                         | 1756-A4/A                      |                                                     |                                       |                                                                                                    |
| Cohorony                 |                                                                                                    |                                    |                                |                                                     |                                       |                                                                                                    |
| B C AC Drive             |                                                                                                    |                                    | (* (* (*                       |                                                     |                                       |                                                                                                    |
| 8 🜔 AC Drive - N         | o Drive Object                                                                                                    | 8 00                               |                                |                                                     |                                       |                                                                                                    |
| Communicati              | on Adapter                                                                                                    | and a second                       |                                |                                                     |                                       |                                                                                                    |
| E DC Drive - N           | o SCANDOT                                                                                                    | - <b>-</b>                         | 06                             |                                                     |                                       |                                                                                                    |
| R DP1 to Contro          | ofNet                                                                                                    |                                    |                                |                                                     |                                       |                                                                                                    |
| 🖲 🜔 Human Machi          | ine Interface                                                                                                    |                                    |                                |                                                     |                                       |                                                                                                    |
| 🛞 🐑 Programmabi          | le Logic Controller                                                                                                    |                                    |                                |                                                     |                                       |                                                                                                    |
| 8 💟 Rockwell Aut         | omation miscellaneous                                                                                                    |                                    |                                |                                                     |                                       |                                                                                                    |
| III Unknown De           | vice Type 100                                                                                                    |                                    |                                |                                                     |                                       |                                                                                                    |
| B C Hischer Gnb          | н                                                                                                    |                                    |                                |                                                     |                                       |                                                                                                    |
| 8 🜔 Rockwell Aut         | omation - Allen-Bradley                                                                                                    |                                    |                                |                                                     |                                       |                                                                                                    |
| 🛞 🌔 Rodwell Aut          | omation - Reliance Electric                                                                                                    |                                    |                                |                                                     |                                       |                                                                                                    |
|                          |                                                                                                    |                                    |                                |                                                     |                                       |                                                                                                    |
|                          |                                                                                                    |                                    |                                |                                                     |                                       |                                                                                                    |
|                          |                                                                                                    |                                    |                                |                                                     |                                       |                                                                                                    |
|                          |                                                                                                    |                                    |                                |                                                     |                                       |                                                                                                    |
|                          |                                                                                                    |                                    |                                |                                                     |                                       |                                                                                                    |
|                          |                                                                                                    |                                    |                                |                                                     |                                       |                                                                                                    |
|                          |                                                                                                    |                                    |                                |                                                     |                                       |                                                                                                    |
|                          |                                                                                                    |                                    |                                |                                                     |                                       |                                                                                                    |
|                          |                                                                                                    | H + H Graph / Spre                 | adsheet ) Diagnostics /        |                                                     |                                       | 1                                                                                                    |
| uuuu Cada                | [ the                                                                                                    | 1 Providence                       |                                |                                                     |                                       |                                                                                                    |
| CHET-RIE4                | 5/20/2004 8:57:50                                                                                                    | Note changed to online. The cost   | en mication Network is 2000 a  | ser. The ordere owth is DANSDELLIAS, ETH-1110.1     | 1.0.112Redelevel 34.                  |                                                                                                    |
| CNET:0116                | 5/20/2004 B:57:49                                                                                                    | The online active keeper is valid. | and there is no offline config | ration. The online active keeper status will be ch  | ecked every 10 seconds, and a me      | ssage will be logged when this condition                                                                        |
| CNET:82A0                | 5/20/2004 8:56:24                                                                                                    | RSLogix connection edits exist for | the device at address 01, st   | ot 00. To include these edits in the network confis | puration, click the Edits Enabled che | sóbox.                                                                                                    |
| ONET:01A0                | 5,120,12004 8:56:24                                                                                                    | RSLogic edits exist in the device  | or module configuration data   | To include these edits in the network configuration | on, click the Edits Enabled checkbor  | 6                                                                                                    |
| CNET:8384                | 5/20/2004 8:56:24                                                                                                    | The device ID and address specifi  | ied when launching RSNetWo     | ex exists in the set of pending edits. Please enab  | ie edits to view the pending device   | 6.                                                                                                    |
| MS2/06:0001              | 5/20/2004 8:56:09                                                                                                    | Unable to open logfile. Log inform | ation will not be saved.       |                                                     |                                       |                                                                                                    |
|                          |                                                                                                    |                                    |                                |                                                     |                                       |                                                                                                    |
|                          |                                                                                                    |                                    |                                |                                                     |                                       |                                                                                                    |
| 1                        |                                                                                                    |                                    |                                |                                                     |                                       |                                                                                                    |
|                          |                                                                                                    |                                    |                                |                                                     |                                       | The second second second second second second second second second second second second second second second se |
| 1                        | and the second second se | •                                  |                                |                                                     |                                       | Online Not Browsk                                                                                               |
| art 🛛 🚮 🧶 🏹 🕻            | 🞽 " 🔛 Criet 🖉                                                                                                    | Oscar_Test KRSLogix 500            | Microsoft Ex Microsoft Ex      | t/32 Document1 STONEt_to_U                          | 18 4 S                                | i Da # 5 🖬 🖬 🖓 🖉 🔹                                                                                              |

Now select Edits Enabled and the Online/Offline mismatch dialog box will appear. Select Use offline data (download) and click OK.

| Concernence and Concernence                                                                                                    |                                         | E E M - 3 & 5 II                                                                                                    |                                                                                                    |                                               |
|----------------------------------------------------------------------------------------------------|-----------------------------------------|----------------------------------------------------------------------------------------------------|----------------------------------------------------------------------------------------------------|-----------------------------------------------|
| F Edits Enabled<br>Network Update Time (ms<br>Unscheduled Bytes Per So                                                                                                    | Current<br># 2.00<br>ec. 271398         | Current<br>Ang Scheduled Band: 94.825<br>Peak Scheduled Band: 94.825                                                                                                    | Connection Menory Usage 0.320:                                                                                                    |                                               |
| идние                                                                                                    |                                         | A 1756-A4/A                                                                                                    |                                                                                                    |                                               |
| A Cher No. 20     Constraint of Constraints     Constraint of Constraints     Constraints     Constraints | nine Object.<br>Adapter<br>CARpot<br>et | Contract of the second second | ment (s) T (x)<br>the behaves the and affect conjugation<br>intermediate the behavior of events<br>the factor of the factor of the behavior<br>of the factor of the behavior<br>the behavior of the behavior of the behavior<br>the behavior of the behavior of the behavior<br>the behavior of the behavior of the behavior<br>the behavior of the behavior of the behavior of the behavior<br>the behavior of the behavior of the behavior of the behavior of the behavior<br>the behavior of the behavior of th |                                               |
|                                                                                                    |                                         | H 4 F H Graph ( Spreadsheet ) Diag                                                                                                    | poster /                                                                                                    |                                               |
| Message Code                                                                                                    | Date                                    | Description                                                                                                    |                                                                                                    |                                               |
| O OET BIE4                                                                                                    | 5/20/2004 6:57:50                       | Mode changed to online. The communication times                                                                                                    | at is 3000 meet. The online path is DANODELLIAB ETH-1110.0.0.112(Badiplanel3(A.                                                                                                    |                                               |
| CMET:0116                                                                                                    | 5,(20,(2004 8:57:49                     | The online active keeper is valid, and there is no o                                                                                                    | ffline configuration. The online active keeper status will be checked every 10 seconds, and a messa                                                                                                    | age will be logged when this condition has do |
| CIET:82A0                                                                                                    | 5/20/2004 8:56:24                       | RSLogix connection edits exist for the device at an                                                                                                    | ddress 01, slot 00. To include these edits in the network configuration, click the Edits Enabled check                                                                                                    | box,                                          |
| CNET:BLAS                                                                                                    | 5/20/2004 8:56:24                       | RSLogic edits exist in the device or module configu                                                                                                    | uration data. To include these edits in the network configuration, click the Edits Enabled checkbox.                                                                                                    |                                               |
| 0 CIET-8384                                                                                                    | 5/20/2004 8:56:24                       | The device ID and address specified when launche                                                                                                    | ng RSNetWorx exists in the set of pending edits. Please enable edits to view the pending devices.                                                                                                    |                                               |
| MS2.05.0001                                                                                                    | 5/20/2004 8-54-09                       | Unable to open logfile. Log information will not be                                                                                                    | saved.                                                                                                    |                                               |
|                                                                                                    |                                         |                                                                                                    |                                                                                                    |                                               |
| 1                                                                                                    |                                         |                                                                                                    |                                                                                                    | 2                                             |

Return to RSLogix 5000, go to the Communications menu and select **Download**. If the communications path has not been specified to the ControlLogix controller then the path must be selected in **Who Active**. Once the path to the controller has been specified, then select **Download**.

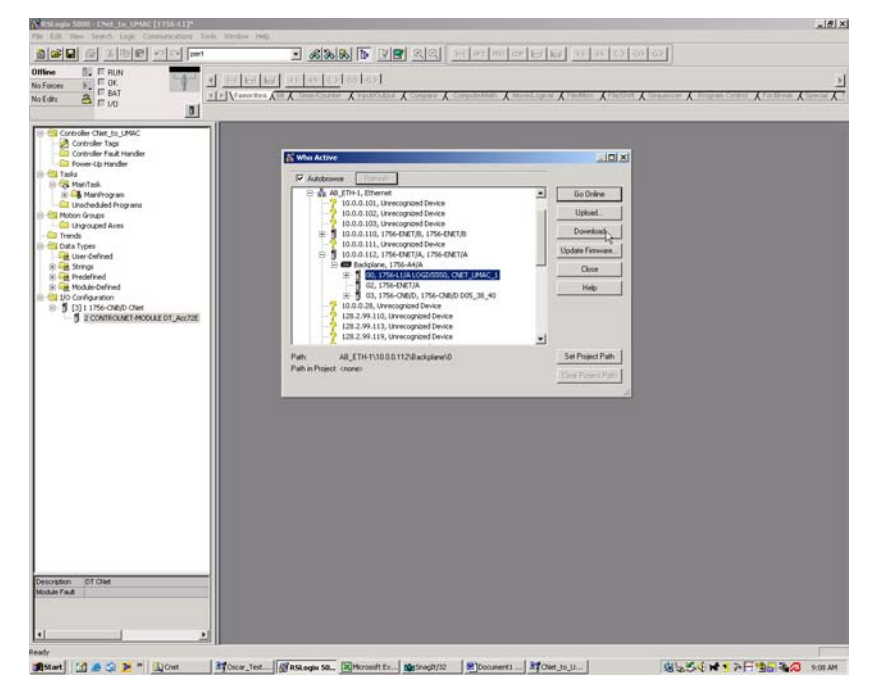

Return to RSNetworx. With Edits Enabled, the ControlNet network can be saved by selecting the Save icon. The network can be optimized while the Edits are enabled by changing the Network Parameters in Properties under the Network Menu. These changes will take effect only after a save is issued. Then the Network is now configured. Return to RSLogix 5000 and save the file.

|                                                                                                    | Deven Disgreates Look                                                                                                    |                                                                                                    |                                                                                                    |
|----------------------------------------------------------------------------------------------------|----------------------------------------------------------------------------------------------------|----------------------------------------------------------------------------------------------------|----------------------------------------------------------------------------------------------------|
| F Edits Enabled<br>Network Update Tene (<br>Unscheduled Bytes Per                                                                                                    | Current Pende<br>not 500 500<br>Sec: 573610 39941                                                                                                    | <ol> <li>T. 1. W 1 Zi W 1 Zi W</li> <li>Pardig Zi W 1 Zi W 1 Zi</li></ol>              | Current Pending<br>Memory Usage 0.001 0.001                                                                                                    |
| Controller<br>Controller<br>Controller<br>Consport<br>Consport<br>Consport<br>Consport<br>Consport<br>Consport<br>Consport<br>Consport<br>Construction<br>Construction | Softwa Chiefend I<br>In Advantation<br>Softward Digital<br>Softward Digital Chiefend<br>Mark<br>Mark I<br>In Stationary Constraints<br>and Softward Digital Chiefend<br>Mark I Softward Digital Chiefend<br>Mark I Softward Digit | 1756-A4A CF 30 CNS     1756-A4A CF 30 CNS     100     100     100     100     100     100     100     100     100     100     100     100     100     100     100     100     100     100     100     100     100     100     100     100     100     100     100     100     100     100     100     100     100     100     100     100     100     100     100     100     100     100     100     100     100     100     100     100     100     100     100     100     100     100     100     100     100     100     100     100     100     100     100     100     100     100     100     100     100     100     100     100     100     100     100     100     100     100     100     100     100     100     100     100     100     100     100     100     100     100     100     100     100     100     100     100     100     100     100     100     100     100     100     100     100     100     100     100     100     100     100     100     100     100     100     100     100     100     100     100     100     100     100     100     100     100     100     100     100     100     100     100     100     100     100     100     100     100     100     100     100     100     100     100     100     100     100     100     100     100     100     100     100     100     100     100     100     100     100     100     100     100     100     100     100     100     100     100     100     100     100     100     100     100     100     100     100     100     100     100     100     100     100     100     100     100     100     100     100     100     100     100     100     100     100     100     100     100     100     100     100     100     100     100     100     100     100     100     100     100     100     100     100     100     100     100     100     100     100     100     100     100     100     100     100     100     100     100     100     100     100     100     100     100     100     100     100     100     100     100     100     100     100     100     100     100     100     100     100     100                    |                                                                                                    |
|                                                                                                    |                                                                                                    |                                                                                                    |                                                                                                    |
|                                                                                                    |                                                                                                    | H ( ) H Graph ( Spreadsheet ) Diagnostics /                                                                                                    |                                                                                                    |
| Message Code                                                                                                    | Date                                                                                                    | Cescription                                                                                                    |                                                                                                    |
| Message Code                                                                                                    | Date<br>5/20/2004 9:14:31                                                                                                    |                                                                                                    |                                                                                                    |
| Message Code<br>COLET-0167<br>COLET-0104                                                                                                    | Dute<br>5/20/2004 9:14:31<br>5/20/2004 9:14:28                                                                                                    | [N ( ( ) M) Graph ( Speedbert ) Disposition / 1      [recention     Edits analisid.     The device ID and address specified when loanshing RStettivions exists in the set of pending edit.                                                                                                    | <ul> <li>Prese make rolls to view the pending devices.</li> <li>Reserve make rolls to view the pending devices.</li> </ul>                                                                                                    |
| Message Code<br>COET.6167<br>COET.6167<br>COET.6164<br>COET.6164                                                                                                    | Date<br>5/20/2004 9:14:31<br>5/20/2004 9:14:28<br>5/20/2004 9:12:51                                                                                                    | H (I) XI Graph / Speadinet ). Disgranic: / []     Description     Edits analog: Band address guedfed when loanding EStativitors exists in the set of panding address     Mode dharged to online. The communication theord is 3000 mice. The online path is DARDEDLU                                                                                                    | s. Please enable edits to view the pending devices.<br>All (The 1010.0.0.11)Bedeglane(3)A.                                                                                                    |
| Message Code<br>O OET 8167<br>O OET 8164<br>O OET 8164<br>O OET 8164<br>O OET 8164<br>O OET 8164                                                                                                    | Date<br>5(20)(2004 9:14:31<br>5(20)(2004 9:14:28<br>5(20)(2004 9:12:51<br>5(20)(2004 9:12:51<br>5(20)(2004 9:12:51                                                                                                    | IN ( + ) N ( Graph / Senatorer ). Disputie: / 1.<br>Description.<br>Edits analyst.<br>Role shares 20 and dates: specified when banding 528/HWW rates in the set of produce dit<br>Role shares 1. Dend dates: specified with a society of 528/HWW rates. The order path is 208/EUR.<br>The order active henges is subj. or of the society active. The order path is 208/EUR.<br>Biologic correspondences the set of the dense actives (3) with 0 micro 4 micro 4 micr | <ol> <li>Here enable edits to rever the pending devices.</li> <li>All (The tiples to 11) Endeddenin(SA,</li> <li>All and the devided every 10 seconds, and a message will be togot el-ten this condition h<br/>revents conducations.</li> </ol>                                                                                                    |
| Message Code<br>O det AllE?<br>O det AllE?<br>O det AllE?<br>O det AllE?<br>O det AllE?<br>O det AllE?<br>O det AllE?                                                                                                    | Date<br>5/20/2004 9:14:33<br>5/20/2004 9:14:33<br>5/20/2004 9:12:53<br>5/20/2004 9:12:53<br>5/20/2004 9:12:53                                                                                                    | Comparing the test of the device a scherol 0, is 000 there edds in the network     Rouge edds exist in the device a scherol 0, is 0.000 there edds in the network     Rouge edds exist in the device a scherol 0, is 0.000 there edds in the network     Rouge edds exist in the device a scherol 0, is 0.000 there edds in the network     Rouge edds exist in the device a scherol 0, is 0.000 there edds in the network                                                                                                    | 1<br>In Place and/a edit to view the panding devices.<br>At (21%) 1000 as 1138/biologices(56.<br>At (21%) 1000 as 1100 as 1100 as |

### Monitoring Online Diagnostic Flags from PMAC

Once communications are established to all devices in the fieldbus network, diagnostic flags build into the gateway module can be monitored by PMAC to determine the status of the network during online communications.

#### **ControlNet Slave Diagnostics**

| Variable    | Size   | Offset | Description                                |
|-------------|--------|--------|--------------------------------------------|
| Global_Bits | 1 byte | 740H   | Global error bits                          |
| Cns_State   | 1 byte | 741H   | Main state of the DEVICE system            |
| Mac_ID      | 1 byte | 742H   | Current configured MAC ID                  |
| CNet_State  | 2 byte | 744H   | Status instance attribute of the ID object |

#### • Global\_Bits

| D7     | D6        | D5 | D4                                    | D3                                                                                      | D2                                                                                                    | D1                                                                                                    | D0                                                                                                    |                                                                                                    |
|--------|-----------|----|---------------------------------------|-----------------------------------------------------------------------------------------|----------------------------------------------------------------------------------------------------|----------------------------------------------------------------------------------------------------|----------------------------------------------------------------------------------------------------|----------------------------------------------------------------------------------------------------|
| RFU    |           |    | RRQ                                   | NRDY                                                                                    | FTL                                                                                                    | ERR                                                                                                    | CON                                                                                                    |                                                                                                    |
|        |           |    | RESET<br>The DE<br>Control<br>type of | HOST N<br>Indicate<br>to opera<br>program<br>REQUE<br>VICE rec<br>Net. The<br>reset req | FATAL I<br>Because<br>further<br>NOT REA<br>es that the<br>ative or no<br>n ist not r<br>ST<br>ceived a F<br>applicati<br>uested. | ERROF<br>The DE<br>internal<br>detecte<br>Error_C<br>will be s<br>was de<br>deleted<br>ERROR<br>e of heav<br>commun<br>DY NOTI<br>e HOST<br>ot. If the I<br>ready to o | CONNE<br>A 1 in th<br>that at le<br>establisi<br>is lost<br>R EVENT<br>VICE has<br>fault. The<br>d events a<br>count varia<br>set when t<br>tected and<br>l any more<br>ication is<br>FICATION<br>program h<br>bit is set th<br>communic | CTION ERROR<br>is bit indicates<br>east one<br>hed connection<br>e detected an<br>e number of<br>are fixed in the<br>able. The bit<br>the first event<br>d will not be<br>e.<br>E error, no<br>possible.<br>I<br>has set its state<br>he HOST<br>cate.<br>m the<br>o perform the |
| Reserv | ed (3bits | .) |                                       |                                                                                         |                                                                                                    |                                                                                                    |                                                                                                    |                                                                                                    |

#### • Variable Cns\_State

This variable represents the main state of the DEVICE system. Following values are possible: 00h: state OFFLINE 40h: state STOP 80h: state CLEAR C0h: state OPERATE

#### • Mac\_ID

The current (configured) MAC ID appears here.

#### • CNet\_State

This variable represents the current status of the DEVICE. Its value changes as the state of the DEVICE changes.

| D1<br>5 | D1<br>4           | D1<br>3 | D12 | D1<br>1 | D1<br>0 | D9    | D8     | D7     | D6     | D5     | D4     | D3      | D2    | D1     | D0    |    |
|---------|-------------------|---------|-----|---------|---------|-------|--------|--------|--------|--------|--------|---------|-------|--------|-------|----|
|         |                   |         |     |         |         |       |        |        |        |        |        |         |       |        | Own   | ed |
|         |                   |         |     |         |         |       |        |        |        |        |        |         |       | Res    | erved |    |
|         |                   |         |     |         |         |       |        |        |        |        |        |         | Cont  | figure | d     |    |
|         |                   |         |     |         |         |       |        |        |        |        |        | Res     | erved |        |       |    |
|         |                   |         |     |         |         |       |        | Stati  | us Att | ribute | e (4 b | it), se | e bel | ow     |       |    |
|         |                   |         |     |         |         |       | Mine   | or Red | coera  | ble F  | ault   |         |       |        |       |    |
|         |                   |         |     |         |         | Minc  | or Unr | ecov   | erable | e Fau  | lt     |         |       |        |       |    |
|         |                   |         |     |         | Majo    | r Red | cover  | able I | ault   |        |        |         |       |        |       |    |
|         |                   |         |     | Majo    | or Unr  | ecov  | erable | e Fau  | lt     |        |        |         |       |        |       |    |
|         | Reserved (2 bits) |         |     |         |         |       |        |        |        |        |        |         |       |        |       |    |
| Res     | Reserved (2 bits) |         |     |         |         |       |        |        |        |        |        |         |       |        |       |    |

#### Explanation of CNet\_State:

| Bit     | Name                            | Signification                                                                                             |                                                              |  |  |  |  |  |
|---------|---------------------------------|----------------------------------------------------------------------------------------------------|--------------------------------------------------------------|--|--|--|--|--|
| D0      | Owned                           | not used                                                                                                  |                                                              |  |  |  |  |  |
| D2      | Configured                      | A 1 indicate that the DEVICE has been configured. This do not inculde configuration of the communication. |                                                              |  |  |  |  |  |
| D4, D5, | Status Attribute                | 0000                                                                                                    | Self Testing (power up)                                      |  |  |  |  |  |
| D6, D7  |                                 | 0001                                                                                                    | not used                                                     |  |  |  |  |  |
|         |                                 | 0010                                                                                                    | Communication Fault (lost communication)                     |  |  |  |  |  |
|         |                                 | 0011                                                                                                    | Awaiting Connection                                          |  |  |  |  |  |
|         |                                 | 0100                                                                                                    | Configuration Bad                                            |  |  |  |  |  |
|         |                                 | 0101                                                                                                    | Major Fault (see bit D10 and D11 for details)                |  |  |  |  |  |
|         |                                 | 0110                                                                                                    | Connected, Active                                            |  |  |  |  |  |
|         |                                 | 0111 Idle                                                                                                 |                                                              |  |  |  |  |  |
|         |                                 | 1000 - Reserved, not used<br>1111                                                                         |                                                              |  |  |  |  |  |
| D8      | Minor<br>Recoverable<br>Fault   | not used                                                                                                  |                                                              |  |  |  |  |  |
| D9      | Minor<br>Unrecoverable<br>Fault | not used                                                                                                  |                                                              |  |  |  |  |  |
| D10     | Major<br>Recoverable<br>Fault   | A 1 indicate<br>detected an                                                                               | the DEVICE detected a problem, e.g. the task invalid MAC ID. |  |  |  |  |  |
| D11     | Major<br>Unrecoverable<br>Fault | A 1 indicate the DEVICE detected a problem, e.g. a user<br>watchdog failure appears.                      |                                                              |  |  |  |  |  |

# **CC-LINK**

CC-Link (Control & Communication Link) is a Fieldbus network that processes both cyclic I/O data and acyclic parameter data at high speed. CC-Link was developed by Mitsubishi and today, it is managed by the CC-Link Partner Association (CLPA). CC-Link is a very popular network in Asia. Worldwide, it is used for time critical applications based on Mitsubishi Automation technology. CC-Link products are certified by the CLPA, guaranteeing worldwide compatibility

CC-Link is a Fieldbus for high-speed communication between controllers and intelligent field devices like I/Os, sensors and actuators. In networks with up to 65 stations, it provides reliable communication without any need for repeaters. Supported by a broad spectrum of automation equipment from many manufacturers, CC-Link provides communication facilities for integrated and efficient production or process facilities via a single cable. CC-Link includes many advanced features such as stand-by master function, detach and auto return Slave function as well as auto recovery from communication fault functions.

CC-Link incorporates an RS-485 topology and runs on a 3-conductor twisted pair cable. It can communicate to multiple devices on a single wire with a maximum length of 1.2 km at 156 kbaud without a repeater. CC-Link can communicate at speeds of up to 10 Mbaud at shorter wire lengths.

| Size                       | 3U x 4HP (UMAC Compatible)                    |
|----------------------------|-----------------------------------------------|
| Power Requirements         | +5VDC, 500 mA (UBUS)                          |
| Connector Types            | 96 Pin UBUS interface                         |
|                            | 10-pin IDC Male Diagnostic interface (ComPro) |
|                            | 5 Position TB Connector                       |
| Dual Port Memory Size      | 8192 Bytes (8k)                               |
| Communication Maximum Size | 96 Bytes                                      |
| Inputs                     | 48 Bytes                                      |
| Outputs                    | 48 Bytes                                      |
| I/O Capacity               | 1024 Bytes (1k)                               |
| Baud Rate                  | 125 k, 625k, 2.5M, 5M, 10M                    |
| Maximum Stations           | 64                                            |
| Diagnostic RS232 Port      | Yes                                           |
| Program Storage            | Flash Memory                                  |
| Watchdog Timer             | Yes                                           |
| Operating Temperature      | 0-45 Degrees Celsius                          |
| Chip Technology            | EC1                                           |
| Lab Certified              | Yes                                           |
## **CC-Link Layout Diagram**

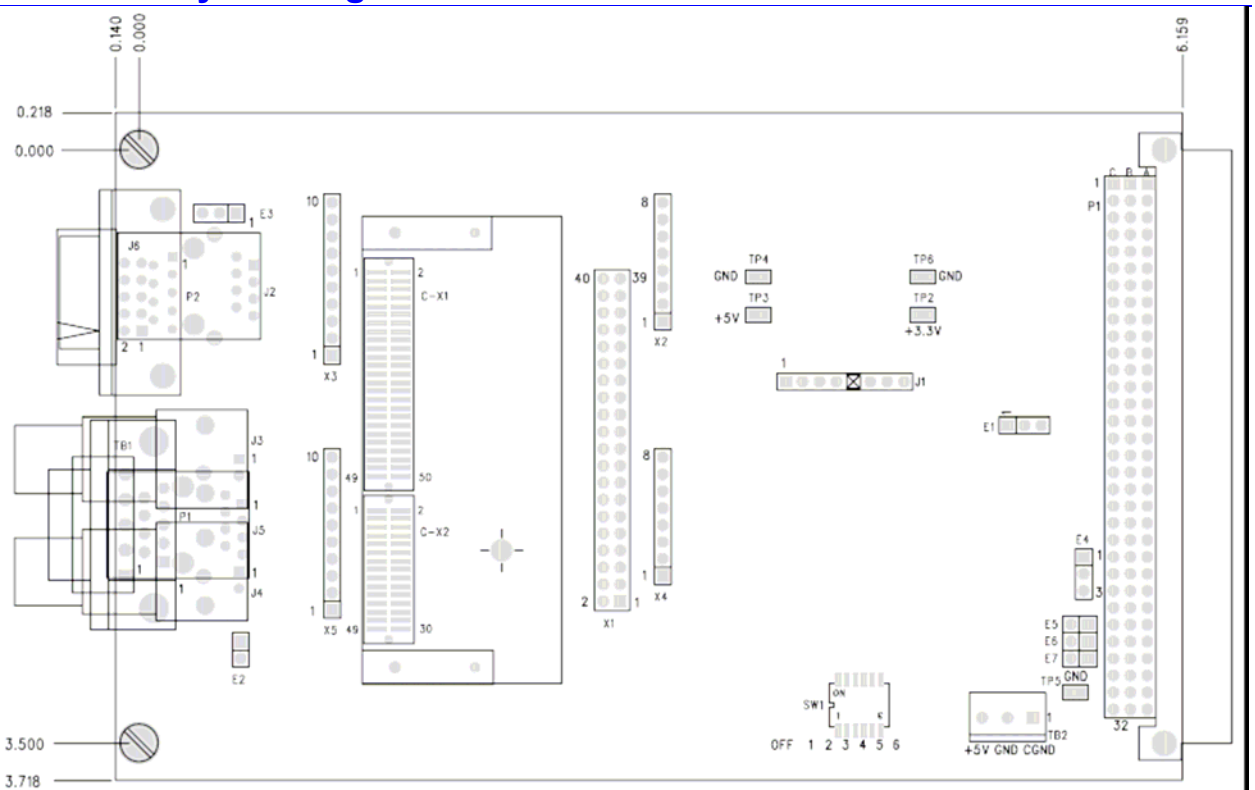

PMAC Gateway 3U CC-Link Version

# **CC-Link LEDs**

## **Diagnostic LEDs**

Diagnostic LEDs are provided to give visual indications of board status. The green LEDs are easy to understand. If the gateway card's b green LED and the daughter board green LED cyclic at the same frequency, it means the hardware is working properly. When the CC-Link cable is connected, both LED's will turn on and the fieldbus communications will be active. All the LED states are discussed below.

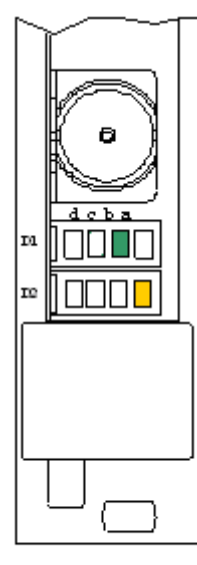

Disgnostic IEDs

| Green LED D1-A<br>Green LED D1-B   | Not used in CC-Link version<br>ON = Slave in cyclic data exchange with CC-link Master                                                                                                    |
|------------------------------------|----------------------------------------------------------------------------------------------------|
|                                    | <b>Flashing cyclic at 5 Hz=</b> No error in the configuration found, communication is stopped or ready for communication but the device has no cyclic data exchange with the CC-Link Master                                                  |
|                                    | Flashing irregular= Power Up: Configuration missing or faulty, device needs commissioning, Runtime: Host watchdog timeout                                                                                                    |
|                                    | <b>OFF</b> = No power or hardware/system error.                                                                                                    |
| Green LED D1-C                     | Flashing cyclic at 1 Hz= Device is in bootloader mode<br>and is waiting for firmware download                                                                                                    |
|                                    | Flashing cyclic at 5 Hz= Firmware download is in progress                                                                                                    |
|                                    | Flashing irregular= Hardware or heavy runtime error detected                                                                                                    |
|                                    | $\mathbf{OFF} = \mathbf{Ready}$                                                                                                    |
| Green LED D1-D                     | Not used in CC-Link version                                                                                                    |
| Yellow LED D2-A                    | <b>ON</b> = Connection to CC-Link Master established                                                                                                    |
| Yellow LED D2-B                    | <ul> <li>OFF = No connection to CC-Link Master</li> <li>ON = CRC error detected or station address not valid (valid is 164) or baud rate not valid (valid is 04)</li> <li>Flashing cyclic at 2.5 Hz= Station address or baud rate</li> </ul> |
|                                    | setting was changed since the last network controller reset<br>OFF = No Error                                                                                                    |
| Yellow LED D2-C<br>Yellow LED D2-D | Not used in CC-Link version.<br>Not used in CC-Link version.                                                                                                    |
|                                    |                                                                                                    |

| Combicon-Schnittstelle /<br>Combicon Interface<br>5-polig / 5 pin        | Pfostenverbinder /<br>Square Post Connector<br>10-polig / 10 pln | Signal /<br>Signal | Bedeutung /<br>Meaning | Farbe /<br>Color                                         |
|--------------------------------------------------------------------------|------------------------------------------------------------------|--------------------|------------------------|----------------------------------------------------------|
| 1                                                                        | 1                                                                | DA                 | Data A                 | blau <i>l blue</i>                                       |
| 2                                                                        | 2                                                                | DB                 | Data B                 | weiß / white                                             |
| 3                                                                        | 3                                                                | DG                 | Data Ground            | gelb / yellow                                            |
| 4                                                                        | 9, 10                                                            | SLD                | Shield                 |                                                          |
| 5                                                                        | 9, 10                                                            | FG                 | Field Ground           | -                                                        |
| First device<br>DA =<br>100/110/130 (*)<br>DB =<br>DG =<br>SLD =<br>FG = |                                                                  |                    |                        | device<br>DA<br>100/110/130 (*)<br>DB<br>DG<br>SLD<br>FG |
|                                                                          |                                                                  |                    |                        |                                                          |

# **CC-Link Typical Interconnection**

Only use cable types approved for CC-Link networks. CC-Link specifies shielded three-core Twisted Pair cables. It is recommended to use only one type of cable for an installation.

Please ensure that termination resistors are available at both ends of the cable. The value of the termination resistor depends on the used type of cable and can be 100, 110, and 130 ohms.

(\*) For more information, go to the CC-Link Booklet (Hardware) in Appendix C

## **CC-Link Fieldbus Configuration**

The fieldbus side of the 3U PMAC Gateway conforms to the CC-Link fieldbus standard. The characteristics of the fieldbus side of the 3U PMAC Gateway are hardware configurable. The daughter board, L0401813 by Hilscher, plug into the C-X1 and C-X2 connectors on the 3U PMAC Gateway mother board. The switch settings and the baud rate settings are shown in the following sections. CC-Link does not need a particular software configuration to provide communication. The hardware starts communicating at power up. Once the PMAC gateway card DPRAM registers are set up correctly, PMAC reads or writes data from/to the Fieldbus via CC-Link. This procedure is given in Appendix B.

## **CC-Link Fieldbus Switch Settings**

There are three switches on the CC-Link Fieldbus, daughter board which are shown in the following picture.

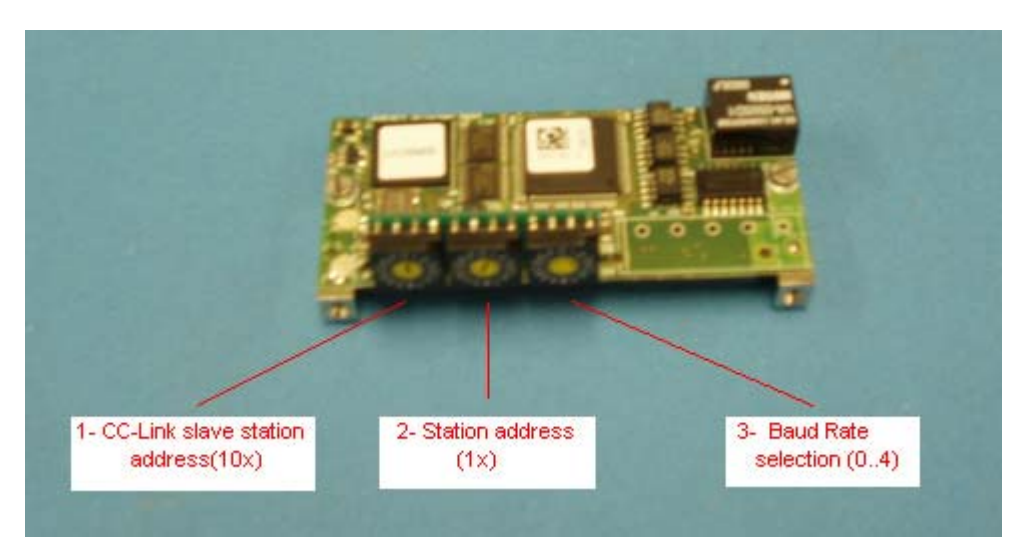

The first and second switch set the CC-Link slave station address 10x and 1x respectively. The CC-Link slave station address can be set the range of 1 to 64. The third switch sets the baud rate to operate at the CC-Link network. It can be set the value of 0 to 4. The available baud rate settings are given in the next discussion.

# **CC-Link Fieldbus Baud Rate Settings**

The CC-Link Fieldbus can be operated with five different baud rate settings. The valid baud rates are:

| Identifier          | Value | Baud Rate  |
|---------------------|-------|------------|
| CCLS_USR_BAUD_156K  | 0     | 156 kBit/s |
| CCLS_USR_BAUD_625K  | 1     | 625 kBit/s |
| CCLS_USR_BAUD_2500K | 2     | 2.5 MBit/s |
| CCLS_USR_BAUD_5M    | 3     | 5 MBit/s   |
| CCLS_USR_BAUD_10M   | 4     | 10 MBit/s  |

# **APPENDIX A — SYCON MANUAL**

The Sycon2 (universal system configuration software) Operating Instructions from Synergetic<sup>™</sup> are reprinted here as Appendix A.

Operating instructions

SyCon 2

## Universal System Configurator Software

### Overview

**SyCon** is a universal fieldbus configuration tool developed by Hilscher Corp., which we are initially using to configure the PmacGate-Way. SyCon can configure the fieldbus systems like ProfiBus, Interbus, SDS, DeviceNet, CANopen, etc. with a common tool that provides consistent user interface for all protocols.

SyCon allows you to configure all master and slave devices using one tool. SyCon checks the dependencies between the devices, checks for configuration conflicts and warns you of possible errors. Some protocols support standardized files containing information about all features and limitations of the slave device. SyCon uses these files for the configuration.

After the configuration, you can switch SyCon into a diagnostic mode. In diagnostic mode, you can watch all status information of devices connected to the network. For example, you can see the node list or slave diagnostic information. If a slave is not operating correctly it will be displayed in a different color, normally red.

SyCon consists of a **universal.exe** - file and several specific protocol DLLs. Most customers will use SyCon for only one bus system however SyCon can be expanded later by adding one or more DLLs for other available protocols.

## 2.0 Installation System Requirements

PC with 486 Pentium processor or higher Windows 95, Windows NT 3.51, Windows NT 4.0 Free disk space: minimum 10 MB RAM: minute 16 MB Graphic resolution: 800 x 600 pixel or greater Floppy Disk 1.44M or CD Rom

You have to install:

- 1. The system configurator
- 2. The device driver
- 3. One of the fieldbus protocols (ProfiBus, SDS, DeviceNet, Interbus S,..)

## 3.0 Installation Procedure

- 1. Close down **all** application programs on your system.
- 2. Insert the installation disk 1 (or CD) of SyCon in your floppy or CD drive.
- To install SyCon select the Software-install icon in the start-settings-control panel menu or select the command Run from the start menu of Windows 95 or Windows NT and type a:\setup.exe (a: is the letter of your floppy drive) and select OK.
- 4. Follow the instructions of the installation program and answer each question with **OK** or **Next**. The installation program will ask you for additional components (fieldbus system and device driver) to install. Install all parts. Without installing a fieldbus system SyCon is not able to run the configuration. The device driver is necessary to access the PC interface card in your system. Of course you can install these components by using their own setup programs later. Depending on the selected components (fieldbus/device driver) insert the disk and the corresponding setup program will be started automatically.

## 4.0 Configuration of the Device Driver

The program **Driver Setup** program configures the **DPM base address** and the **DPM size** for the device driver (DPM is dual-ported memory).

If you have a SMS-CIF30-DPM and you have not changed the jumpers of the board, you can use the default value in the window **Driver Setup Windows NT**. Otherwise, this must be done according the selected start address of the CIF board and the type of the CIF. If you have the SMS-CIF30-DPM then the **DPM size** is **2 KByte**. If the board is the SMS-CIF30-PB then you have to select **8 KByte**. If you have jumpered an interrupt on the board then you have to select the **Interrupt number**. The default interrupt is 7. After you have changed the settings you must reboot your PC to activate the parameters.

|               | DPM addr.                    | Firmware          |                      | DPM size    | IRQ   | Error          | <u> <u> </u></u> |
|---------------|------------------------------|-------------------|----------------------|-------------|-------|----------------|------------------|
| 🔿 Board O     | 00000                        | not available     |                      | 0 kB        | 0     | -10            | <u>C</u> ance    |
| C Board 1     | 00000                        | not available     |                      | 0 kB        | 0     | 0              |                  |
| C Board 2     | 00000                        | not available     |                      | 0 kB        | 0     | 0              |                  |
| C Board 3     | 00000                        | not available     |                      | 0 kB        | 0     | 0              |                  |
| Select device | es and the seria<br>Firmware | al PC interface I | to be acce:<br>Error | ssible with |       |                |                  |
| C COM 1       | not available                | e                 | 0                    |             | Check | : COM <u>1</u> |                  |
| COM 2         | DPM COM                      | M-DPM             | 0                    |             | Check | COM 2          |                  |
|               | not available                | e                 | -20                  |             | Check | COM <u>3</u>   |                  |
| О СОМ 3       | not an anabit                |                   |                      |             |       |                |                  |

## 5.0 Configuration ProfiBus DP with SyCon

SyCon helps you to configure your ProfiBus DP system quickly & easily.

### Follow these steps:

- 1. First select the fieldbus system and create a new file. Select the **File-New-ProfiBus** menu item. SyCon will start the configuration mode and opens the window for the bus. Insert all the Masters that you will have on the bus. If you do not find your Master in the list choose **Unknown FMSMaster**, **Unknown DP Master**, or **Unknown Combi Master ProfiBus-DP**
- 2. First you have to insert the DP slaves and assign them to their master. The next step is to configure these DP slaves with the actual I/O modules, and their parameter data. Be sure that you have selected the right addressing mode.
- 3. Save your configuration. Select the board as actual device, which you want to configure and download(s) to all the CIF devices. Connect the bus cable, and test the communications using the I/O-Monitor for DP, and the FMS Monitor for FMS.
- 4. Finally, print out the documentation of your ProfiBus system.

## **GSD** Files

Each **ProfiBus-DP** manufacturer uses standard device description files to define the ProfiBus-DP device on the network. **These definitions are called GSD files.** The set of device description files (GSD file) build the device database.

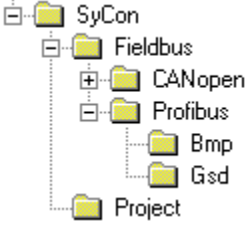

All possible devices the configuration or GSD files must be in the GSD directory during the startup of the SyCon software. If you need another GSD file during SyCon runtime you have to copy this file with the **File - Copy GSD** menu item.

**Note:** You need GSD files only for ProfiBus-DP.

The GSD directory path is changeable. To modify it from the default to an another path use the Settings – **Path** menu. All GSD files have to be present in this directory for SyCon to recognize the device.

#### Selecting a fieldbus system and creating a new file

At the beginning of a design, you must create a new configuration file, which is done in the **File** – **New** menu item. You can select between the different fieldbus systems Select **ProfiBus**.

The name for the configuration can be assigned when you leave the system configurator or using the **File - Save AS** menu.

#### **Insert Master**

To insert a new master in the configuration select the **Master** item in the menu **Insert** or click the following icon:

The mouse cursor changes to the insert master cursor. Click on that position, where you want to insert the new master. A dialog box appears where you have to select one or more masters. You can select the master types:

| <b>SyCon - [Wago3.pb]</b> | s <u>I</u> ools <u>W</u> indow <u>H</u> elp           | ×                                 |
|---------------------------|-------------------------------------------------------|-----------------------------------|
|                           | <u>G</u> SD Viewer                                    |                                   |
| <b>-</b>                  |                                                       |                                   |
|                           |                                                       | <u> </u>                          |
| DP                        | StandAlo                                              | neComDPM                          |
| TEDG                      | Station address<br>DP Master                          | 1<br>СОМ- <b>D</b> РМ / РКV20-DРМ |
| Genera                    | Opto <b>22</b> In                                     | puts                              |
|                           | <ul> <li>Station address</li> <li>DP Slave</li> </ul> | 2<br>PDPRS64 HALF                 |
|                           | . Opto <b>22</b> O                                    | utputs                            |
| benerve                   | Station address<br>DP Slave                           | 3<br>PDPRS64 HALF                 |
| GENERA                    | Siemens                                               | ET <b>200</b> B                   |
|                           | <ul> <li>Station address</li> <li>DP Slave</li> </ul> | 4<br>B-8DI/8DO DP                 |
| J                         |                                                       | Config Mode                       |

ProfiBus Combi Master (ProfiBus-FMS and ProfiBus-DP) ProfiBus-FMS Master

ProfiBus-DP Master

## Settings

## **Bus Parameter**

The bus parameter is normally the baud rate of the fieldbus network, which is determined by the master controller. Each fieldbus has a set of different baud rate options.

In a ProfiBus-DP system, the only parameter, which is required, is the baud rate. The baud rate of the ProfiBus is common for all bus nodes. Changing the baud rate causes all other parameters to be re-calculated. The System Configurator checks that all configured devices based on the information in the GSD file support the baud rate.

If the System Configurator finds at least one device in the configuration that does not support the selected baud rate an error message appears, because this information is missing in the device description file. The user can check the actual parameter, if he opens the **Actual Bus Parameter** window with the **Edit** button. Some of the parameters can be changed individually. Please note if you make any changes in the bus parameters the parameter for the **Optimize** field must be changed from **by SyCon** to **by User**.

## Caution: Changing the bus parameter can stop the communications

The **Highest Station Address** is the highest bus address up to which the master will search for another active master station to transfer the send permission. <u>This value should not be set below the master address</u>.

The field **Watchdog control / TTR** allows the user to enter a factor to control the watchdog time of the slaves. If this factor is chosen to large, it is possible that the slaves could set their <u>outputs to Zero</u>.

With the **Auto Clear** flag it is possible to select a global error flag. The Master controls the process data transfer for the slaves with a timer. If the data transfer is not successful during one data control time interval with activated option **Auto clear modus on**, then the Master leaves the user data transfer and switches the outputs of all assigned slaves to the fail-safe state.

#### **Master Settings**

To enter the master settings select the **Settings** - **Master Settings** menu or use the right mouse button at a DP master device. There is also a **Master Settings** button in the **Master Configuration** window available.

| Startup behavior after system initialisation<br>Automatic release of the communication by the device<br>C Controlled release of the communication by the application program |                                                                                                    |  |  |  |  |
|----------------------------------------------------------------------------------------------------|----------------------------------------------------------------------------------------------------|--|--|--|--|
| User program monitoring<br>Watchdog time 1000                                                                                                    | ms                                                                                                    |  |  |  |  |
| Parameter to process data interface<br>Addressing mode<br>Byte addresses<br>Word addresses<br>Storage format (word module)<br>Big Endian (MSB-LSB)                           | Handshake of the process data<br>C Bus synchronous, device controlled<br>C Buffered, device controlled<br>No consistence, uncontrolled<br>C Buffered, host controlled |  |  |  |  |
| C Little Endian (LSB-MSB)                                                                                                    | C Bus synchronous, host controlled                                                                                                    |  |  |  |  |

The Master settings contain parameters, which defines the behavior of the PMAC GatewayDPRAM.

#### Startup behavior after system initialization

If **Automatic release of the communication by the device** is selected, the master starts with the data transfer on the bus when initialization is finished. If **Controlled release of the communication by the application program** is selected, the user has to start the data transfer on the bus, by a defined release procedure.

#### User program monitoring

The watchdog time appointed how long the device will wait for a user trigger of the watchdog, upon a watchdog all outputs are set. This procedure must be activated by the user application software and is not started automatically.

#### Addressing mode

The addressing mode of the process data is how to interpret the addresses of the process image. There are the possibilities **Byte addresses** or **Word addresses**. For performance reasons the PMAC Gatewayworks internally with word structures. Therefore if you have configured the **Byte address** mode, the data for the slaves modules starts on even addresses.

#### Storage formats (word module)

The storage format fixes the format, how the data is placed and interpreted in the process images. For data types, the **Little Endian** format and **Big Endian** format can be selected.

#### Handshake of the process data

Different modes of handshaking the process data can be selected for the master. The selection of this mode is important for the correct data exchange between the application and the device.

#### Hardware parameter

With this parameter you select the size of the dual-ported memory of the hardware. The parameter will enlarge or reduce the possible value ranges for the I/O offsets.

#### Addressing mode

The addresses in the configuration data of the devices determine the starting points of the corresponding data in the process image.

**Byte address** The process image has a byte structure and every byte has its own address.

**Word address** The process image has a word structure and every word has its own address. This has nothing to do with the physical data size of the dual-ported memory, which is always byte oriented! The following table shows how the different data types in the process image in byte or word address mode:

| IEC Address  |              | Offset address                      | Data in the                                                              | Output in Little Endian format                                                      |
|--------------|--------------|-------------------------------------|--------------------------------------------------------------------------|-------------------------------------------------------------------------------------|
| in byte mode | in word mode | in the dual-ported                  | Process                                                                  | - byte module                                                                       |
| -            |              | memory                              | Image                                                                    | - module with two single bytes                                                      |
|              |              | (first 8 bytes)                     | (example)                                                                | - word module                                                                       |
|              |              | 0                                   | 0000 0000                                                                |                                                                                     |
|              |              | 1                                   | 0000 0000                                                                |                                                                                     |
| QB 2         | QB 2         | 2                                   | 1110 0010                                                                | Output QB2 / QB1<br>D7 D6 D5 D4 D3 D2 D1 D0<br><b>0 0 0 0 0 0</b>                   |
|              |              | 3                                   | 0000 0000                                                                |                                                                                     |
| QB 4         | QB 4         | 4                                   | 1111 1000                                                                | Output QB4 / QB2<br>D7 D6 D5 D4 D3 D2 D1 D0<br><b>0 0 0 0 0 0</b> © © ©             |
|              |              | 5                                   | 0000 0111                                                                | D7 D6 D5 D4 D3 D2 D1 D0<br>© © © © © <b>0 0 0</b>                                   |
| QW 6         | QW 3         | 6                                   | 1111 1111                                                                |                                                                                     |
|              |              | 7                                   | 0100 0100                                                                |                                                                                     |
|              |              | Output QW6 / QW3<br>D15 D14 D13 D12 | in Little Endian form<br>D11 D10 D9 D8 D7 I<br>$\odot \odot \odot \odot$ | nat (LSB - MSB)       06 D5 D4 D3 D2 D1 D0       0 0 0 0 0 0 0       (4.465 - 1.65) |
|              |              | Output QW6 / QW3                    | in Big Endian forma                                                      | t (MSB - LSB)                                                                       |

#### **Insert Slave**

To insert a new slave in the configuration select the **Slave** item in the menu **Insert**. Click on that position, where you want to insert the new slave. A dialog box appears where you have to select one or more slaves.

In the left list box there are listed all slave devices which are presented in the GSD directory. If there are too many you can set a filter to select only a special slave family or vendor. When one slave is selected, you can see additional information about the slave in the list box below. With a double click or with the **Add** button the slave appears in the right list box. All devices in this box will be connected to the active master who is displayed in the window. If you select the slaves individually, you can give every device a name or a short description in the description field.

With the addition of every slave the station address is incremented, but this valve can be changed manually in the **Station address** field.

#### Slave configuration

The slave specific configuration is done in this window. Here you have to assign the modules and their data to addresses for the process data image in the master device. Remember that these addresses correspond to your application in the PC.

| Slave Configu                                                        | ıration                                                    |                                        |                                    |                                                           |                                 |             |                  |                      | X                                   |
|----------------------------------------------------------------------|------------------------------------------------------------|----------------------------------------|------------------------------------|-----------------------------------------------------------|---------------------------------|-------------|------------------|----------------------|-------------------------------------|
| General<br>Device                                                    | WAGO 750-303 V                                             | 3.5X                                   |                                    | Stati                                                     | on addre                        | :55         | 5                |                      | <u> </u>                            |
| Description                                                          | Wago I/O Block<br>device in actual co                      | nfiguration                            |                                    |                                                           |                                 |             |                  |                      | <u>C</u> ancel                      |
| 🔽 Enable v                                                           | watchdog control                                           |                                        | GSD f                              | ile WA                                                    | GOB751                          | .GSD        |                  |                      | Parameter Data                      |
| Max. length of<br>Max. length of<br>Max. length of<br>Max. number of | in-/output data<br>input data<br>output data<br>of modules | 256 Byte<br>128 Byte<br>128 Byte<br>64 | Lengti<br>Lengti<br>Lengti<br>Numb | h of in-/out<br>h of input c<br>h of output<br>er of modu | put data<br>lata<br>data<br>les | (<br>;<br>; | 6<br>5<br>1<br>3 | Byte<br>Byte<br>Byte | - Assigned master                   |
| Module                                                               |                                                            | Inputs                                 | Outputs                            | In/Out                                                    | Identifi                        | er          |                  |                      | Station address 1                   |
| Register-Interf<br>750-404                                           | iace 1x16Bit 1/0<br>1x40Bit 1/0                            |                                        |                                    | 2 Byte<br>5 Byte                                          | 0xB1<br>0xB4                    |             |                  |                      | StandAloneComDPM                    |
| 750-452750<br>750-452750                                             | I-488 1x16Bit  <br>I-488 1x24Bit                           | 1 Word<br>3 Byte                       |                                    |                                                           | 0x50<br>0x40, (                 | )x82        |                  |                      | Óctual slave                        |
| 750-452750<br>750-452/454/                                           | -488 1x24Bit 1/0<br>/456 2x16Bit 1                         | 2 Word                                 |                                    | 3 Byte                                                    | 0xB2<br>0x51                    |             |                  |                      | Station address 5<br>Wago I/D Block |
| 750-452/454/<br>750-453/455/                                         | /456 2x24Bit I/O<br>/457 4x16Bit I                         | 4 Word                                 |                                    | 3 Word                                                    | 0xF2<br>0x53                    |             | _                | •                    | 5 / WAGO 750-303 V3.5X 💌            |
| ldx Modu                                                             | le                                                         |                                        | Туре                               | l Addr.                                                   | Туре                            | O Add       | dr.              | <b></b>              |                                     |
| 1 750-4                                                              | 452/454/456 2x16                                           | 6Bit I                                 | IW                                 | 6                                                         |                                 |             |                  |                      |                                     |
| 1 8 Bi                                                               | t binary inputs                                            |                                        | IB                                 | 10                                                        |                                 |             |                  |                      | Append Module                       |
| 1 8Bi                                                                | t binary outputs                                           |                                        |                                    |                                                           | QB                              | 6           |                  |                      | <u>R</u> emove Module               |
|                                                                      |                                                            |                                        |                                    |                                                           |                                 |             |                  |                      | Insert Module                       |
|                                                                      |                                                            |                                        |                                    |                                                           |                                 |             |                  |                      |                                     |
|                                                                      |                                                            |                                        |                                    |                                                           |                                 |             |                  | •                    |                                     |

There are two types of slaves. A **simple slave**, **which** has a fixed data length, and a **modular slave**, **which has variable**, date length and is configurable. This type of slave can be understood as an assembly of one or more simple slaves with one bus address.

The upper table contains all available modules of the slave device. In the case of a simple slave there is only one module, which is already copied, into the lower table automatically by SyCon. If it is a modular slave, the user must do this with a double click on the module or selected module or by clicking on the **Append Module** button. If a module has several inputs or outputs, then it gets more lines in the configuration table. These additional lines will be assigned with a higher index in the Idx column.

## To configure the modules of the slave do the following steps:

If not already present, select all modules from the upper table and insert them in the lower table. The sequence of the modules in the lower list is important and must correspond to the real physical slave configuration.

Assign the addresses of the module data in the process image for each module in the lower table. This is done in the columns **Type** and **Addr** for input and output separately.

The I/O address can be entered by the user or set automatically by SyCon using the **Auto Addressing** flag, which must be set in the Master Settings window.

If the flag is active SyCon will place all I/O data offsets in physical order. This is done during the download procedure and the assigned addresses can be checked in the **Address Table**.

If the addresses are entered manually the default address 0 in the field **I Addr**. **O Addr** must be overwritten by the user. Depending on the **Addressing mode** in the **DP Master Settings** the addresses are byte addresses or word addresses. This is described in the chapter Addressing mode. The DP-Slaves use the **Watchdog Control** flag to detect communication errors of their assigned DP master. If a DP slave recognizes an interrupted communication to his master during a defined watchdog timer interval, when he was operational once, he resets himself and sets his outputs into a safe zero state.

**Caution:** If Watchdog Control is switched off, it is possible that the slave will not reset slave outputs, even though the communication is broken.

#### **DP Slave Settings**

| )evice   | Table               |              |              |                  |          | X       |
|----------|---------------------|--------------|--------------|------------------|----------|---------|
| Addr     | Device              | Ident number | Device tune  | Description      |          | (       |
| 1        | COM-DPM / PKV20-DPM | 0x7506       | DP-Master    | StandAloneComDPM | Ē        | <u></u> |
| 2        | PDPRS64 HALF        | 0x087D       | DP Slave     | Opto22 Inputs    |          |         |
| 3        | PDPRS64 HALF        | 0x087D       | DP Slave     | Opto22 Outputs   |          |         |
| 4        | B-8DI/8DO DP        | 0x000B       | DP Slave     | Siemens ET200B   |          |         |
| 5        | WAGO 750-303 V3.5X  | 0xB751       | DP/FMS Slave | Wago I/O Block   |          |         |
|          |                     |              |              |                  |          |         |
| L        |                     |              |              |                  |          |         |
|          |                     |              |              |                  |          |         |
| <u> </u> |                     |              |              |                  |          |         |
| <u> </u> |                     |              |              |                  |          |         |
| -        |                     |              |              |                  |          |         |
| <u> </u> |                     |              |              |                  | Ţ        |         |
|          |                     |              |              |                  | <u> </u> |         |

The DP Slave settings contain parameters, which define the behavior of the PMAC interface. To enter the DP slave settings select at first the slave than open the window with the menu **Settings - DP Slave Settings.** 

#### User program monitoring

The watchdog time appointed how long the device will wait for a user trigger of the watchdog, until it resets all outputs to zero. This must be activated from the application.

#### Configuration mode

If the slave device should take the parameter out of the configuration which is downloaded from SyCon then you must select for the **Configuration mode** the mode **Configuration by SyCon**. If the configuration is written in the dual-ported memory from the application then you must select **Configuration by application**.

#### Handshake of the process data

With these different modes, the handshake of the process data is selected for the master. The selection of this mode is important for the correct data exchange between the application and the device.

### Startup behavior after system initialization

If **Automatic release of the communication by the device** is selected, the slave is ready to communicate with the master when started. If **Controlled release of the communication by the application program** is selected, the user has to start the communication with the master.

### **Board Assignment**

SyCon is able to configure all devices in a network. To run the online functions of such a device you must define how SyCon can communicate with it. This is done in the menu item **Board Assignment**. You have the choice between four boards, which are installed internally in the PC and four devices, which are connected with the serial port to the PC.

SyCon looks in the registry of the device driver and displays all boards that are available internally.

The externally connection can be checked with the buttons **Check COM 1** to **Com 4**. SyCon sends a request on that serial port and asked for the firmware. If there is a device connected the firmware is displayed otherwise there will be a time-out error.

Now you can assign the configured devices to the boards and to the serial ports. If the assignment for one device is done, it is no longer available in the select list for a further assignment. Therefore if you want to change an assignment, you have to select **No device** instead of a device, before you can get the device in the selection list for or other board or serial port.

#### Viewing, Printing and Saving Your Configuration

| view Device Table                         | The list of devices is displayed with the menu item view - Device Table.                                                                                                    |
|-------------------------------------------|----------------------------------------------------------------------------------------------------|
| Address Table                             | To display the list of salve addresses use the menu item View - Address <b>Table</b> . Select the master as actual master to display its' address table.                                                                                                    |
| CRL Table (ProfiBus)                      | Display the Communication Reference List.                                                                                                    |
| <b>OD Table (Profibus)</b><br>- OD Table. | The Object Directory is displayed with the menu item View                                                                                                    |
| Print                                     | After you have selected the actual printer with the menu item <b>Print</b><br><b>Setup</b> you can print out the configuration with the menu item <b>Print</b> . If<br>you want to have a preview of the print before printing you can use the<br>function <b>Print Preview</b> . |
| Save                                      | You can save the configuration with the menu item <b>Save</b> if the file name is known otherwise you must use the function <b>Save as</b> with a new file name.                                                                                                    |

#### Downloading the Configuration to PmacGate-Way

The download of the configuration data to the device can be started with the menu **Online** - **Download**.

At first you have to select the desired device, so that it is signed with a blue frame around it. This is done with the function **Actual Master** in the window **Master Configuration** or with the function **Select as actual master** in the menu which appears if you click with the right mouse button on a master device.

Before the download happens, SyCon will check the configuration. If there appears any error message, the configuration should be checked. Most errors are overlapping addresses, which can be located by looking into the **Address Table**.

The configuration will be transmitted to the selected device and stored in static FLASH memory, so that it is available after the power is switched off and on in this device.

#### Debugging Debug Mode and Device Diagnostic

After you have selected an actual master, you can start the debug mode. From this time, SyCon requests the status of all slaves of the actual master. If there is an error on a slave the bus line to this slave is drawn in red otherwise it is green. SyCon also display the **Diag** message, if the slave signals diagnostic information. This information is displayed if you click with the mouse at the corresponding device in debug mode.

To activate the debug mode select the menu **Online - Start Debug Mode**. The menu **Online - Device Diagnostic** activates the DP slave diagnostic. To end the Debug Mode select the menu **Online - Stop Debug Mode**.

### **Device Diagnostic Descriptions**:

- Master\_LockThe slave has been parameterized by another master. DP master (class<br/>1) sets this bit, when the address is unequal to 255 and unequal to the<br/>own address.
- Param\_Fault
   This bit is set by the slave, when the last parameter telegram has an error, for example wrong length, wrong Ident\_Number, invalid parameter.
- **Invalid\_Slave\_Resp** This bit is set by the master, when the master has received an invalid answer from the slave.
- **Not\_Supported** This bit is set by the slave, when a function is asked to be performed but does the slave does not support.
- **Ext\_Diag** This bit is set by the slave. If the bit is set, then there is diagnostic information in the slave-specific diagnostic area (EXT\_DIAG\_DATA).
- **Cfg\_Fault** This bit is set by the slave, when the configuration data is not unequal.
- **Station\_Not\_Rdy** This bit is set by the slave, when the slave is not ready for data exchange.
- **Station\_Non\_Existent** This bit is set by the master, if this slave is not reachable on the bus. If this bit is set, the diagnostic bits holds the state of the last diagnostic information or the initial values.

- **Diag.Deactivated** This bit is set by the master, when the slave in the slave parameter set is not marked as active and is take out of the cyclic processing.
- **Diag.Sync\_Mode** This bit is set by the slave, when he has received the sync-control command.
- **Diag.Freeze\_Mode** This bit is set by the slave, when he has received the freeze-control command.
- **Diag.WD\_ON** This bit is set by the slave, when its watchdog control is active.
- **Diag.Stat\_Diag** If the slave sets this bit, the master has to collect diagnostic information as long as this bit is active. The slave sets this bit for example when there are no valid user data. If the bit **Diag.Prm\_Req** and the bit **Diag.Stat\_Diag** are set, the bit **Diag.Prm\_Req** has the higher priority.
- **Diag\_Prm\_Req** If the slave sets this bit, a new parameterization has to be performed. This bit is set as long as no new parameterization has been performed. This bit is set from the slave.
- **Ext\_Diag\_Overflow** If this bit is set, there are more diagnostic information as in EXT\_DIAG\_DATA given. The DP-slave set this bit for example if there are more channel information as the slave can hold in its send buffer; or the master set this bit, when the DP-slave send more diagnostic information, as the master can hold in its diagnostic buffer.
- **Diag.Master\_Add** In this octet the address of the master is entered, which has done the parameterization of the this slave. If the salve is not parameterized from any master, the slave put the address 255 (FF) into this octet.
- **Ident Code** The identifier of the manufacturer is reserved for every participant. This identifier can be used for checks or can be used for an exact identification.

## **I/O Monitor**

This is a simple tool, which allows displaying and entering at the first 32 bytes of the process image.

## FMS Monitor (Profibus FMS)

This tool allows starting a ProfiBus-FMS service based on the configured objects and communication references. You must select on of the service **Read** or **Write** and the parameter in the select list. If it is a write, the output data are entered in the **Value** field. The service is activated with the button **Send**. At the left side of the window appears the confirmation.

### Task States

Task states are online counters, values, parameters and states that can be displayed. Several task states are available. The **Online - Task State** menu activates a list of available structures. The listed structures can be displayed to show the values.

### Error numbers

The following table lists the error numbers of the converting functions.

| Number | Description                                                                        |
|--------|------------------------------------------------------------------------------------|
| 4000   | No table existing                                                                  |
| 4001   | Success in compromising                                                            |
| 4002   | Set not existing                                                                   |
| 4003   | Last respectively first entry reached                                              |
| 4004   | Not enough memory                                                                  |
| 4005   | Directory table full                                                               |
| 4006   | Max number of entries reached                                                      |
| 4007   | No writing to this table possible, because the table is located in the FLASH       |
| 4008   | Table name already exists                                                          |
| 4009   | File name does not exist                                                           |
| 4010   | Free RAM length from RCS_CNF.P86 is smaller than E_F_INDEX * 2                     |
| 4011   | Parameter next wrong                                                               |
| 4012   | Not enough free space to copy data set                                             |
| 4013   | Set is deleted                                                                     |
| 4014   | Value for Index is wrong                                                           |
| 4015   | Access not allowed                                                                 |
| 4016   | Open_file used before init_file                                                    |
| 4034   | Length of converting stream is 0                                                   |
| 4035   | Non equal data set found                                                           |
| 4036   | Writing of set 0 is not allowed                                                    |
| 4037   | No entriy in this file                                                             |
| 4038   | Data set has length 0                                                              |
| 4039   | The function DbmInit has assigned a Zero pointer during RCS initialization         |
| 4040   | Printer not ready                                                                  |
| 4041   | The data base is used from another function                                        |
| 4042   | New length of data base is smaller than used                                       |
| 4043   | Unknown access mode                                                                |
| 4044   | Old data base has to be converted                                                  |
| 4045   | Error while converting. Function not known                                         |
| 4046   | Unknown type in set 0 found                                                        |
| 4047   | No float function available                                                        |
| 4048   | Function not in RCS module                                                         |
| 4049   | Check failed                                                                       |
| 4050   | Checksum ckeck failed                                                              |
| 4051   | More segments are existing in file, than in the structure FILE_INFO_T              |
| 4052   | SegLen in structure FILE_INFO_T is smaller then the length in the file. Return of  |
|        | function dbm_restore_data                                                          |
| 4053   | The header file holds an other information for a length than in the segment itself |
| 4054   | Not enough memory for allocation on the PC                                         |
| 4055   | No index for file handle in structure FLASH_DIR of RCS found                       |
| 4056   |                                                                                    |
| 4057   | File type 2 can not be printed because of too many definitions                     |
| 4058   | The definitions need too many lines to display them, than in the program available |
| 4059   | An unknown format for the parameter. Valid is U, H, or S                           |

| Number | Description                                                                   |
|--------|-------------------------------------------------------------------------------|
| 4060   | Unknown parameter type                                                        |
| 4061   | The data base was transmitted into the FLASH                                  |
| 4062   | Set 0 contains no structure definition                                        |
| 4063   | Set 0 can not be deleted                                                      |
| 4064   | Error during execution of a ODBC data base access                             |
| 4065   | Initializing of DBM through RCS had no success                                |
| 4066   | Passed data length incorrect                                                  |
| 4067   | Sorting function not linked                                                   |
| 4068   | Error in function parameter                                                   |
| 4069   | Error from ODBC table                                                         |
| 4070   | No free handle available. Too many data base links are already opened         |
| 4071   | Unknown data type found in the table                                          |
| 4072   | Structure of table GLOBAL not correct or no such table existing               |
| 4073   | No name of an ACCESS data base                                                |
| 4074   | Download window can't be created                                              |
| 4075   | Download not fully performable                                                |
| 4076   | Parameter SourceType of table SourceTab not existing                          |
| 4077   | Parameter Translate of table CreateTab does not exists                        |
| 4078   | Parameter Sourcefile of table CreateTab does not exists                       |
| 4079   | Parameter Sourcetable of table CreateTab does not exists                      |
| 4080   | Parameter Desttable of table CreateTab does not exists                        |
| 4081   | Parameter Special of table CreateTab does not exists                          |
| 4082   | More than 32 tables shoul be created                                          |
| 4083   | No entry in element szSourceFile                                              |
| 4084   | ODBC connection initialization not possible. This could happen when in file   |
|        | ODBCINST.INI in section [Microsoft Access Driver (*.mdb)] is no valid path to |
| 1095   | UDBGJ110/32.DLL.                                                              |
| 4085   | Error in structure in the ACCESS data base that is in DBM format              |
| 4080   | No doto in a ODBC table                                                       |
| 4007   | No optra                                                                      |
| 4088   | ODBC set length not valid                                                     |
| 4089   | Not enough data sets in ODBC table                                            |
| 4090   | Table CreateTab not found                                                     |
| 4092   | From in structure of table CreateTab                                          |
| 4092   | No entry in element szSourceTable                                             |
| 4094   | No entry in element szDestTable                                               |
| 4095   | Entry in iSourceType of table CreateTab is wrong                              |
| 4096   | Entry in iTranslate of table CreateTab is wrong                               |
| 4097   | Function SOLAllocStmt reports an error                                        |
| 4098   | OdDBC source table not found                                                  |
| 5001   | Function PackLongToByteShort: Not enough space in pyD (Number of elements     |
|        | greater than reserved memory)                                                 |
| 5002   | Function PackLongToByteShort: Not enough space in pvD. Detected during        |
|        | converting of pvS                                                             |
| 5003   | Function StringToByte: Not enough space in pvD                                |
| 5004   | Function IntToByte: Not enough space in pvD                                   |
| 5005   | Function LongToShort: Not enough space in pvD                                 |
| 5006   | Function PackStringDumpToByteArray: Not enough space in pvD                   |
| 5007   | Function PackStringBumpToByteArray: A character was found, which is not       |
|        | convertable into a HEX value                                                  |
| 5008   | Function PackStringDumpToByteArray: Number of character odd                   |

# APPENDIX B – SAMPLE PMAC PLC TO TRANSFER 16-BIT INTEGER DATA

The variables defined to access the PMAC Gateway hardware are all 8-bit unsigned data types because the hardware on the PMAC Gateway is byte oriented. In many cases, individual bits of the fieldbus data representing discrete I/O may be dealt with, or bytes may be combined in order to represent data as 16-bit integer or floating point values.

## M-Variables (16-bit) for Use in Programs

The memory address used for the following M-Variables are valid only for a Turbo PMAC2 in which a User Buffer has been created to allocate this memory. (Refer to the PMAC On-Line command section of the Software Reference manual.)

#### **Example:**

| M6000->Y:\$6C000,16,8 |
|-----------------------|
| M6001->X:\$6C000,16,8 |
| M6002->Y:\$6C001,16,8 |
| M6003->X:\$6C001,16,8 |
| M6004->Y:\$6C002,16,8 |
| M6005->X:\$6C002,16,8 |
| M6006->Y:\$6C003,16,8 |
| M6007->X:\$6C003,16,8 |
| M6500->Y:\$6C100,16,8 |
| M6501->X:\$6C100,16,8 |
| M6502->Y:\$6C101,16,8 |
| M6503->X:\$6C101,16,8 |
| M6504->Y:\$6C102,16,8 |
| M6505->X:\$6C102,16,8 |
| M6506->Y:\$6C103,16,8 |
| M6507->X·\$6C103.16.8 |

;Low Byte of first output word ;High Byte of first output word ;Low Byte of second output word ;High Byte of second output word ;Low Byte of third output word ;Low Byte of third output word ;Low Byte of fourth output word ;High Byte of fourth output word ;High Byte of first input word ;High Byte of first input word ;Low Byte of second input word ;High Byte of second input word ;Low Byte of third input word

;High Byte of third input word ;Low Byte of fourth input word ;High Byte of fourth input word

## Allocate M-Variables for Receive Process (Input) Data

M3300->Y:\$010700,0,16,u M3301->Y:\$010701,0,16,u M3302->Y:\$010702,0,16,u M3303->Y:\$010703,0,16,u ;Input Word1 ;Input Word2 ;Input Word3 ;Input Word4

## Allocate M-Variables for Send Process (Outputs) Data

M4300->Y:\$010600,0,16,u M4301->Y:\$010601,0,16,u M4302->Y:\$010602,0,16,u M4303->Y:\$010603,0,16,u ;Output Word1 ;Output Word2 ;Output Word3 ;Output Word4

## **Programming Example for Word Oriented Data**

The conversion of 8-bit to 16-bit or 16-bit to 8-bit requires a program.

The following is an example of a PMAC compiled PLC that effectively sends or receives the application's 16-bit data to/from the bytes that are transferred to/from the fieldbus.

```
close
open plcc1 clear
M6000=M4300&$00FF
M6001=(M4300&$FF00)/256
M6002=M4301&$00FF
M6003=(M4301&$FF00)/256
M6004=M4302&$00FF
M6005=(M4302&$FF00)/256
M6006=M4303&$00FF
M6007=(M4303&$FF00)/256
M3300=M6500+(256)*M6501
M3301=M6502+(256)*M6505
M3303=M6506+(256)*M6507
```

```
Close
```

# **APPENDIX C – HILSCHER HYPERLINKS**

System Configurator (Sycon) PROFIBUS: http://www.hilscher.com/files manuals/pb oie9.pdf

System Configurator (Sycon) CANopen: http://www.hilscher.com/files manuals/co oie8.pdf

System Configurator (Sycon) DeviceNet: http://www.hilscher.com/files manuals/dn oie7.pdf

**CC-Link Slave Protocol Manual (COMPRO configurator):** http://www.hilscher.com/files manuals/ccs pre.pdf

CC-Link Booklet (Hardware): http://www.hilscher.com/files manuals/CC-Link%20Booklet.pdf

Booklet DeviceNet (Hardware):
http://www.hilscher.com/files manuals/DeviceNet%20Booklet.pdf

Profibus Booklet (Hardware):
http://www.22hilscher.com/files manuals/PROFIBUS%20Booklet.pdf

**CANOpen Booklet (Hardware):** http://www.hilscher.com/files manuals/CANopen%20Booklet.pdf

Hilscher Manuals (For In-Depth Protocol Explanations and Memory Map - except CC-Link):

ftp://support.deltatau.com/DT-USA/Delta%20Tau%20Fieldbus/MANUALS/manuals.pdf